# Detroit Diesel Application User's Manual

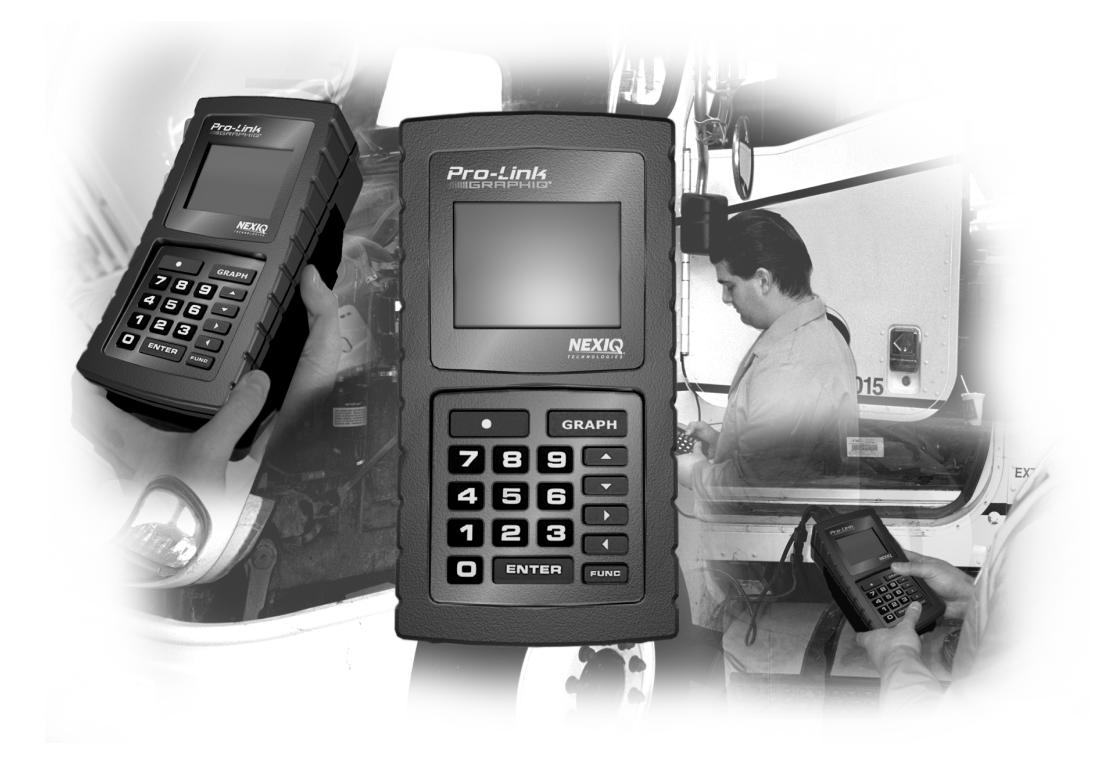

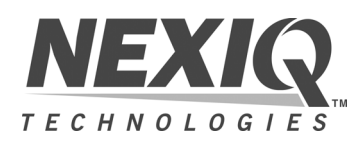

Detroit Diesel Application User's Manual

NEXIQ Technologies retains all ownership rights to Detroit Diesel Application and its documentation. The Detroit Diesel Application source code is a confidential trade secret of NEXIQ Technologies. You may not decipher or decompile Detroit Diesel Application, develop source code for Detroit Diesel Application, or knowingly allow others to do so. Detroit Diesel Application and its documentation may not be sublicensed or transferred without the prior written consent of NEXIQ Technologies.

This manual, as well as the software it describes, is furnished under license and may only be used or copied in accordance with the terms of such license. The content of this manual is furnished for informational use only, is subject to change without notice, and should not be construed as a commitment by NEXIQ Technologies. NEXIQ Technologies assumes no responsibility or liability for any errors or inaccuracies that may appear in this book.

Except as permitted by such license, no part of this publication may be reproduced, or transmitted, in any form or by any means, electronic, mechanical, or otherwise, without the prior written permission of NEXIQ Technologies.

NEXIQ Technologies is a trademark of NNT, Inc.

©2005 NNT, Inc. All rights reserved. All other marks are trademarks or registered trademarks of the respective holders. Pictures for illustration purposes only. Specifications are subject to change without notice.

www.nexiq.com

# Table of Contents

| Chapter 1:                                 |   |
|--------------------------------------------|---|
| Using This Manual 1                        | - |
| Manual Overview                            | ) |
| Conventions                                | 3 |
| Special Messages                           | 3 |
| Notes                                      | 3 |
| Important                                  | 3 |
| Cautions                                   | 3 |
| Warnings                                   | 3 |
| Stop 2                                     | ŀ |
| Troubleshooting                            | ŀ |
| Specialized Text                           | ; |
| Chapter 2:                                 |   |
| Getting Started                            | 1 |
| Loading the Application                    | } |
| Making Selections 10                       | ) |
| Chapter 3:<br>Using the Engine Application | _ |

| Ising the Engine Application     | 11 |
|----------------------------------|----|
| Accessing the Engine Application | 12 |
| Viewing the Data List            | 14 |
| Viewing Diagnostic Codes         | 15 |
| View Active Codes                | 16 |
| View Inactive Codes              | 17 |
| Clear Codes                      | 19 |

| Viewing Exhaust Temperatures           | 21   |
|----------------------------------------|------|
| Viewing Calibrations                   | 23   |
| View Engine Configuration Information  | . 23 |
| View Idle Shutdown Information         | . 25 |
| View VSG (Throttle) Calibration        | . 27 |
| View Engine Protection Information     | . 29 |
| View Cruise Control Information        | . 31 |
| View Progressive Shift Information     | . 33 |
| Viewing ECM Ins/Outs                   | . 35 |
| Viewing Air Compressor Information     | . 37 |
| Using Function Lockout                 | . 38 |
| Using Fuel Injector Info               | 40   |
| Using Cylinder Cutout                  | . 41 |
| Automatic Test                         | . 41 |
| Manual Test                            | . 44 |
| Review Previous Test Results           | . 48 |
| Viewing Response Times                 | . 49 |
| Viewing and Updating CAL Information   | . 50 |
| Changing Passwords                     | . 56 |
| Changing Description Options           | . 59 |
| Viewing Engine/Trip Data               | 61   |
| Changing Calibrations                  | 67   |
| Reprogramming Calibrations             | . 68 |
| Viewing Calibration History            | . 73 |
| Changing the Password                  | . 74 |
| Viewing Switch/Light Stats             | 78   |
| Activating Outputs                     | 80   |
| Viewing MIDS Received                  | 83   |
| Resetting Components                   | 84   |
| Transmissions                          | 87   |
| Using the ESS Transmission Option      | . 88 |
| Configuration                          | . 88 |
| Performance Data                       | . 90 |
| Viewing Top 2 Transmission Information | . 93 |

| Reset AFR Table                        | 95  |
|----------------------------------------|-----|
| Maintenance Alert System               | 98  |
| Viewing Maintenance Status Information |     |
| Clearing Maintenance Codes             | 100 |
| PTF Reset                              | 102 |
| Changing Menu Descriptions             | 103 |
| Selecting English/Metric               | 104 |

# Chapter 4:

| . 105 |
|-------|
| 107   |
| 108   |
| 110   |
| 110   |
| 112   |
| 114   |
| 116   |
| 117   |
| 118   |
| 119   |
| 120   |
| 122   |
| 124   |
|       |

# Chapter 5:

| Using the Series 638 Application | 127 |
|----------------------------------|-----|
| Accessing the Application        | 129 |
| Viewing the Data List            | 131 |
| Viewing/Clearing Defect Codes    | 133 |
| Viewing Defect Codes             | 133 |
| Clearing Defect Codes            | 134 |
| Viewing I/O Status               | 137 |

| Appendix A:                                          |
|------------------------------------------------------|
| Parameter Listings 139                               |
| DDEC Engine Parameters                               |
| Locating a DDEC III/IV Parameter List                |
| Engine Data List                                     |
| Engine and Vehicle Configuration                     |
| Idle Shutdown Configuration                          |
| VSG (Marine Throttle) Calibration 156                |
| Engine Protection Configuration 157                  |
| Cruise Control Configuration                         |
| Progressive Shift Configuration                      |
| ECM Input/Output Configuration 162                   |
| Air Compressor Configuration 164                     |
| Function Lockout Configuration 164                   |
| Injector Calibration 167                             |
| Total Engine Data 167                                |
| Engine Trip Data 168                                 |
| Idle Shutdown Calibration 170                        |
| VSG (Marine Throttle) Reprogrammable Calibration 171 |
| Engine Protection Calibration 172                    |
| Cruise Control Calibration 174                       |
| Progressive Shift Calibration 177                    |
| Engine Droop Options 179                             |
| Engine and Vehicle Options 179                       |
| Engine Rating Calibration 181                        |
| Air Compressor Calibration 183                       |
| Transmission Calibration 183                         |
| Top 2 Transmission 184                               |
| Maintenance Alert System Calibration 185             |
| ECM Input Switches 186                               |
| ECM Output Status 187                                |
| Activate ECM Output 189                              |
| Transmission Configuration 191                       |
| Performance Data 191                                 |
| Transmission Trip Data 192                           |
| Maintenance Alert System 193                         |

| DDEC Marine Controls Parameters 1          | 94  |
|--------------------------------------------|-----|
| Locating DDEC Marine Controls Parameters 1 | 194 |
| Marine Controls Data List 1                | 195 |
| ERIM Mode Information 2                    | 201 |
| Marine Controls Historic Codes 2           | 202 |
| Marine Controls Calibration 2              | 206 |
| Engine Calibration Parameters 2            | 207 |
| Marine Gear Actuator Calibration 2         | 207 |
| Troll Mode Calibration 2                   | 208 |
| Switch and Light Status Parameters 2       | 208 |
| Series 638 Parameters 2                    | 210 |
| Data List 2                                | 211 |
| Defect Codes 2                             | 213 |
| I/O Status List Parameters 2               | 215 |

# Appendix B:

| Ŵ | ar | ranty & Service                            | 217 |
|---|----|--------------------------------------------|-----|
|   |    | Exclusive Warranty                         | 218 |
|   |    | Exclusive Remedy                           | 219 |
|   |    | Return Materials Authorization (RMA)       | 220 |
|   |    | Return of Goods Policy                     | 222 |
|   |    | Return Goods Authorization (RGA) Procedure | 223 |
|   | _  |                                            |     |
|   |    |                                            | 00E |

| Index 22 | ) [ | 2 |
|----------|-----|---|
|----------|-----|---|

# Chapter 1

# Using This Manual

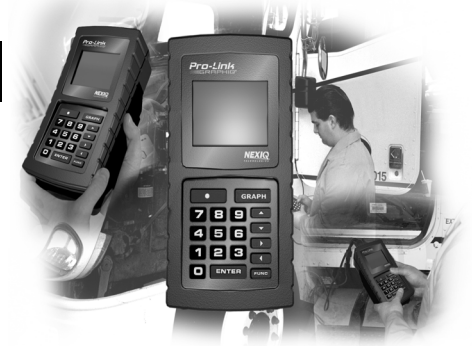

- ▼ Manual Overview, page 2
- ▼ Conventions, page 3

This chapter provides an overview of this manual's organization and the conventions used throughout.

# **Manual Overview**

This manual provides basic and detailed information to support you in using the  $\mbox{Pro-Link}^{\mbox{$\mathbb{R}$}}$  tool.

The manual is comprised of the following sections:

- *Table of Contents*—helps you to find the information you are looking for quickly and easily.
- Using this Manual-provides an overview of this user's manual.
- Getting Started—provides instructions on loading the application.
- Using the Engine Application—provides detailed instructions for accessing and using each of the application's menu options.
- Using the Marine Application—provides detailed instructions for accessing and using each of the application's menu options.
- Using the Series 638 Application—provides detailed instructions for accessing and using each of the application's menu options.
- *Parameter Listings (Appendix)*—provides a comprehensive listing of all supported parameters with descriptions for each.
- *Warranty & Service (Appendix)*—provides warranty and service information.
- Index—provides an alphabetical listing of all major topics covered in this user's manual.

Each chapter is introduced by an "at-a-glance" list of the chapter's contents, along with corresponding page numbers.

# Conventions

Different conventions are used in this user's manual to draw your attention to certain types of information. This section provides an overview of these conventions.

## **Special Messages**

### Notes

NOTE provides explanations, comments, or tips related to the subject matter that is being discussed.

Example:

NOTE:

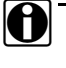

Refer to the page number provided for each described component for further details.

### Important

IMPORTANT indicates a situation which, if not avoided, may result in damage to the test equipment or vehicle.

Example:

IMPORTANT:

N Keep all cables clear of moving or hot engine parts.

### Cautions

CAUTION indicates a potentially hazardous situation which, if not avoided, may result in moderate or minor injury to the operator or to bystanders.

Example:

CAUTION:

 $\mathbf{I}$  Do not use the unit to perform tests on household or industrial sources.

### Warnings

WARNING indicates a potentially hazardous situation which, if not avoided, could result in death or serious injury to the operator or bystanders.

Example:

WARNING:

Vear gloves when handling hot engine components.

# Stop

Information that needs to be considered before proceeding is presented in the following manner:

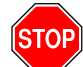

Before using this application, be sure to read the Pro-Link<sup>®</sup> User's Manual for:

- important safety information.
- instructions on connecting the device to a vehicle.
- instructions on properly inserting an application card.

## Troubleshooting

Information intended to help you to address or anticipate potential issues are presented in the following manner:

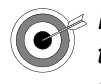

If the "Loading Application" message continuously appears, check the label on the card to verify you are using the appropriate card for the given manufacturer/ECU.

# **Specialized Text**

The following specially formatted text is used to help you to differentiate certain elements discussed within this manual:

*Emphasis*: Used to draw your attention to particularly important information.

• Field/Line: Used to highlight the name of a field or a line of text from a display.

Example: "The **Request Lamp** line updates to reflect the current request."

• Menu Items: Used to highlight a series of menu selections.

Example: "From the Main Menu, select MPC UTILITIES ► RS-232 SERIAL PORT ► TERMINAL SETUP...".

• Screen titles: Used to highlight the title of a screen showing on the device's readout window.

Example: "The display shows the **Review Snapshot** menu, which lists the event captures at the bottom of the screen".

• Selection: Used to highlight a selectable item, such as a menu option.

Example: "From the Main Menu, select View Calibrations".

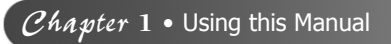

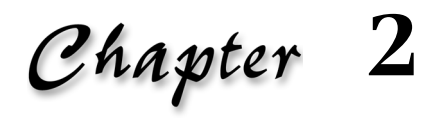

# Getting Started

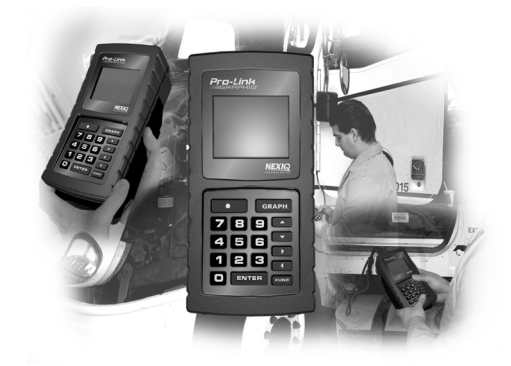

- Loading the Application, page 8
- Making Selections, page 10

he Detroit Diesel Application is a suite of diagnostic applications that provides the capability to reprogram and diagnose Detroit Diesel DDEC III and IV electronic systems, using the Pro-Link<sup>®</sup>.

The Detroit Diesel Application consists of three applications specific to the following engine types:

- DDEC III/IV (Engine)
- DDEC Marine Controls
- Series 638

This chapter provides instructions on loading the application and navigating through its menu hierarchy.

### NOTE:

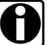

Since this application is supported by both the Pro-Link GRAPHIQ<sup>™</sup> and the Pro-Link<sup>®</sup> Plus, this manual uses "Pro-Link<sup>®</sup>" to refer to both products.

# Loading the Application

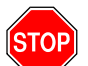

Before using this application, be sure to read the Pro-Link<sup>®</sup> User's Manual for:

- important safety information.
- instructions on connecting the device to a vehicle.
- instructions on properly inserting an application card.

Use the following procedure to load the Detroit Diesel Application onto the  $\mathsf{Pro-Link}^{\textcircled{R}}.$ 

### To load the DDEC III/IV application:

Be sure that the Detroit Diesel Application is properly loaded on the Pro-Link<sup>®</sup>. Once the application is loaded, the screen displays the DDC Suite main menu.

```
DDC SUITE X.X
↑----Selections----↓
DDEC III/IV xx.x
```

2 Press **ENTER** to select the **DDEC III/IV**. The screen indicates that the selected application is loading, then displays a safety message.

| LOADING            |  |  |  |  |
|--------------------|--|--|--|--|
| "DDEC III∕IV xx.x" |  |  |  |  |
| PLEASE WAIT        |  |  |  |  |
|                    |  |  |  |  |
|                    |  |  |  |  |
|                    |  |  |  |  |
|                    |  |  |  |  |
|                    |  |  |  |  |

```
OBSERVE ALL SAFETY
PRECAUTIONS IN
OPERATOR & SERVICE
MANUALS.
```

Once the application is loaded, the screen displays the **DDEC III/IV** menu.

Once you load the DDEC III/IV application, you have access to the following menu options:

- Engine Menu (Chapter 3)
- Marine Controls (Chapter 4)
- Series 638 (Chapter 5)

# **Making Selections**

In order to use the features provided with this application, you will need to select from various menus presented on the Pro-Link<sup>®</sup> screen. Making selections typically involves using the arrow keys navigate to a desired option, then pressing the **ENTER** key.

The following convention is used throughout this manual in order to provide abbreviated instructions on making on-screen selections.

### Example Instruction Step:

1 From the DDEC III/IV Main Menu, select Engine Menu.

### What this means:

The example instruction step is an abbreviation of the following procedure:

1 From the DDEC III/IV Main Menu, press the ▲ or ▼ key to select Engine Menu, then press ENTER.

# Chapter 3

# Using the Engine Application

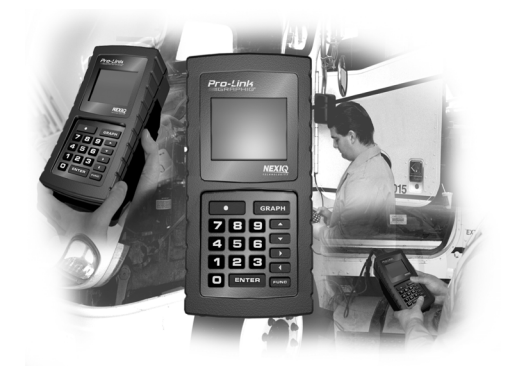

- ▼ Accessing the Engine Application, page 12
- Viewing the Data List, page 14
- Viewing Diagnostic Codes, page 15
- Viewing Exhaust Temperatures, page 22
- Viewing Calibrations, page 23
- ▼ Using Fuel Injector Info, page 40
- Viewing Engine/Trip Data, page 61
- Changing Calibrations, page 67

- ▼ Activating Outputs, page 80
- ▼ Viewing MIDS Received, page 83
- Resetting Components, page 84
- Transmissions, page 87
- ▼ Reset AFR Table, page 95
- ▼ Maintenance Alert System, page 98
- ▼ PTF Reset, page 102
- Changing Menu Descriptions, page 103
- ▼ Selecting English/Metric, page 104

This chapter provides instructions on accessing and using the Engine Application features.

# **Accessing the Engine Application**

The Engine Menu provides the following options:

- Data List (pg. 14)
- Diagnostic Codes (pg. 15)
- Exhaust Tmp Monitor (pg. 22)
- View Calibrations (pg. 23)
- Fuel Injector Info (pg. 40)
- Engine/Trip Data (pg. 61)
- Calibration Change (pg. 67)
- Switch/Light Stats (pg. 78)

- Activate Outputs (pg. 80)
- MIDS Received (pg. 83)
- Reset Components (pg. 84)
- Transmissions (pg. 87)
- Reset AFR Table (pg. 95)
- Maint Alert System (pg. 98)
- PTF Reset (pg. 102)
- Change Menu Desc (pg. 103)
- English/Metric (pg. 104)

To access the Engine Menu:

- **1** Be sure that the Pro-Link<sup>®</sup> is powered up and the application card is properly inserted (refer to the *Pro-Link<sup>®</sup> User's Manual* for instructions).
- 2 Once the application boots up, access the DDEC III/IV menu.
- 3 Select Engine Menu.

DDEC III∕IV ^----Selections----↓ ENGINE MENU The screen displays the engine type and series number. For example:

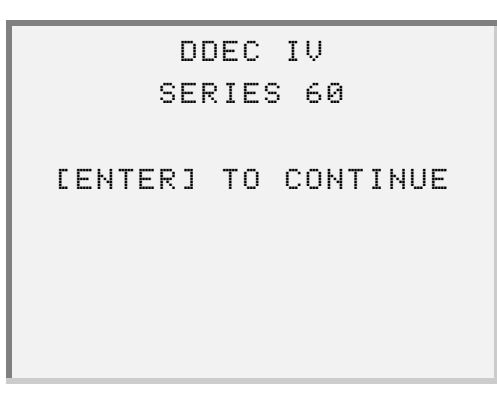

### NOTE:

The screen will display according to the ECM that is currently communicating with the Pro-Link<sup>®</sup>.

4 Press ENTER. The screen displays the Engine Menu.

# Viewing the Data List

Use the **Data List** feature to view the engine's data list parameters on the Pro-Link<sup>®</sup> screen.

## NOTE:

See "Engine Data List", on page 142 for a complete list of all engine data list parameters and possible values for each.

To view the data list:

1 From the Engine Menu screen, select DATA LIST.

```
ENGINE MENU
^----Selections----↓
DATA LIST
```

The screen indicates that data is being requested, then displays the data list. For example:

| ACTIVE CODES   | YES   |
|----------------|-------|
| INACTIVE CODES | NO    |
| ENGINE RPM     | Ørpm  |
| PULSEWIDTH     | 0.00° |
|                |       |
|                |       |
|                |       |
|                |       |

- **2** Press the **\_** or **\_** key to scroll through the data list items, as needed.
- **3** To exit the screen, press **FUNC**.

# **Viewing Diagnostic Codes**

Use the **Diagnostic Codes** feature to view active and inactive diagnostic codes, as well as clear inactive diagnostic codes from the ECM memory.

This feature contains the following menu options:

- Active Codes (pg. 17)
- Inactive Codes (pg. 18)
- Clear Codes (pg. 20)

Use the **Active Codes** and **Inactive Codes** options to view occurrence information for active or inactive diagnostic codes. The screen displays the fault.

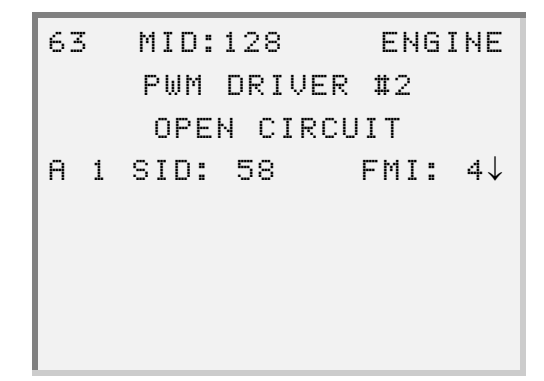

Press Enter; the screen displays the diagnostic code information. For example:

```
1st:2 Last:0
#:1 TotalTime:65535
Log:07/08 09:39 GMT
Max: 60.00
```

Figure 3.1 Sample screens—diagnostic code details

1st:—Engine hours of the fault's first occurrence

Last:-Engine hours of the fault's last occurrence

#:--The total number of occurrences of this fault

TotalTime:-The total time, in seconds, that this code was active

Log:—Date and time that the code was first logged<sup>\*</sup>

**Min:**—(not shown in above sample screen) The minimum value that DDEC has seen for this parameter

Max:—The maximum value that DDEC has seen for this parameter

<sup>\*</sup> GMT (Greenwich Mean Time) displays for ECM software version 20.0 or greater.

# **View Active Codes**

Active codes are fault codes that are currently active. Use the **Active Codes** option to view all currently active codes as well as information regarding each code's occurence.

To view active diagnostic codes:

1 From the Engine Menu screen, select DIAGNOSTIC CODES. The screen displays the Diagnostic Codes menu.

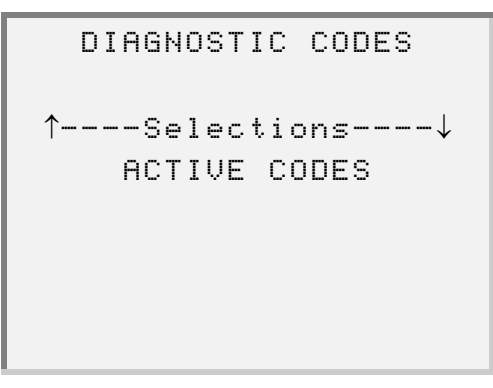

**2** Press **ENTER** to select **Active Codes**. The screen indicates that the codes are being retrieved, then displays the codes. For example:

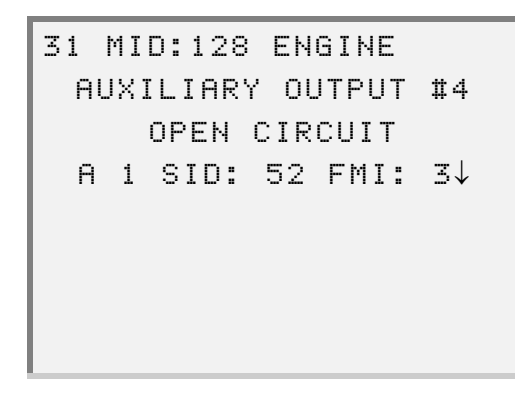

- —If no codes are detected, the screen indicates, "*No Active Codes*". In this instance, press **FUNC** to exit the screen.
- **3** Press the **•** or **•** key to scroll through the data, as needed.

— To view additional information for a code, press the or key to select the desired code then press ENTER. The screen displays details for the selected code. For example:

```
1st:2 Last:0
#:1 TotalTime:65535
Log:07/08 09:39 GMT
Min:1.50
```

### NOTE:

See Figure 3.1, on page 16 for descriptions of each line item on the screen.

- 4 Press ENTER to return to the active code list screen and select another active code to view, if desired.
- **5** To exit the screen, press **FUNC**.

# **View Inactive Codes**

Inactive codes are logged fault codes that were previously active. Use the **Inactive Codes** option to view all currently inactive codes as well as information regarding each code's occurence.

To view inactive diagnostic codes:

**1** From the Engine Menu screen, select DIAGNOSTIC CODES. The screen displays the Diagnostic Codes menu.

2 From the Diagnostic Codes menu, select Inactive Codes.

```
DIAGNOSTIC CODES
↑----Selections----↓
INACTIVE CODES
```

The screen indicates that the codes are being retrieved, then displays the data screen. For example:

```
33 MID:128 ENGINE
TURBO BOOST SENSOR
INPUT VOLTAGE HIGH
I 1 PID:102 FMI: 3↓
```

- —If no codes are detected, the screen indicates, "No Inactive Codes". In this instance, press FUNC to exit the screen.
- **3** Press the **\_** or **\_** key to scroll through the data, as needed.

—To view additional information for a code, press the or key to select the desired code, then press <u>ENTER</u>. The screen displays details for the selected code. For example:

```
1st:2 Last:2
#:4 TotalTime:55559
Log:07/12 17:17 GMT
Min:1.50
```

## NOTE:

See Figure 3.1, on page 16 for descriptions of each line item on the screen.

- 4 Press **ENTER** to return to the inactive code screen and select another inactive code to view, if desired.
- 5 To exit the screen, press FUNC.

# **Clear Codes**

To clear inactive codes from ECM memory:

- 1 From the Engine Menu screen, select DIAGNOSTIC CODES. The screen displays the Diagnostic Codes menu.
- 2 From the Diagnostic Codes menu, select Clear Codes.

```
DIAGNOSTIC CODES
↑----Selections----↓
CLEAR CODES
```

The screen displays a message indicating that the data is being requested, then displays the data. For example:

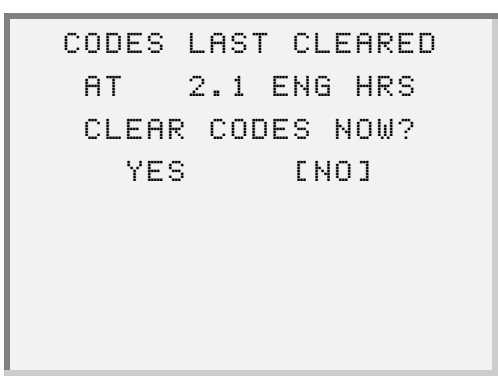

3 Select Yes. The screen indicates that the codes are being cleared.

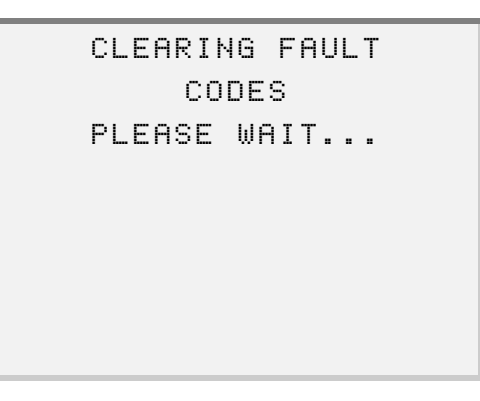

Once the codes are cleared, the screen returns to the **Diagnostic Codes** menu.

```
DIAGNOSTIC CODES
↑----Selections----↓
CLEAR CODES
```

4 Press **FUNC** to return to the **Engine Menu**.

# **Viewing Exhaust Temperatures**

Use the **EXHAUST TMP MONITOR** feature to view the cylinder exhaust temperatures.

### NOTE:

Pro-Link<sup>®</sup> displays the temperature readings in "firing order".

## NOTE:

Only the number of cylinders connected to the engine will be displayed (up to 16).

To view exhaust temperatures:

1 From the ENGINE MENU, select EXHAUST TMP MONITOR.

```
ENGINE MENU
↑----Selections----↓
EXHAUST TMP MONITOR
```

The screen displays the temperature data. For example:

|   | EXT | TMP | CYL# | 1 | 100°F |
|---|-----|-----|------|---|-------|
|   | EXT | TMP | CYL# | 5 | 100°F |
|   | EXT | TMP | CYL# | 3 | 100°F |
|   | EXT | TMP | CYL# | 6 | 100°F |
|   |     |     |      |   |       |
|   |     |     |      |   |       |
|   |     |     |      |   |       |
| ļ |     |     |      |   |       |

**2** Press the **\_** or **\_** key to scroll through the data, as needed.

**3** To exit the screen, press **FUNC**.

# **Viewing Calibrations**

Use the View Calibrations feature to view the engine and vehicle operating parameters that are stored in the DDEC III/IV Electrically Erasable Programmable Read Only Memory (EEPROM).

This feature provides the following options:

- View Engine Configuration Information (pg. 23)
- View Idle Shutdown Information (pg. 25)
- View VSG (Throttle) Calibration (pg. 27)
- View Engine Protection Information (pg. 29)
- View Cruise Control Information (pg. 31)
- View Progressive Shift Information (pg. 33)
- Viewing ECM Ins/Outs (pg. 35)
- Viewing Air Compressor Information (pg. 37)
- Using Function Lockout (pg. 38)

## View Engine Configuration Information

The View Engine Configuration feature allows you to view information on engine configuration, including engine identification, application and rating information.

### NOTE:

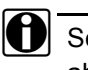

See "Engine and Vehicle Configuration", on page 150 for a list of all available engine configuration parameters.

To view engine configuration information:

1 From the Engine Menu, select VIEW CALIBRATIONS.

```
ENGINE MENU
^----Selections----↓
 VIEW CALIBRATIONS
```

The screen displays the View Calibrations menu.

2 Press ENTER to select Engine Configuration.

```
VIEW CALIBRATIONS
↑----Selections----↓
ENGINE CONFIG
```

The screen displays a message indicating that the data is being requested, then displays the idle shutdown data. For example:

| ECM   | DATE   | 06/28/02 |
|-------|--------|----------|
| ECM   | TIME   | 16:02GMT |
| ENG   | MODEL# | 6067MK60 |
| 6N4M# |        | 7230     |
|       |        |          |
|       |        |          |
|       |        |          |
|       |        |          |

- **3** Press the or key to scroll through the screen data, as needed.
- **4** To exit the screen, press **FUNC**.

# **View Idle Shutdown Information**

Use the **Idle Shutdown** option to view idle shutdown information that is currently programmed in the DDEC III/IV Calibration.

### NOTE:

See "Idle Shutdown Configuration", on page 155 for a list of all available idle shutdown configuration parameters.

To view idle shutdown information:

**1** From the Engine Menu, select VIEW CALIBRATIONS.

The screen displays the View Calibrations menu.

2 Select Idle Shutdown.

The screen displays a message indicating that the data is being requested, then displays the idle shutdown data. For example:

| ENABLED       | YES   |
|---------------|-------|
| TIME          | 60MIN |
| OVERRIDE      | YES   |
| AUTO OVERRIDE | YES   |
|               |       |
|               |       |
|               |       |
|               |       |

- **3** Press the **\_** or **\_** key to scroll through the screen data, as needed.
- **4** To exit the screen, press **FUNC**.

# View VSG (Throttle) Calibration

Use the VSG (Throttle) Calibration option to view variable speed governor information that is currently programmed in the DDEC III/IV calibration.

### NOTE:

You can use the Change Menu Description feature to switch between viewing VSG or Throttle calibration settings. See "Changing Description Options", on page 59 for details.

### NOTE:

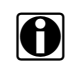

Refer to "VSG (Marine Throttle) Calibration", on page 156 for a list of all VSG (Throttle) calibration parameters.

To view VSG (Throttle) calibration information:

1 From the Engine Menu, select VIEW CALIBRATIONS.

```
ENGINE MENU
\uparrow----Selections----\downarrow
 VIEW CALIBRATIONS
```

The screen displays the View Calibrations menu.

2 Select VSG Calibration (or Throttle CALIBRATION).

```
VIEW CALIBRATIONS
↑----Selections----↓
VSG CALIBRATION
```

The screen displays a message indicating that the data is being requested, then displays the data. For example:

| VSG | DROOP |     | Ørpm   |
|-----|-------|-----|--------|
| VSG | MIN   |     | 600rpm |
| VSG | MAX   |     | 800rpm |
| ALT | VSG   | MIN | N/A    |
|     |       |     |        |
|     |       |     |        |
|     |       |     |        |
|     |       |     |        |

- **3** Press the **•** or **•** key to scroll through the screen data, as needed.
- 4 To exit the screen, press **FUNC**.
# **View Engine Protection Information**

Use the **Engine Protection** option to view engine protection information that is currently programmed in the DDEC III/IV Calibration.

Please keep the following in mind when viewing Engine Protection data on the  $\text{Pro-Link}^{\textcircled{R}}$  screen:

- Parameter values that are displayed as "N/A" indicates that the sensor and/or function are not part of the engine configuration.
- The R1 designation indicates that the value displayed is being transmitted from the engine receiver ECM #1
- The R2 designation indicates that the value displayed is being transmitted from the engine receiver ECM #2

### NOTE:

See "Engine Protection Configuration", on page 157 for a list of all Engine Protection parameters.

To view engine protection information:

**1** From the Engine Menu, select VIEW CALIBRATIONS.

The screen displays the View Calibrations menu.

2 Select ENGINE PROTECT.

```
VIEW CALIBRATIONS
↑----Selections----↓
ENGINE PROTECT
```

The system briefly displays a message indicating that the data is being requested.

Then the system displays the data. For example:

| OIL TEMP      | SHTDWN |
|---------------|--------|
| COOLANTTMP    | SHTDWN |
| INTERCOOL TMP | N/A    |
| OIL PRS       | SHTDWN |
|               |        |
|               |        |
|               |        |
|               |        |

- **3** Press the or key to scroll through the screen data, as needed.
- **4** To exit the screen, press **FUNC**.

# **View Cruise Control Information**

Use the **CRUISE CONTROL** option to view cruise control information that is currently programmed in the DDEC III/IV calibration.

## NOTE:

See "Cruise Control Configuration", on page 158 for a list of all cruise control parameters and their corresponding values.

To view cruise control information:

**1** From the Engine Menu, select VIEW CALIBRATIONS.

The screen displays the View Calibrations menu.

2 Select Cruise Control.

The system briefly displays a message indicating that the data is being requested.

Then the system displays the data. For example:

| VSS | ENABLED | YES      |
|-----|---------|----------|
| VSS | ТҮРЕ    | TAIL     |
| VSS | TEETH   | 16       |
| VSS | SIGNAL  | SWITCHED |
|     |         |          |
|     |         |          |
|     |         |          |
|     |         |          |

- **3** Press the or key to scroll through the screen data.
- 4 To exit the screen, press **FUNC**.

# **View Progressive Shift Information**

Use the **Progressive Shift Information** option to view progressive shift information that is currently programmed in the DDEC III/IV calibration.

| NOTE: |
|-------|
|-------|

This feature is only available if the vehicle is equipped with a vehicle speed sensor (VSS).

NOTE:

See "Progressive Shift Configuration", on page 160 for a list of all progressive shift parameters and their corresponding values.

To view progressive shift information:

**1** From the Engine Menu, select VIEW CALIBRATIONS.

```
ENGINE MENU
^----Selections----↓
VIEW CALIBRATIONS
```

The screen displays the View Calibrations menu.

2 Select Progress Shift.

The system briefly displays a message indicating that the data is being requested.

Then the system displays the data. For example:

| ENABLI | ED  |     |   |     | Y  | ES |
|--------|-----|-----|---|-----|----|----|
| LG#1 ( | OFF | SPD |   | 19  | К  | ph |
| LG#1 I | RPM | LMT | 1 | 400 | )r | рm |
| LG#1 I | MAX | LMT | 1 | 300 | )r | рm |
|        |     |     |   |     |    |    |
|        |     |     |   |     |    |    |
|        |     |     |   |     |    |    |

- **3** Press the or key to scroll through the screen data, as needed.
- 4 To exit the screen, press **FUNC**.

# **Viewing ECM Ins/Outs**

Use the ECM INs/OUTs option to view ECM Input and Output Configuration information that is currently programmed in the DDEC III/IV calibration, via the Pro-Link $^{\ensuremath{\mathbb{B}}}$  .

Please keep the following in mind when viewing the ECM Input/Output data on the Pro-Link<sup>®</sup> screen:

- The value for each of the parameters may be displayed as "FUNCTION DESCRIPTION" or "NONE".
- "N/A" will be displayed if a function number of 0 has been assigned to any of the connector cavities.
- · The connector cavity designations describe the physical locations of the assigned functions.

### NOTE:

See "ECM Input/Output Configuration", on page 162 for a list of all ECM Input/Output parameters.

### NOTE:

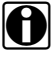

For Multi-ECM Engines, there will be a separate menu for R1 (MID 175) and R2 (MID 183).

To view ECM Ins/Outs information:

1 From the Engine Menu, select VIEW CALIBRATIONS.

The screen displays the View Calibrations menu.

2 Select Ecm INs/OUTs.

The screen displays the ECM INs/OUTs menu.

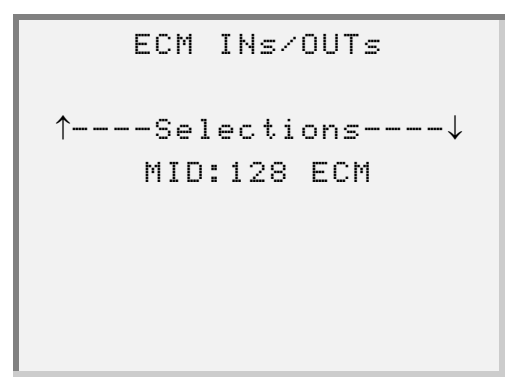

**3** Press **ENTER**. The system briefly displays a message indicating that the data is being requested. Then the system displays the data. For example:

```
MID:128 ECM I/O
ECM INPUT SWITCHES
J1 SET/COAST ON
F1 AUX FAN CNTL
```

- 4 Press **FUNC** to exit the screen.
- 36 Detroit Diesel Application User's Manual

# **Viewing Air Compressor Information**

Use the **AIR COMPRESSOR** option to view air compressor information that is currently programmed in the DDEC III/IV calibration.

#### NOTE:

See "Air Compressor Configuration", on page 164 for a list of all air compressor parameters.

To view air compressor information:

- 1 From the Engine Menu, select VIEW CALIBRATIONS. The screen displays the View Calibrations menu.
- 2 Select Air Compressor.

The screen displays the air compressor data. For example:

| LOAD      | 20psi  |
|-----------|--------|
| UNLOAD    | 25psi  |
| MAX RAT#  | 135psi |
| MIN RAT#1 | 60psi  |
|           |        |
|           |        |
|           |        |
|           |        |

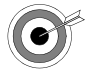

If the air compressor function is not enabled on the ECM, the screen displays a message indicating, "Air Compressor Not Available". Press **ENTER** to exit the screen.

- **3** Press the  $\frown$  or  $\frown$  key to scroll through the data, as needed.
- 4 To exit the screen, press **FUNC**.

# **Using Function Lockout**

Use the Function Lockout option to enable password protection for the individual reprogram calibration menus.

### NOTE:

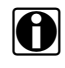

See "Function Lockout Configuration", on page 164 for a list of function lockout parameters that is available to view.

To use the function lockout feature:

- 1 From the Engine Menu, select VIEW CALIBRATIONS. The screen displays the View Calibrations menu.
- 2 Select Function Lockout.

```
VIEW CALIBRATIONS
\uparrow----Selections----\downarrow
  FUNCTION LOCKOUT
```

The screen displays a message indicating that the data is being requested, then displays the data. For example:

| IDLE SHUTDOWN   | NO |
|-----------------|----|
| VSG CALIBRATION | NO |
| ENGINE PROTECT  | NO |
| CRUISE CONTROL  | NO |
|                 |    |
|                 |    |
|                 |    |
|                 |    |

- **3** Press the or key to scroll through the screen data, as needed.
- **4** To exit the screen, press **FUNC**.

# **Using Fuel Injector Info**

The Fuel Injector Info feature provides the following options:

- Cylinder Cutout (pg. 41)
- Response Times (pg. 49)
- CAL Update (pg. 50)
- Change Password (pg. 56)
- Description Option (pg. 59)

Use the following procedure to access the Fuel Injector Info menu.

To access the fuel injector information menu:

1 From the Engine Menu, select FUEL INJECTOR INFO. The screen displays the FUEL INJECTOR INFO menu.

| FUEL | INJECTOR INFO |  |
|------|---------------|--|
| ^    | Salactions    |  |
| CYL  | INDER CUTOUT  |  |
|      |               |  |
|      |               |  |
|      |               |  |

- 2 Press the \_ or \_ key to scroll through the available options.
- **3** Press **ENTER** to select the desired option.

# **Using Cylinder Cutout**

The **Cylinder Cutout** option provides a test method to locate a cylinder whose output is different from the others. This is done by cutting one injector at a time and comparing the resulting injector pulse width to the base pulse width established before the first cylinder was cutout.

This option allows you to:

- run a new automatic test (see "Automatic Test", below)
- run a new manual test (see "Manual Test", on page 44)
- review results of a previous test (see "Review Previous Test Results", on page 48)

#### Automatic Test

When running a test in automatic mode, the Pro-Link<sup>®</sup> controls the entire test and displays the results as they occur.

First, the engine is allowed to run with all injectors operating. The resulting injector pulse width is recorded on the first line. The bottom line contains the engine RPM.

After establishing the base pulse width, the Pro-Link<sup>®</sup> cuts out each injector in turn. The pulse width that results for each cylinder is displayed. This process repeats until all injectors have been cut out.

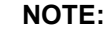

Once the test has completed, you can print out the results by pressing the  $\boxed{0}$  key on the Pro-Link<sup>®</sup>, while viewing the results.

To run a new automatic test:

1 Be sure that the FUEL INJECTOR INFO menu is displaying.

```
FUEL INJECTOR INFO
↑----Selections----↓
CYLINDER CUTOUT
```

2 Select CYLINDER CUTOUT. The screen displays the following message:

```
DO YOU WISH TO
RUN A NEW TEST OR
REVIEW TEST RESULTS?
[NEWTEST] REVIEW
```

3 Select NEWTEST. The screen prompts you to select IDLE or the rpm setting.

```
SELECT RPM SETTING
FOR CCO TEST NORMAL
(IDLE) OR 1000RPM
[IDLE] 1000RPM
```

**4** Select the desired setting.

42 Detroit Diesel Application User's Manual

The screen prompts you to select the test type.

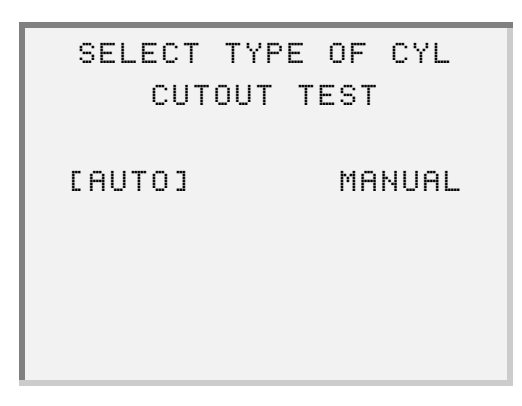

5 Select AUTO. The screen displays the following message:

| USE ¦# TO REVIEW    |
|---------------------|
| AUTOMATIC TEST WHEN |
| COMPLETE            |
| [ENTER TO CONTINUE] |
|                     |
|                     |
|                     |
|                     |

6 Press ENTER. The screen displays the results as they occur.

| NO  | ситс | )UTPW | =            |    | 2.8  |
|-----|------|-------|--------------|----|------|
| 2 C | UTOL | IT PW | ==           |    | 4.1  |
| 4 C | UTOL | IT P₩ | ==           |    | 3.9  |
| END | 0F   | TEST  | <del>8</del> | ΤО | VIEW |
|     |      |       |              |    |      |
|     |      |       |              |    |      |
|     |      |       |              |    |      |
|     |      |       |              |    |      |

# NOTE:

The RPM displays on the last line of the screen until the test completes.

- **7** Press the **a** or **b** to scroll through the test results, as needed.
- 8 Press FUNC to exit the screen and return to the FUEL INJECTOR INFO menu.

# **Manual Test**

Running a manual test is similar to running an automatic test, except that you choose the cylinder(s) to be cut out, rather than the Pro-Link<sup>®</sup> cutting out each cylinder in-turn.

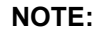

Once the test has completed, you can print out the results by pressing the key on the Pro-Link<sup>®</sup>, while viewing the results.

To run a new manual test:

**1** Be sure that the **FUEL INJECTOR INFO** menu is displaying.

```
FUEL INJECTOR INFO
↑----Selections----↓
CYLINDER CUTOUT
```

2 Select CYLINDER CUTOUT. The screen displays the following message:

| D0 ' | YOU | I WI | SH | T  | 0    |      |
|------|-----|------|----|----|------|------|
| RUN  | A   | ΝΕμ  | JΤ | ES | T OR | 2    |
| REV  | ΙEW | Ι ΤΕ | ST | R  | ESUL | .TS? |
| ENE  | ηLΕ | STI  |    | RE | νιεμ | I    |
|      |     |      |    |    |      |      |
|      |     |      |    |    |      |      |
|      |     |      |    |    |      |      |
|      |     |      |    |    |      |      |
|      |     |      |    | _  |      |      |

**3** Press **ENTER** to select **NEWTEST**. The screen prompts you to select **IDLE** or the rpm setting.

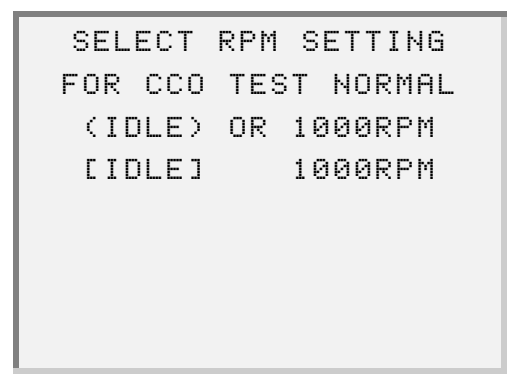

**4** Select the desired rpm setting.

— If you select RPM, the screen displays the following caution. (Press ENTER when prompted, in order to view the entire message.)

> \*\*\* CAUTION \*\*\* TO AVOID PERSONAL INJURY [ENTER TO CONTINUE]

DO NOT PEFORM CYL CUT-OUT BEFORE PLACING TRANSMISSION [ENTER TO CONTINUE]

IN PARK OR NEUTRAL WITH PARKING BRAKE APPLIED [ENTER TO CONTINUE]

SELECT TYPE OF CYL CUTOUT TEST

[AUTO]

MANUAL

46 Detroit Diesel Application User's Manual

The screen prompts you to select the test type.

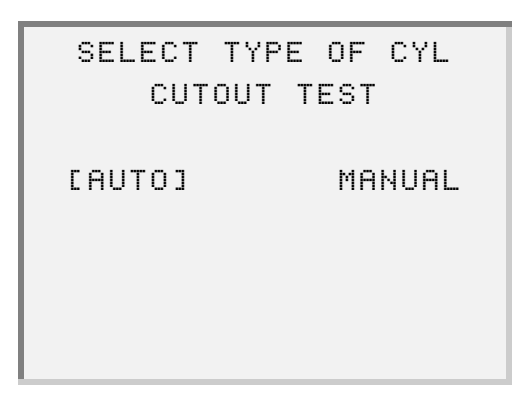

**5** Select MANUAL. The screen displays the following message:

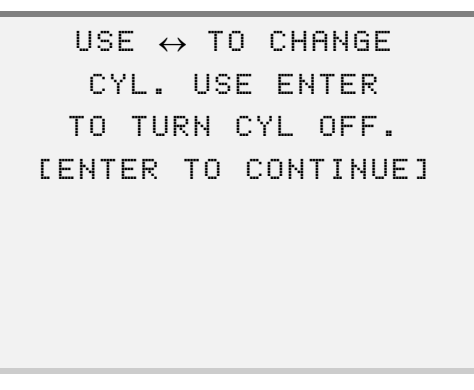

6 Press **ENTER**. The screen displays the cylinder information.

| INJ 5=ON ↔=NEXT |      |
|-----------------|------|
| NO CUTOUT PW =  | 0.0  |
| 5 CUTOUT PW =   | 10.2 |
| ENGINE RPM      | Ørpm |
|                 |      |
|                 |      |
|                 |      |
|                 |      |

- —Press the  $\blacksquare$  or  $\blacktriangleright$  key to select a different cylinder.
- -Press **ENTER** to turn the selected cylinder on or off.
- 7 Press FUNC to exit the screen.

### **Review Previous Test Results**

To review the results of a previous test:

**1** Be sure that the **FUEL INJECTOR INFO** menu is displaying.

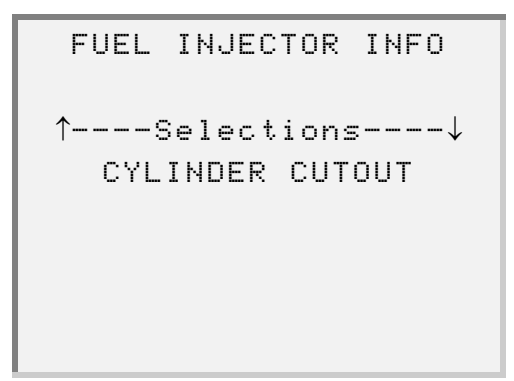

2 Press ENTER to select CYLINDER CUTOUT. The screen displays the following message:

```
DO YOU WISH TO
RUN A NEW TEST OR
REVIEW TEST RESULTS?
[NEWTEST] REVIEW
```

3 Select Review. The screen displays the test results. For example:

| NO CUTOUTPW |       | 2.8  |
|-------------|-------|------|
| 2 CUTOUT PW | ==    | 4.1  |
| 4 CUTOUT PW | ==    | 3.9  |
| END OF TEST | ↑↓ TO | VIEW |
|             |       |      |
|             |       |      |
|             |       |      |
|             |       |      |

-If no test results are available, the screen displays the following message:

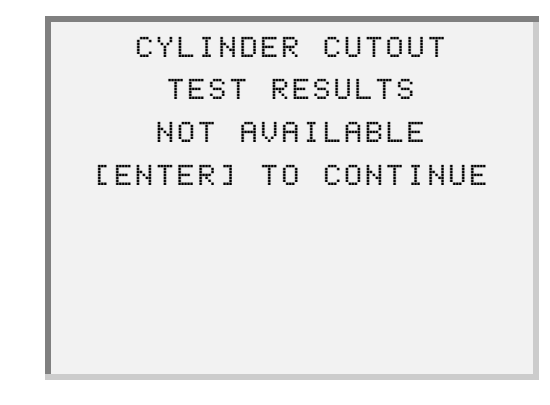

Press ENTER .

4 To exit the test option, press **FUNC**.

# **Viewing Response Times**

The injector solenoid response times are defined as the time from the point where current is turned on to the point at which closure is detected from the solenoid voltage or current waveform. Use the Response Times option to observe response times of each fuel injector.

#### NOTE:

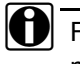

Fuel injector response times do not appear in the standard data list. You must use this function to view them.

To view response time information:

**1** Be sure that the **FUEL INJECTOR INFO** menu is displaying.

**2** Select **RESPONSE TIMES**. The screen displays a message indicating that the data is being requested, then displays the data. For example:

| INJECTOR | 1 | 1.01 | ms |
|----------|---|------|----|
| INJECTOR | 5 | 1.06 | ms |
| INJECTOR | 3 | 1.17 | ms |
| INJECTOR | 6 | 1.11 | ms |
|          |   |      |    |
|          |   |      |    |
|          |   |      |    |
|          |   |      |    |

- **3** Press the **a** or **v** key to scroll through the screen data, as needed.
- 4 Press FUNC to exit the screen.

# Viewing and Updating CAL Information

The injector calibration codes are used by the DDEC III/IV ECM to equalize the outputs of the engine injectors. This allows the ECM to perform optimum cylinder power balancing. Each injector has a unique calibration code, which is indicated on the injector label.

## NOTE:

See "Injector Calibration", on page 167 for a list of the calibrations for all cylinders.

To view injector calibration information:

1 Be sure that the FUEL INJECTOR INFO menu is displaying.

| FUEL | INJECT  | OR INFO |  |
|------|---------|---------|--|
| ↑    | Selecti | ons↓    |  |
| CYL  | INDER ( | CUTOUT  |  |
|      |         |         |  |
|      |         |         |  |
|      |         |         |  |
|      |         |         |  |

2 Select CAL UPDATE. The screen displays the Cal Update menu.

**3** Press **ENTER** to select **View**. The screen displays a message indicating that the data is being requested, then displays the data. For example:

| CYL | # | 1 | CAL 60 |
|-----|---|---|--------|
| CYL | # | 5 | CAL 58 |
| CYL | # | 3 | CAL 45 |
| CYL | # | 6 | CAL 52 |
|     |   |   |        |
|     |   |   |        |
|     |   |   |        |
|     |   |   |        |

- 4 Press the or key to scroll through the screen data, as needed.
- **5** Press **FUNC** to exit the screen.

To update injector calibration information:

**1** Be sure that the **FUEL INJECTOR INFO** menu is displaying.

```
FUEL INJECTOR INFO
↑----Selections----↓
CYLINDER CUTOUT
```

2 Select CAL UPDATE. The screen displays the Cal Update menu.

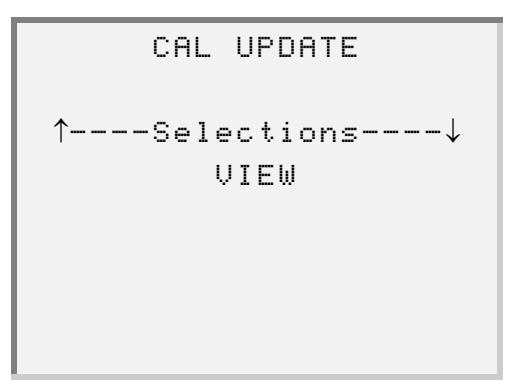

**3** Select **UPDATE**. The screen displays a message indicating that the data is being requested, then prompts you to enter the current password.

| ENTER (                               | CURRE | ENT  |
|---------------------------------------|-------|------|
| INJECTOR                              | CAL   | CODE |
| PASS                                  | WORD  |      |
| · · · · · · · · · · · · · · · · · · · |       |      |
|                                       |       |      |
|                                       |       |      |
|                                       |       |      |
|                                       |       |      |

**4** Use the  $Pro-Link^{\ensuremath{\mathbb{R}}}$  keypad to enter the password, as follows:

-To enter numbers, use the numeric keys.

—To enter alpha characters, use the  $\frown$  and  $\bigtriangledown$  keys.

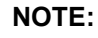

If you need to re-enter a digit, simply press or to move to the digit, then enter the correct digit.

The screen indicates that the password is being verified, then displays the calibration data. For example:

| CYL# | 2R  | CAL | 6 |  |
|------|-----|-----|---|--|
| CYL# | ЗL  | CAL | 5 |  |
| CYL# | 3R  | CAL | 4 |  |
| CYL# | 1 L | CAL | 3 |  |
|      |     |     |   |  |
|      |     |     |   |  |
|      |     |     |   |  |
|      |     |     |   |  |

—If the password you entered is not valid, the screen displays the following message:

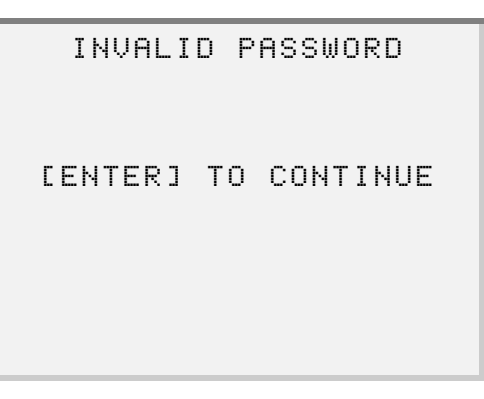

In this instance, press **ENTER** and re-enter the password.

**5** Press the ▲ or ▼ keys to select the cylinder whose calibration you want to change, then press ENTER.

The screen prompts you to enter the new CAL Code. For example:

ENTER NEW CAL CODE 0..99 45

6 Press the numeric keys on the Pro-Link<sup>®</sup> keypad to enter the new calibration, then press **ENTER**.

-If you want to update calibration for another cylinder, repeat **Steps 4-5.** 

**7** Press **FUNC** once you are finished entering new cylinder calibration values. The screen displays the following message:

| REPROGRAM  | INJ CAL |
|------------|---------|
| ARE YOU    | SURE?   |
| [CONTINUE] | CANCEL  |
|            |         |
|            |         |

---If you do not want to continue with reprogramming the injector calibration, select CANCEL, then press **ENTER**.

8 Press ENTER to select CONTINUE. The screen displays the following messages:

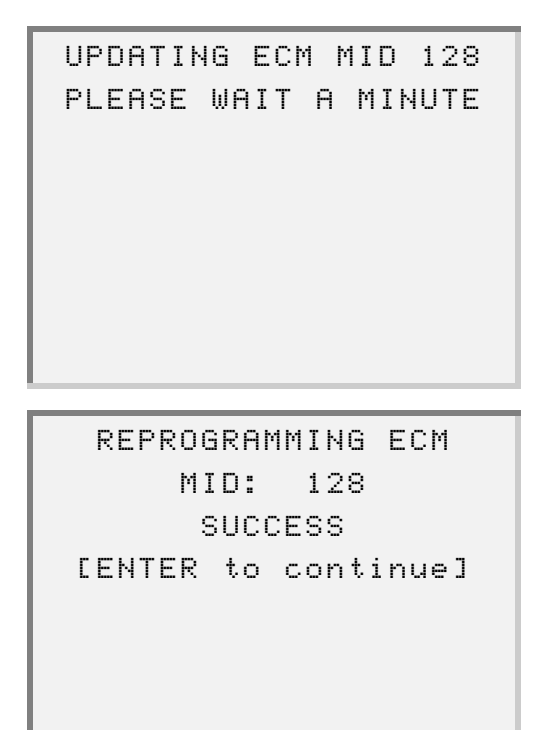

- 9 Press ENTER. The screen returns to the CAL UPDATE menu.
- **10** Press **FUNC** to exit the screen.

# **Changing Passwords**

Use the **Change Password** option to change the password used for reprogramming the injector calibration.

### NOTE:

The password you choose can be the same as, or different than, the passwords for change calibration and change engine rating.

To change the password:

1 Be sure that the FUEL INJECTOR INFO menu is displaying.

```
FUEL INJECTOR INFO
↑----Selections----↓
CYLINDER CUTOUT
```

2 Select CHANGE PASSWORD. The the screen displays the following menu:

| ARE YOU SURE       |
|--------------------|
| YOU WANT TO CHANGE |
| THE PASSWORD?      |
| [CONTINUE] CANCEL  |
|                    |
|                    |
|                    |
|                    |
|                    |

#### NOTE:

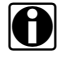

Be sure that the engine is <u>not</u> running and the ignition is turned to the ON position before selecting **CONTINUE**.

**3** Press **ENTER** to select **CONTINUE**. The screen prompts you to enter the current password.

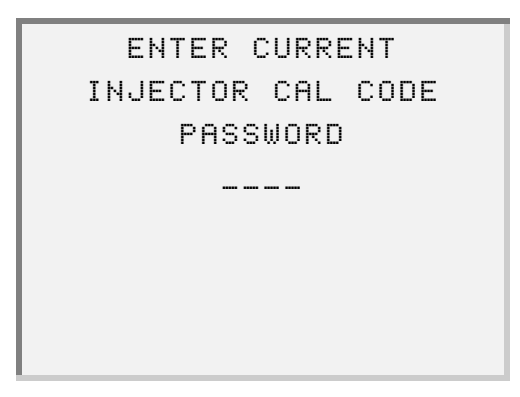

- **4** Use the Pro-Link<sup>®</sup> keypad to enter the password, as follows:
  - -To enter numbers, use the numeric keys.

—To enter alpha characters, use the  $\frown$  and  $\bigtriangledown$  keys.

5 Press ENTER.

The screen prompts you to enter the new password.

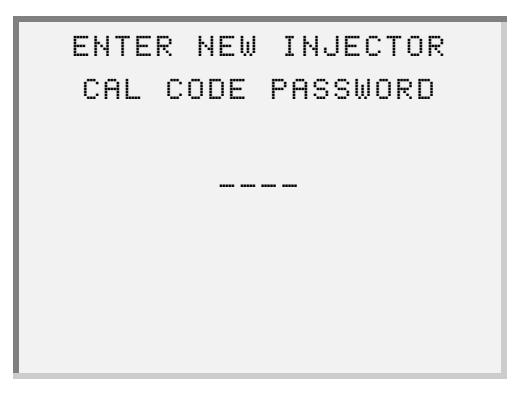

— If you need to re-enter a digit, simply press the for key to move to the digit, then enter the correct digit.

- **6** Use the Pro-Link<sup>®</sup> keypad to enter the password, as follows:
  - —To enter numbers, use the numeric keys.
  - —To enter alpha characters, use the  $\frown$  and  $\bigtriangledown$  keys.
- 7 Press ENTER .

The screen indicates that the ECM is being reprogrammed. For example:

UPDATING ECM MID 128 PLEASE WAIT A MINUTE

REPROGRAMMING ECM MID: 128 SUCCESS [ENTER to continue]

The password you entered is not valid, the screen re-displays the following message:

| ENTE | R NE | W INJEC  | TOR |
|------|------|----------|-----|
| CAL  | CODE | : PASSWC | RD  |
|      |      |          |     |
|      |      |          |     |
|      |      |          |     |
|      |      |          |     |
|      |      |          |     |
|      |      |          |     |
|      |      |          |     |

#### NOTE:

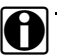

If you are unsuccessful in entering a valid password three times, you must cycle the ignition key OFF, then back ON in order to attempt to enter the

password again.

8 Press ENTER. The screen returns to the FUEL INJECTOR INFO menu.

# **Changing Description Options**

Use **Description Option** to select between "USA" and "ISO" cylinder naming conventions.

## NOTE:

This option supports the Series 2000 and Series 4000 engines only and is not available on other engines. The factory setting for this option is "USA".

### NOTE:

The selected option will not take effect until the Pro-Link<sup>®</sup> is powered down and powered back up. Once the selected option has taken effect, it will remain in effect until it is changed.

To use Description Option:

1 Be sure that the FUEL INJECTOR INFO menu is displaying.

FUEL INJECTOR INFO  $\uparrow$ ----Selections---- $\downarrow$ CYLINDER CUTOUT

2 Select DESCRIPTION OPTION. The screen displays the selection options.

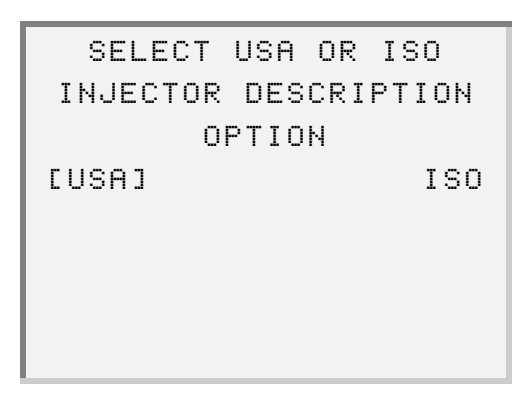

- If your engine type is not a Series 2000 or Series 4000, the screen displays the following message:

| ISO    | DESC | RIPTI | ONS    |
|--------|------|-------|--------|
| ONLY   | AVAI | LABLE | FOR    |
| S      | 2000 | ⁄S400 | 0      |
| CENTER | ] TI | o co  | NTINUE |
|        |      |       |        |
|        |      |       |        |
|        |      |       |        |
|        |      |       |        |

In this instance, press **ENTER**. The screen returns to the **Fuel Injector** menu.

3 Select the desired option. The change takes effect and  $\text{Pro-Link}^{\textcircled{R}}$  returns to the **Fuel Injector** menu.

# **Viewing Engine/Trip Data**

Use the **Engine/Trip Data** option to view either Total Engine Data or Engine Trip Data, as well as reset Engine Trip Data parameters.

## NOTE:

See "Total Engine Data", on page 167 or "Engine Trip Data", on page 168 for a list of all available engine/trip data parameters.

To view Total Engine Data:

1 Be sure that the Engine Menu screen is displaying.

2 Select ENGINE/TRIP DATA. The screen displays the information options.

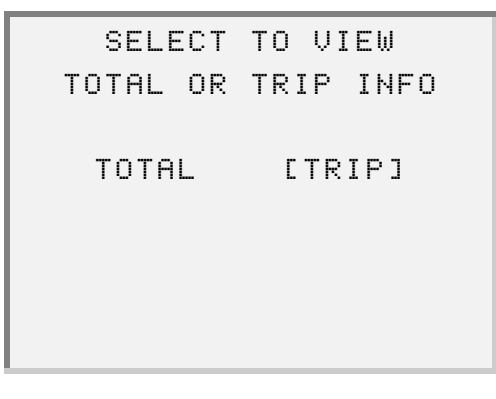

**3** Select **TOTAL**. The screen displays a message indicating that the data is being requested, then displays the total engine data. For example:

| FUEL  | 18.0L   |
|-------|---------|
| HOURS | 2.2 HRS |
| 000   | 0.2km   |
| IDLE  | 2.1 HRS |
|       |         |
|       |         |
|       |         |
|       |         |

- **4** Press the **\_** or **\_** key to scroll through the data, as needed.
- **5** Press **FUNC** to exit; press again to return to the **Engine Menu**.

To view Engine Trip Data:

**1** Be sure that the **Engine Menu** screen is displaying.

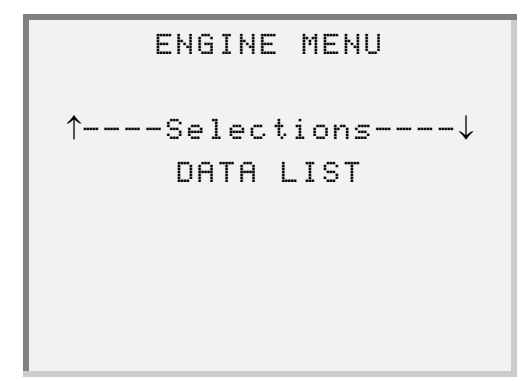

2 Select ENGINE/TRIP DATA. The screen displays the information options.

| SELECT   | TO VIEW   |
|----------|-----------|
| TOTAL OR | TRIP INFO |
| TOTAL    | [TRIP]    |
|          |           |

**3** Select **TRIP**. The screen prompts you to indicate whether you want to view the data or reset the data parameters.

| SELECT TO | VIEW DATA |
|-----------|-----------|
| OR RESET  | TRIP INFO |
|           |           |
| [VIEW]    | RESET     |
|           |           |
|           |           |
|           |           |
|           |           |

**4** Select **VIEW**. The screen indicates that the data is being requested, then displays the data, for example:

| FUEL     | 18.0L   |
|----------|---------|
| HOURS    | 2.2 HRS |
| FUEL L/H | 0.0LPH  |
| 000      | 0.2km   |
|          |         |
|          |         |
|          |         |
|          |         |

**5** Press the **\_** or **\_** key to scroll through the data, as needed.

### NOTE:

See "Engine Trip Data", on page 168 for a list of all available parameters.

6 Press FUNC to exit; press again to return to the Engine Menu.

To reset engine trip data parameters:

### NOTE:

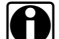

Using the Reset option resets all trip data to "0.0"

**1** Be sure that the **Engine Menu** screen is displaying.

```
ENGINE MENU
↑----Selections----↓
DATA LIST
```

2 Select ENGINE/TRIP DATA. The screen displays the information options.

| SELECT   | TO VIEW   |
|----------|-----------|
| TOTAL OR | TRIP INFO |
|          |           |
| TOTAL    | [TRIP]    |
|          |           |
|          |           |
|          |           |
|          |           |
**3** Press **ENTER** to select **TRIP**. The screen prompts you to indicate whether you want to view or reset the data parameters.

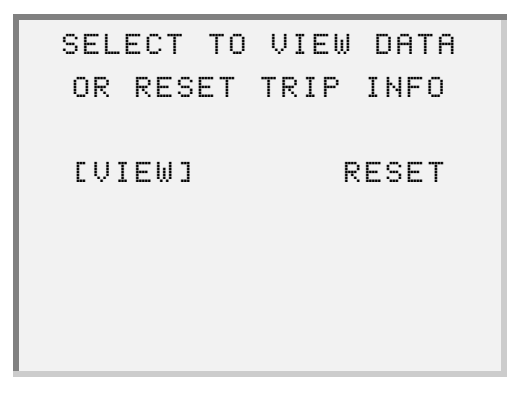

**4** Select **RESET**. The screen prompts you to confirm that you want to reset the trip data.

| ARE     | YOU S | URE | YOU    |
|---------|-------|-----|--------|
| WANT    | TO RE | SET | TRIP   |
| MILES   | AND F | UEL | INF0?  |
| CCONTIN | IUE]  |     | CANCEL |
|         |       |     |        |
|         |       |     |        |
|         |       |     |        |
|         |       |     |        |

-If you want to cancel this action, press **FUNC**.

—To proceed, select **CONTINUE**.

The screen indicates that the trip miles are being cleared.

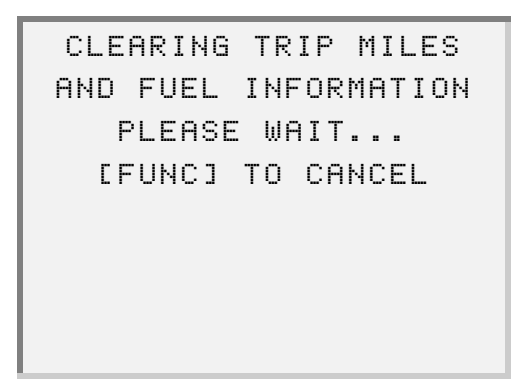

Once the trip miles and fuel information are cleared, the screen returns to the **Engine Menu**.

ENGINE MENU ↑----Selections----↓ ENGINE/TRIP DATA

# **Changing Calibrations**

Use the **Calibration Change** feature to change engine and vehicle operation parameters that are stored in the DDEC III/IV EEPROM.

This feature offers the following options:

- Reprogramming Calibrations (page 68)
- Viewing Calibration History (page 73)
- Changing the Password (page 74)

To access the Calibration Change menu:

1 Be sure that the Engine Menu screen is displaying.

2 Select CALIBRATION CHANGE. The screen displays the Calibration Change menu.

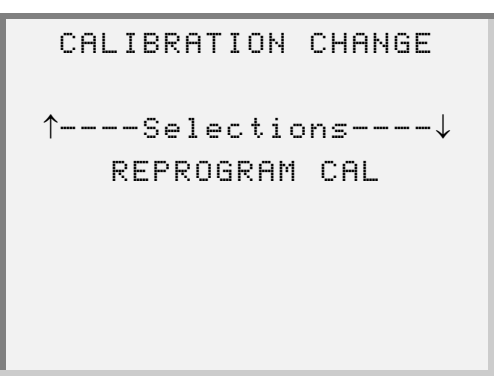

## **Reprogramming Calibrations**

Use the Reprogram Cal option to reprogram calibrations.

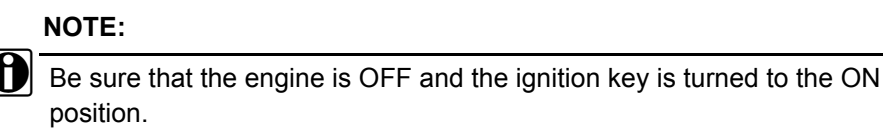

The Reprogram Cal menu provides the following reprogram calibration options:

- Idle Shutdown
- VSG Calibration
- Engine Protect
- Cruise Control
- · Progress Shift
- Engine Droop

- ENG/VEH Options
- Engine Rating
- Air Compressor
- Transmissions
- Maint Alert System
- Function Lockout

### NOTE:

See VSG (Marine Throttle) Reprogrammable Calibration (page 171) for lists of parameters available to be reprogrammed for each calibration option.

To access the Reprogram Cal menu:

1 Be sure that the Calibration Change menu is displaying.

| CALIBRATION CHANGE |
|--------------------|
|                    |
| ↑Selections↓       |
| REPROGRAM CAL      |
|                    |
|                    |
|                    |
|                    |
|                    |

2 Select REPROGRAM CAL.

**3** The screen displays a message indicating that the data is being requested, then prompts you to enter the current password.

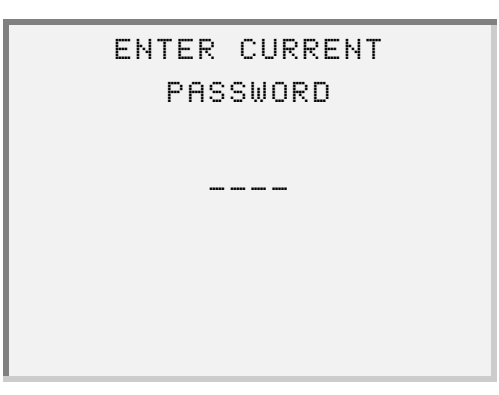

- **4** Use the Pro-Link<sup>®</sup> keypad to enter the password, as follows:
  - -To enter numbers, use the numeric keys.
  - —To enter alpha characters, use the  $\frown$  or  $\bigtriangledown$  keys.

#### NOTE:

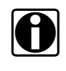

- If you need to re-enter a digit, simply press the 
  or 
  key to move to the digit, then enter the correct digit.
- 5 Press ENTER .
- 6 Wait for the password to be verified. Once it is verified, the screen displays the REPROGRAM CAL menu.

**7** Select the option that you want to reprogram.

8 Follow the instructions presented on the screen.

| USE ↑↓ TO SELECT    |
|---------------------|
| PARM, USE ENTER TO  |
| CHANGE VALUE.       |
| [ENTER] TO CONTINUE |
|                     |
|                     |
|                     |
|                     |

**9** Press **ENTER**. The screen briefly displays the **CALIBRATION CHANGE** menu, then displays the data corresponding to the menu option that you selected. For example:

|     | YES   |
|-----|-------|
|     | 5min  |
|     | YES   |
| NOT | EQUIP |
|     |       |
|     |       |
|     |       |
|     |       |
|     | NOT   |

**10** Select the calibration parameter that you want to change. The screen prompts you to enter the new value. For example, the following screen shows a new value for the TIME parameter:

| FER NE | EW VAL | UE          |
|--------|--------|-------------|
|        |        |             |
| 1      | 6      |             |
|        |        |             |
|        |        |             |
|        |        |             |
|        | TER NE | TER NEW VAL |

**11** Use the Pro-Link<sup>®</sup> keypad to enter the new calibration value, as follows:

-To enter numbers, use the numeric keys.

—To enter alpha characters, use the  $\frown$  or  $\frown$  keys.

**12** Press **ENTER**. The screen returns to the data display.

—If you want to enter a new value for another calibration, repeat Steps 7 - 9.

- 13 Press FUNC.
- **14** When you see the following screen, select **NO**.

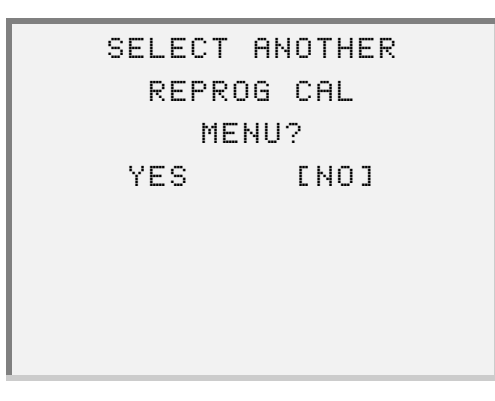

The screen prompts you to confirm that you want to reprogram.

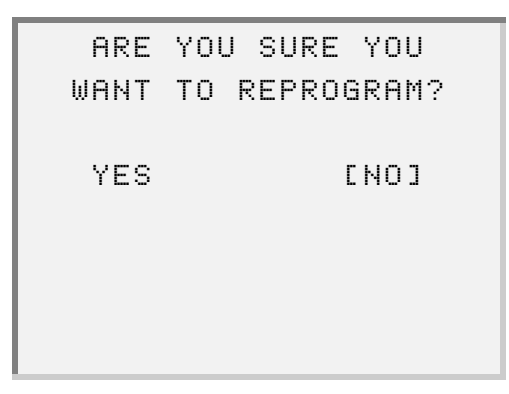

- PROGRAMMING ECM [**]**] PLEASE WAIT...
- **15** Select **YES**. The screen indicates the ECM is being reprogrammed.

Once the ECM is reprogrammed, the screen indicates that the reprogramming was successful.

> REPROGRAMMING ECM MID: 128 SUCCESSFUL [ENTER] TO CONTINUE

16 Press ENTER. The screen returns to the CALIBRATION CHANGE menu.

CALIBRATION CHANGE ↑----Selections----↓ REPROGRAM CAL

72 Detroit Diesel Application User's Manual

## **Viewing Calibration History**

Use the View History option to view reprogramming history information.

To view calibration history data:

**1** Be sure that the **Calibration Change** menu is displaying.

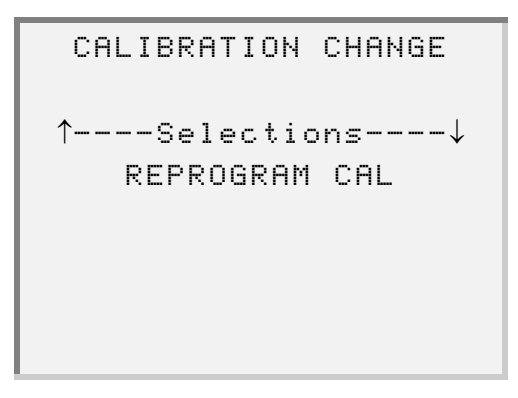

2 Select VIEW HISTORY. The screen displays a message indicating that the data is being requested, then displays the calibration history data. For example:

| MID:128 ECM   |          |
|---------------|----------|
| LAST UPDATE:  | 2HRS     |
| TOOL ID:      | M1234567 |
| # OF CHANGES: | 34       |
|               |          |
|               |          |
|               |          |
|               |          |

**3** Press **FUNC** when finished viewing the data; press again to return to the **Engine Menu**.

## **Changing the Password**

Use the **Change Password** option to change the current customer (calibration) password.

To change the calibration password:

**1** Be sure that the **Calibration Change** menu is displaying, as follows:

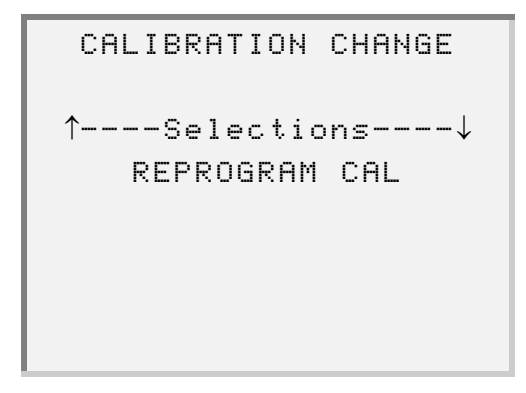

2 Select CHANGE PASSWORD. The screen prompts for confirmation.

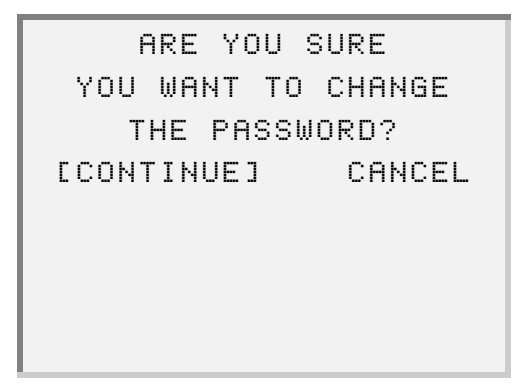

-If you do not want to change the password, select CANCEL.

**3** Press **ENTER** to select **CONTINUE**. The screen prompts you to enter the current password.

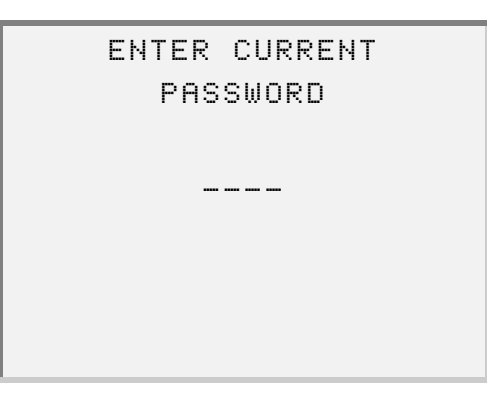

- **4** Use the Pro-Link<sup>®</sup> keypad to enter the current password, as follows:
  - -To enter numbers, use the numeric keys.

—To enter alpha characters, use the  $\frown$  or  $\frown$  keys.

5 Press ENTER .

The screen prompts you to enter the new password.

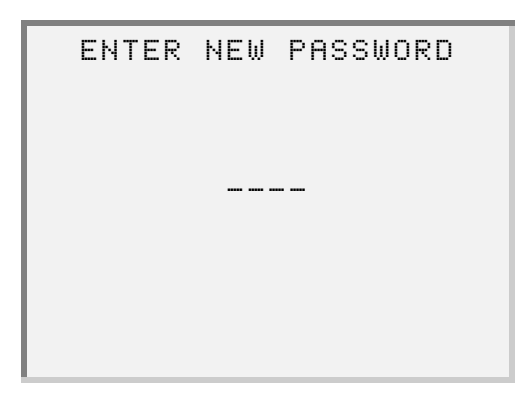

-If the password you entered is not valid, the screen displays as follows:

| INVALI  | D PASSWORD  |  |
|---------|-------------|--|
| [ENTER] | TO CONTINUE |  |
|         |             |  |

In this instance, press **ENTER** and repeat the process, starting at **Step 1**.

**6** Use the Pro-Link<sup>®</sup> keypad to enter the new password, as follows:

-To enter numbers, use the numeric keys.

—To enter alpha characters, use the  $\frown$  or  $\bigtriangledown$  keys.

7 Press ENTER. The screen displays the following messages:

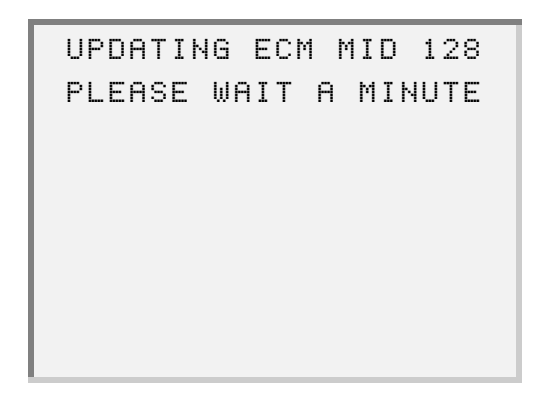

```
REPROGRAMMING ECM
MID: 128
SUCCESS
ENTER to continue
```

8 Press ENTER.

The screen returns to the CALIBRATION CHANGE menu.

# **Viewing Switch/Light Stats**

Use the Switch/Light Stats feature to view the status of various switches and lights that are inputs or outputs to the ECM.

### NOTE:

The connector cavity designations describe the physical locations of the switches and lights.

This feature provides the following menu options:

- MID: 128 ECM
- MID: 175 ECM
- MID: 183 ECM

### NOTE:

See "ECM Input Switches", on page 186 for a list of all ECM input parameters or "ECM Output Status", on page 187 for a list of all ECM output parameters.

To view switch/light status information:

**1** Be sure that the Engine Menu screen is displaying.

ENGINE MENU ^----Selections----↓ DATA LIST

2 Select SWITCH/LIGHT STATS. The screen displays the SWITCH/LIGHT STATS menu.

```
SWITCH/LIGHT STATS
\uparrow----Selections----\downarrow
     MID:128 ECM
```

3 Select the desired option. The screen displays a message indicating that the data is being requested, then displays the data. For example:

```
ECM INPUT SWITCHES
J1 SET/COAST ON
                    0PN
F1 AUX FAN CNTL
                    OPN
G3 RES/ACCEL ON
                    OPN
```

### NOTE:

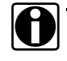

Pro-Link<sup>®</sup> identifies the assigned functions by cavity number and description. The status of the functions read as "GND", "OPN", "BAT", or "N/A".

- **4** Press the ▲ or ▼ key to scroll through the data, as needed.
- **5** Press **FUNC** when finished viewing the data.

# **Activating Outputs**

Use the Activate Outputs feature to activate ECM outputs via the Pro-Link® keypad.

When this option is selected, the screen displays the connector cavity and describes the function. The connector cavity designations describe the physical locations to which the functions are assigned.

### NOTE:

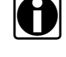

If the connector cavity does not have a function assigned to it, "N/A" will display.

The Activate Outputs menu has the following options:

- MID: 128 ECM
- MID: 175 ECM
- MID: 183 ECM

NOTE:

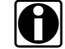

See "Activate ECM Output", on page 189 for a list of all cavity functions.

To activate outputs:

1 Be sure that the Engine Menu screen is displaying.

```
ENGINE MENU
^----Selections----↓
DATA LIST
```

**2** Select **ACTIVATE OUTPUTS**. The screen displays the **ACTIVATE OUTPUTS** menu.

3 Select the desired menu option. The screen displays the following messages:

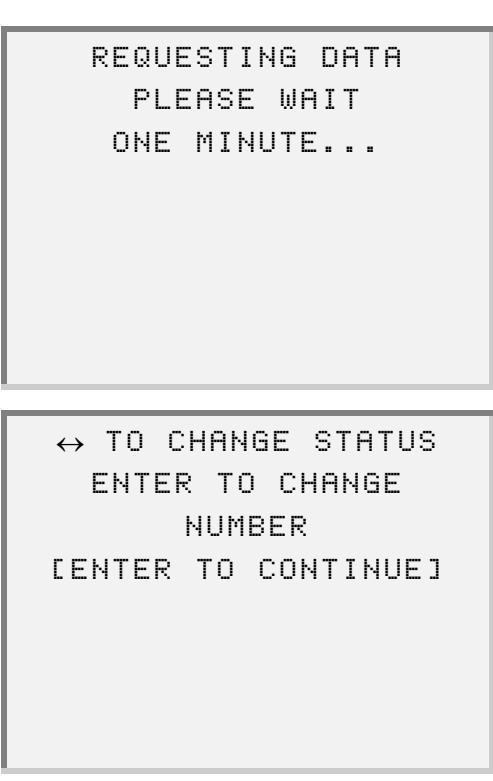

4 Press **ENTER**. The screen displays the data. For example:

| MID:128 ECM     |     |
|-----------------|-----|
| CHECK ENG LT    | GND |
| STOP ENG LT     | GND |
| F3 VEH PWR DOWN | GND |
|                 |     |
|                 |     |
|                 |     |
|                 |     |

- **5** Press the or key to select the output data, then press ENTER.
  - —To activate the output, press the  $\frown$  or  $\blacktriangleright$  key.
  - To enter a PWM value, scroll to the PWM, then press **ENTER**. The screen prompts you to enter a PWM value.

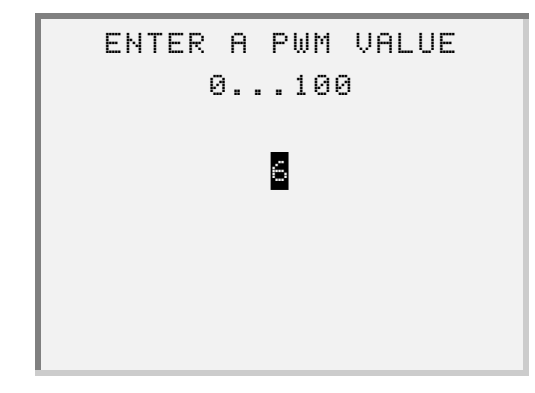

- **6** Press the appropriate numeric key(s) on the Pro-Link<sup>®</sup> keypad, then press **ENTER**. The screen returns to the data display.
- 7 Press FUNC to exit the screen.

## **Viewing MIDS Received**

Messages are transmitted between various devices in the system using a pathway called the Serial Data Link. Because there are a great many devices in use in various applications, the Society of Automotive Engineers (SAE) and the American Trucking Association (ATA) have assigned a code number to help identify each device. These code numbers are called Message Identification numbers or MIDs. When a device is sending a message on the serial data link, part of that message is the devices MID. The Pro-Link<sup>®</sup> is able to identify these MIDs and display both the number and the name of the device, so you won't have to look them up in a chart.

To view MIDS received:

**1** Be sure that the **Engine Menu** screen is displaying.

2 Select MIDS RECEIVED. The screen displays each device that is sending out a MID. For example:

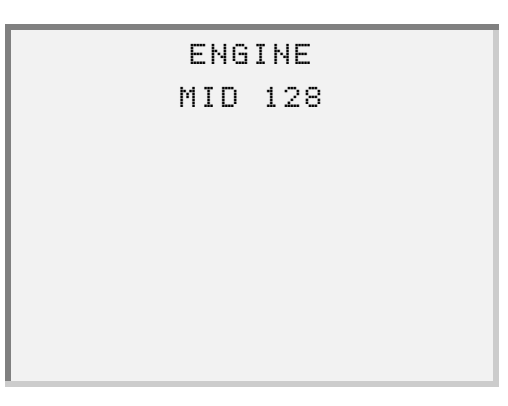

- **3** Press the **A** or **V** key to scroll through the list, as needed.
- 4 Press FUNC to exit the screen.

## **Resetting Components**

Use the Reset Components feature to reset the engine component life function.

### NOTE:

In order to perform the engine component life function, the vehicle must be equipped with the Detroit Diesel Hub system.

### NOTE:

This feature works with only DDEC III systems. It does not work with DDEC IV systems.

The Reset Components menu provides the following menu options:

- · Oil Filter
- Air Filter
- Fuel Filter
- Oil
- Coolant Inhibitor

#### NOTE:

Be sure that the engine is turned OFF and the ignition key is turned to the ON position before starting this procedure.

To use the Reset Components feature:

1 Be sure that the Engine Menu screen is displaying.

2 Select **RESET COMPONENTS**. The screen displays the **Reset Components** menu.

3 Press the or key to scroll to the name of the component that you want to reset, then press ENTER. The screen prompts you to confirm that you want to reset the selected component. For example:

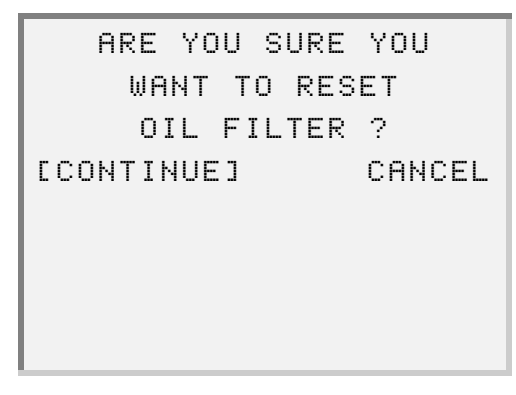

-If you do not want to reset the component, select CANCEL.

4 Select CONTINUE. The component life resets and the screen returns to the **Reset Components** menu.

RESET COMPONENTS ↑----Selections----↓ OIL FILTER

# **Transmissions**

Use the Transmissions feature to view information for the following transmission types:

- ESS Transmission
- Top 2 Transmission

### NOTE:

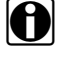

Access to these menu options will be denied if the ECM is not configured for the correct transmission types.

To access the Transmissions menu:

1 Be sure that the Engine Menu screen is displaying.

2 Select Transmissions. The screen displays the Transmissions menu.

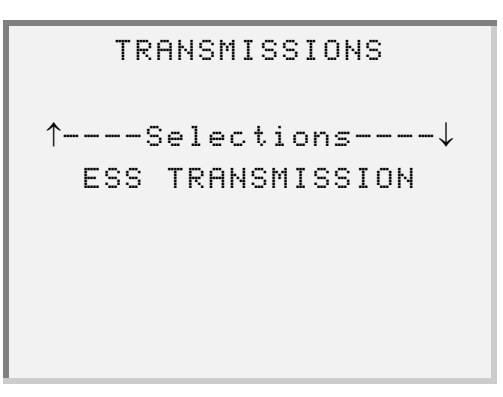

## **Using the ESS Transmission Option**

Within the ESS Transmission option are the following menu selections:

- Configuration (page 88)
- Performance Data (page 90)
- Trip Data (page 91)

### Configuration

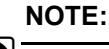

See "Transmission Configuration", on page 191 for a list of all parameters that may be reprogrammed.

To access configuration information:

**1** Be sure that the **Transmissions** menu is displaying.

```
TRANSMISSIONS
^----Selections----↓
ESS TRANSMISSION
```

2 Select the ESS Transmission option. The screen displays the ESS Transmission menu.

ESS TRANSMISSIONS ↑----Selections----↓ CONFIGURATION **3** Select **Configuration**. The screen displays a message indicating that the data is being requested, then displays the data. For example:

| TRANS           | MANUAL |
|-----------------|--------|
| LATE CHANGE     | NO     |
| SECOND CHANCE   | NO     |
| ENG BRAKE SHIFT | NO     |
|                 |        |
|                 |        |
|                 |        |
|                 |        |

- **4** Press the **a** or **v** key to scroll to through the data, as needed.
- **5** Press **FUNC** when finished viewing the data. The screen displays the **ESS Transmission** menu

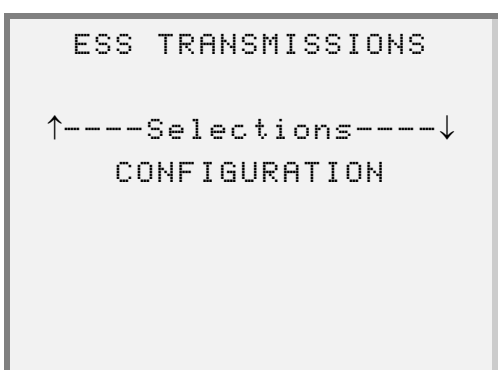

### **Performance Data**

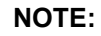

See "Performance Data", on page 191 for a list of all parameters that may be reprogrammed using the Performance Data option.

To view performance data:

**1** Be sure that the **Transmissions** menu is displaying.

```
TRANSMISSIONS
^----Selections----↓
ESS TRANSMISSION
```

2 Press ENTER to select the ESS Transmission option. The ESS Transmission menu displays.

ESS TRANSMISSIONS ↑----Selections----↓ CONFIGURATION **3** Select **Performance Data**. The screen displays a message indicating that the data is being requested, then displays the data. For example:

| OUTPUT RPM   | 567   |
|--------------|-------|
| TARGET GEAR  | 4     |
| CURRENT GEAR | 1     |
| SHIFT KNOB   | 65535 |
|              |       |
|              |       |
|              |       |
|              |       |

4 Press the ▲ or ▼ key to select the parameter you want to change, then press ENTER.

#### **Trip Data**

NOTE:

ESS Trip Data is reset when Engine Trip Data is reset.

### NOTE:

See "Transmission Trip Data", on page 192 for a list of all parameters that may be reprogrammed using the Trip Data option.

To view trip data:

**1** Be sure that the **Transmissions** menu is displaying.

2 Select the ESS Transmission option. The screen displays the ESS Transmission menu.

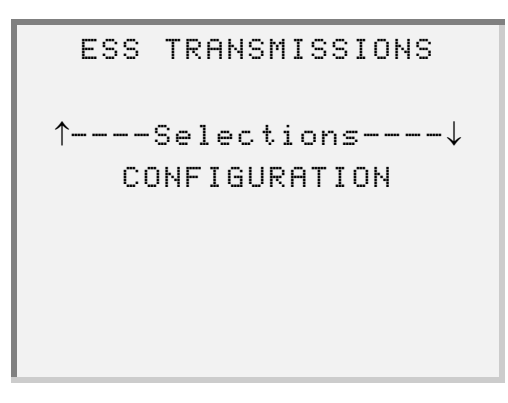

3 Select Trip Data. The screen prompts you to indicate whether you want to view the data or reset the data.

| SELECT TO | VIEW DATA |
|-----------|-----------|
| OR RESET  | TRIP INFO |
|           |           |
| [VIEW]    | RESET     |
|           |           |
|           |           |
|           |           |
|           |           |

4 Select VIEW. The screen displays the trip data.

| 110 |
|-----|
| 22  |
| 89  |
|     |
|     |
|     |
|     |
|     |
|     |

- **5** Press the **a** or **v** key to scroll through the parameter information, as needed. **ENTER**.
- 6 Press FUNC when finished viewing the data. The screen returns to the ESS Transmission menu.

## **Viewing Top 2 Transmission Information**

Use the Top 2 Transmission option to verify whether the cruise master switch is enabled or disabled within the vehicle ECU.

### NOTE:

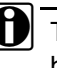

This option requires ECM software versions release 8, or release 21 and higher.

### NOTE:

Refer to "Reprogramming Calibrations", on page 68 for instructions on reprogramming the cruise master switch.

To verify Top 2 Transmission information:

**1** Be sure that the **Transmissions** menu is displaying.

2 Select Top 2 Transmission. The screen displays as follows:

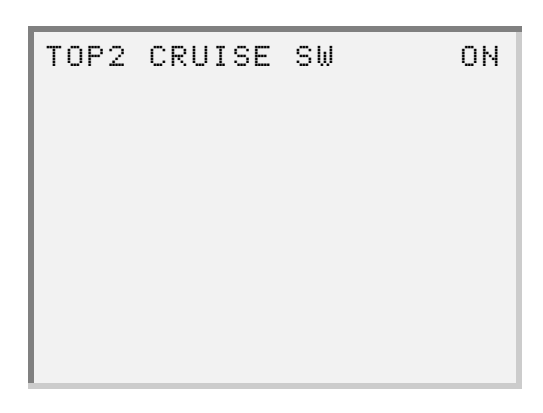

—If the Top 2 Transmission type is not available, the following message displays:

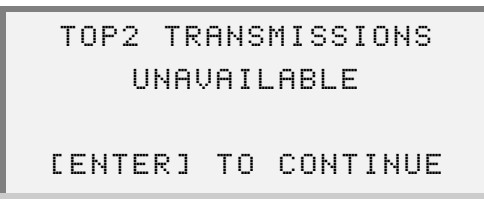

In this instance, press **ENTER**. The screen returns to the **Transmissions** menu.

**3** Press **FUNC** to exit the screen.

# **Reset AFR Table**

Use the **Reset AFR Table** feature to set the Air Fuel Ratio (AFR) Learn Table on Natural Gas Engines.

To reset the AFR Table:

**1** Be sure that the **Engine Menu** screen is displaying.

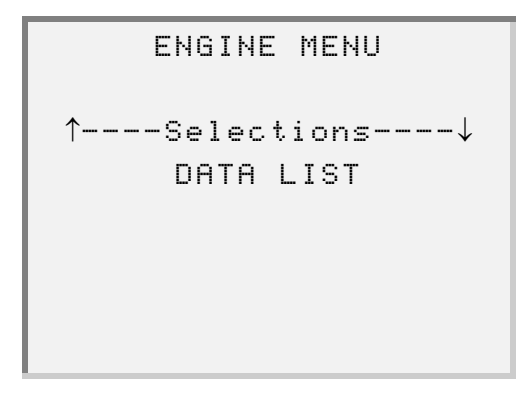

2 Select **RESET AFR TABLE**. The screen indicates that the AFR Learn Table is being reset.

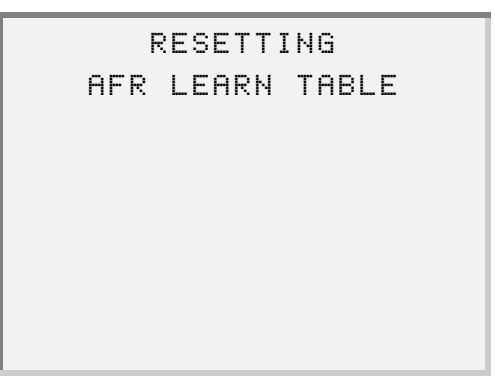

-If the engine is currently running, the following message displays:

ENGINE MUST BE OFF WITH IGNITION ON TO RESET AFR TABLE [ENTER] TO CONTINUE

In this instance, press **ENTER**. The screen returns to the **Engine Menu**.

-If the engine is not a natural gas engine, the following message displays:

RESET AFR TABLE NOT AVAILABLE [ENTER] TO CONTINUE

In this instance, press **ENTER**. The screen returns to the **Engine Menu**.

- **3** Wait (up to) four seconds for the reset to complete.
  - -If the AFR reset is successful, the screen displays the following message:

| AFR TABLE           |  |  |  |  |  |  |
|---------------------|--|--|--|--|--|--|
| SUCCESSFULLY RESET  |  |  |  |  |  |  |
|                     |  |  |  |  |  |  |
| [ENTER] TO CONTINUE |  |  |  |  |  |  |
|                     |  |  |  |  |  |  |
|                     |  |  |  |  |  |  |
|                     |  |  |  |  |  |  |
|                     |  |  |  |  |  |  |

In this instance, press **ENTER**. The screen returns to the **Engine Menu**.

—If the AFR reset is not successful, the screen displays the following message:

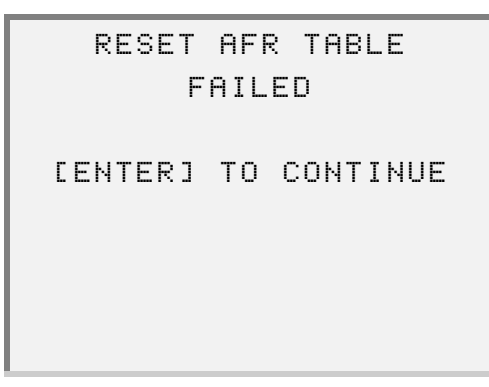

In this instance, press **ENTER**. The screen returns to the **Engine Menu**.

## **Maintenance Alert System**

Use this feature to view the current maintenance status and to clear any maintenance related fault codes.

The Maintenance Alert System menu provides the following options:

- Maintenance Status (see pg. 98)
- Clear Maint Codes (see pg. 100)

## **Viewing Maintenance Status Information**

### NOTE:

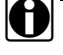

See "Maintenance Alert System Calibration", on page 185 for a description of each of the maintenance status parameters.

To view maintenance status information:

1 Be sure that the Engine Menu screen is displaying.

2 Select MAINT ALERT SYSTEM. The screen displays the Maint Alert System menu.

```
MAINT ALERT SYSTEM
↑----Selections----↓
MAINTENANCE STATUS
```

**3** Select the **Maintenance Status** option. The screen displays the maintenance information. For example:

| OIL LEVEL     | N/A  |
|---------------|------|
| COOLANT LEVEL | FAIL |
| AIR FILTER    | N/A  |
| OIL FILTER    | N/A  |
|               |      |
|               |      |
|               |      |
|               |      |

- **4** Press the **\_** or **\_** key to scroll through the data, as needed.
- **5** Press **FUNC** when finished viewing the data. The screen returns to the **Maint Alert System** menu.

# **Clearing Maintenance Codes**

Use the Clear Maintenance Codes option to clear the following inactive codes:

- PID 98 FMI 1 Oil Level Low
- PID 111 FMI 1 Coolant Level Low
- PID 107 FMI 0 Air Filter Restriction High
- PID 99 FMI 0 Oil Filter Restriction High
- PID 95 FMI 0 Fuel Inlet Restriction High

To clear maintenance codes:

**1** Be sure that the **Maint Alert System** menu is displaying.

| MA     | Ι    | Ν | Т      |   | A     | L | E      | R       | Т |   | S      | Y | S | Т | ΕM |   |
|--------|------|---|--------|---|-------|---|--------|---------|---|---|--------|---|---|---|----|---|
| *      |      |   | ~      |   | ,     |   | _      |         |   | _ |        |   |   |   |    |   |
| <br>мо | <br> |   | ><br>~ | e | 1<br> | e | с<br>u | Ţ.<br>m | 1 | 0 | n<br>o | S | ~ |   |    | - |
| PIH    | 1    | Ν | 1      | E | М     | П | Ν      | U       | E |   | Э      | I | П | 1 | 03 |   |
|        |      |   |        |   |       |   |        |         |   |   |        |   |   |   |    |   |
|        |      |   |        |   |       |   |        |         |   |   |        |   |   |   |    |   |
|        |      |   |        |   |       |   |        |         |   |   |        |   |   |   |    |   |

2 Select CLEAR MAINT CODES. The screen displays as follows:

| ONLY   | MAINTENANCE   |
|--------|---------------|
| ALERT  | SYSTEM CODES  |
| WILL   | BE CLEARED    |
| CENTER | ] TO CONTINUE |

100 Detroit Diesel Application User's Manual
**3** Press **ENTER**. The screen indicates that the maintenance codes are being cleared.

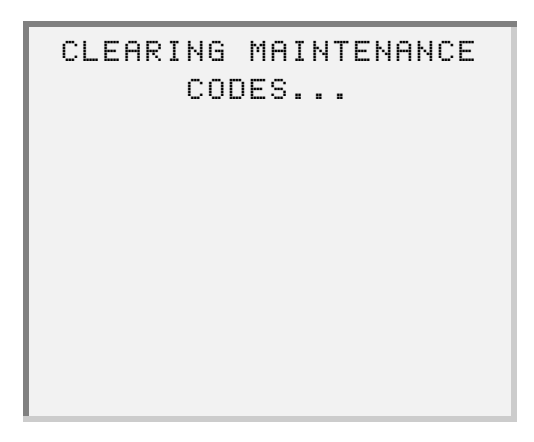

4 Once the codes are cleared, the screen displays as follows:

|   | М | A | Ι | Ν | Т | E | Ν | A | Ν | С | Е |   | С | 0 | D | E | S |   |  |
|---|---|---|---|---|---|---|---|---|---|---|---|---|---|---|---|---|---|---|--|
|   |   |   |   |   |   | С | L | Е | Α | R | Е | D |   |   |   |   |   |   |  |
|   |   |   |   |   |   |   |   |   |   |   |   |   |   |   |   |   |   |   |  |
| C | Е | Ν | Т | Ε | R | ] |   | Т | 0 |   | С | 0 | Ν | Т | Ι | Ν | U | Ε |  |
|   |   |   |   |   |   |   |   |   |   |   |   |   |   |   |   |   |   |   |  |
|   |   |   |   |   |   |   |   |   |   |   |   |   |   |   |   |   |   |   |  |
|   |   |   |   |   |   |   |   |   |   |   |   |   |   |   |   |   |   |   |  |
|   |   |   |   |   |   |   |   |   |   |   |   |   |   |   |   |   |   |   |  |

5 Press ENTER. The screen returns to the Maint Alert System menu.

| MAINT        | ALERT            | SYSTEM       |
|--------------|------------------|--------------|
| ↑Se<br>CLEAR | ·lectio<br>MAINT | ns↓<br>CODES |
|              |                  |              |
|              |                  |              |

#### **PTF Reset**

Use the **PTF Reset** feature to reset the mileage after each PTF (Particulate Trap Filer) cleaning.

To reset the PTF:

1 From the Main Menu, select PTF RESET.

The screen displays the mileage at which the PTF was last reset (or "Unknown" if Page 2 Data is disabled).

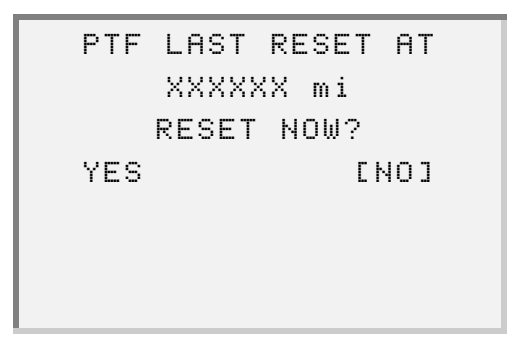

 Select YES to proceed with resetting the PTF. The screen indicates that the PTF has been reset.

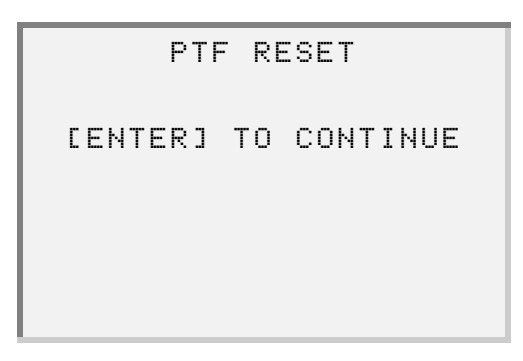

3 Press ENTER. The screen returns to the Main Menu.

#### NOTE:

Mileage is displayed in either English or metric units depending on the current configuration. See page 104 for details.

# **Changing Menu Descriptions**

Use the **Change Menu Desc** feature to switch parameter and menu descriptions between Marine and Standard.

To change menu descriptions:

**1** Be sure that the **Engine Menu** screen is displaying, as follows:

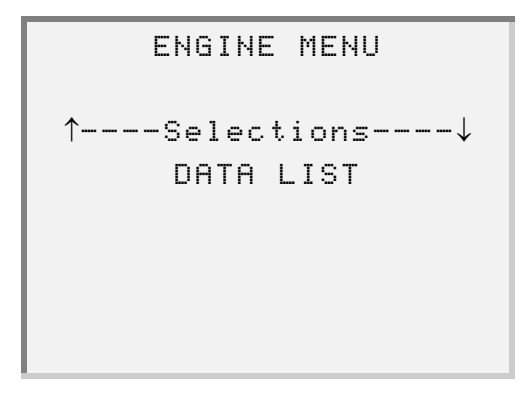

2 Press the velocities to select Change Menu Desc, then press ENTER. The screen displays as follows:

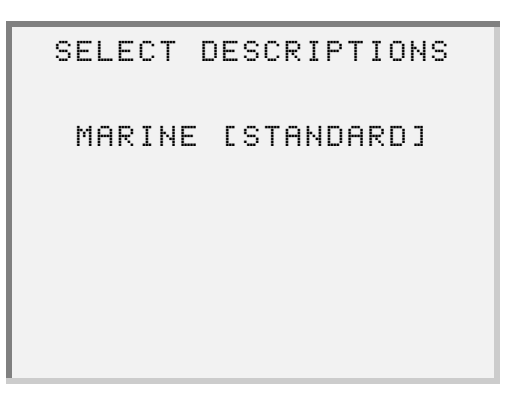

-Press ENTER to select STANDARD.

-Press the **•** key to select **MARINE**, then press **ENTER** 

**3** Press **FUNC** to exit the screen.

# **Selecting English/Metric**

Use the **English/Metric** feature to switch parameter and menu descriptions between English and Metric.

To use the English/Metric feature:

1 From the Engine Menu screen, select English/Metric. The screen displays the current setting.

```
CURRENT SETTING IS
METRIC
SELECT NEW SETTING
METRIC [ENGLISH]
```

-Press ENTER to select ENGLISH.

—Press the **\_\_** key to select **METRIC**, then press **ENTER** 

Once you have made your selection, the screen returns to the Engine Menu.

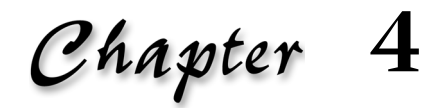

# Using the Marine Controls Application

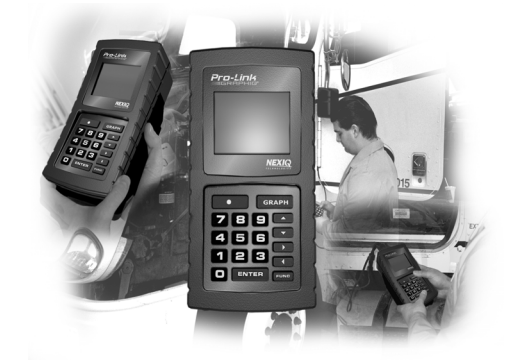

- Accessing the DDEC Marine Controls Menu, page 107
- Viewing the Data List, page 108
- Viewing Diagnostic Codes, page 110
- Viewing Calibrations, page 116
- Viewing Switch/Light Status, page 122
- Viewing MIDS Received, page 124

This chapter provides instructions on accessing and using the features provided with the Detroit Diesel Marine Controls Application.

The DDEC Marine Controls menu provides the following options:

- Viewing the Data List (see page 108)
- Viewing Diagnostic Codes (see page 110)
- Viewing Calibrations (see page 116)
- Viewing Switch/Light Status (see page 122)
- Viewing MIDS Received (see page 124)

# Accessing the DDEC Marine Controls Menu

To access the DDEC Marine Controls menu:

**1** Be sure that the **DDC Suite x.x** menu is displaying.

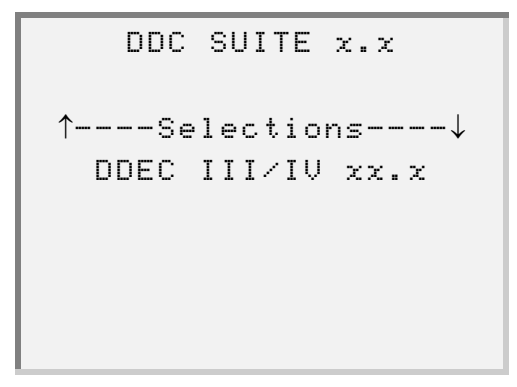

2 Select Marine Controls Menu. The screen displays the Marine Controls Menu.

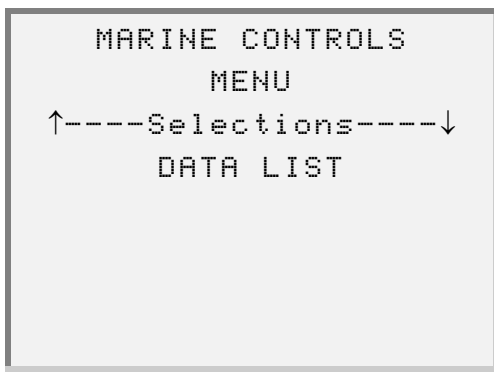

**3** Press the **•** or **•** keys to scroll through the menu options, as needed.

# **Viewing the Data List**

Use the Data List feature to view the currently stored Marine Controls data.

To view the data list:

**1** Be sure that the **Marine Controls Menu** is displaying.

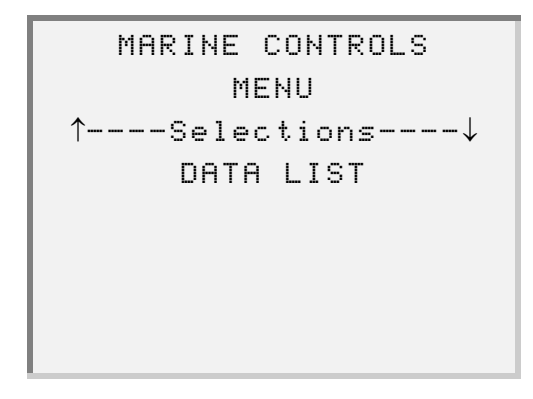

2 Press ENTER to select DATA LIST. The screen displays the data list. For example:

| CDES | SNCE PWRUP NO  |
|------|----------------|
| PORT | ENGINE 1500RPM |
| PORT | TO ECM 1020RPM |
| STBD | ENGINE 1500RPM |
|      |                |
|      |                |
|      |                |
|      |                |

**3** Press the  $\frown$  or  $\frown$  keys to scroll through the data, as needed.

4 Press **FUNC** when finished viewing the data. The screen returns to the **MARINE CONTROLS MENU**.

# **Viewing Diagnostic Codes**

Use this feature to view the following types of Marine Controls diagnostic codes:

- Active Codes
- Codes Since Last Power Up
- Historic Codes

#### **View Active Codes**

To view active diagnostic codes:

**1** Be sure that the **Marine Controls Menu** is displaying.

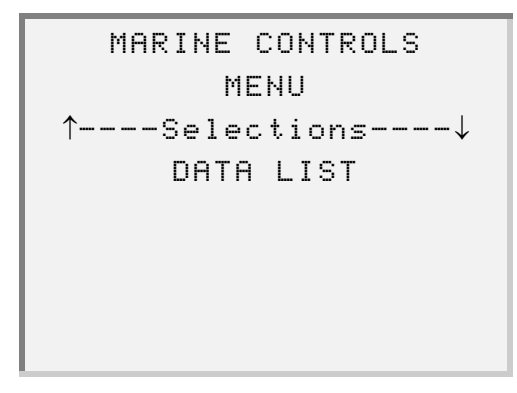

2 Select **DIAGNOSTIC CODES**. The screen displays the **Diagnostic Codes** menu.

**3** Press **ENTER** to select **ACTIVE CODES**. The screen displays the active codes.

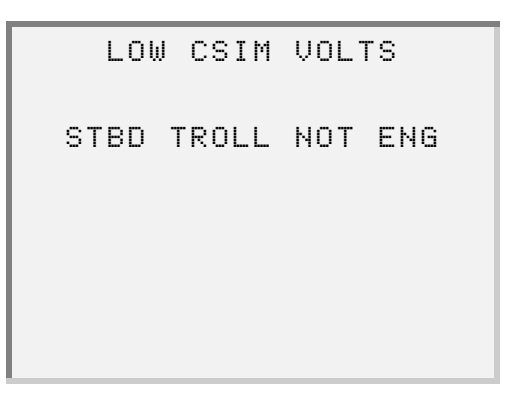

- **4** Press the **•** or **•** keys to scroll through the data, as needed.
- **5** Press **FUNC** when finished viewing the data. The screen returns to the **DIAGNOSTIC CODES** menu.

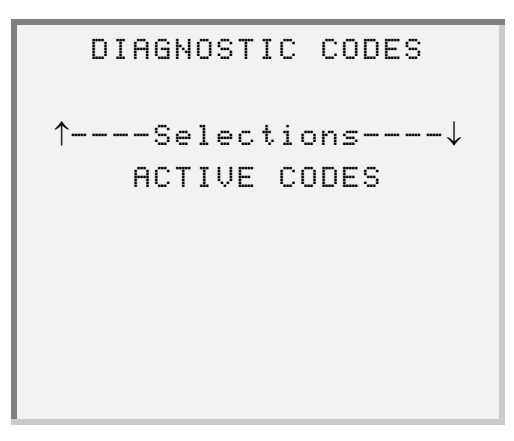

#### **View Codes Since Last Power Up**

Use the **Codes Since Power Up** feature to view a list of codes that have become active or inactive during the current power-up cycle.

#### NOTE:

See "Defect Codes", on page 213 for a complete list of all diagnostic codes and their possible values.

To view codes since last power up:

**1** Be sure that the Marine Controls Menu is displaying.

```
MARINE CONTROLS
MENU
↑----Selections----↓
DATA LIST
```

2 Select **DIAGNOSTIC CODES**. The screen displays the **Diagnostic Codes** menu.

```
DIAGNOSTIC CODES
↑----Selections----↓
ACTIVE CODES
```

**3** Select **CODES SINCE POWER UP**. The screen displays the codes. For example:

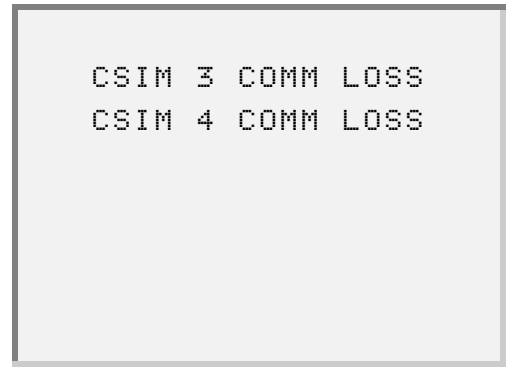

- **4** Press the **A** or **V** keys to scroll through the data, as needed.
- **5** Press **FUNC** when finished viewing the data. The screen returns to the **DIAG**-**NOSTIC CODES** menu.

```
DIAGNOSTIC CODES
↑----Selections----↓
CODES SINCE POWER UP
```

#### **View Historic Codes**

Use the **Historic Codes** feature to view all diagnostic codes that were logged during the life of the ERIM and are currently stored in memory.

#### NOTE:

This feature is not available for ERIM Software Level 3.0 or lower.

#### NOTE:

See "Marine Controls Historic Codes", on page 202 for a complete list of all diagnostic codes and their possible values.

To view historic codes:

**1** Be sure that the **Marine Controls Menu** is displaying, as follows.

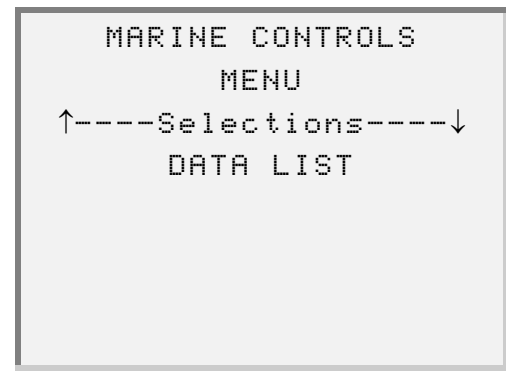

2 Select **DIAGNOSTIC CODES**. The screen displays the **Diagnostic Codes** menu.

DIAGNOSTIC CODES ↑----Selections----↓ ACTIVE CODES 3 Select HISTORIC CODES. The screen displays the codes. For example:

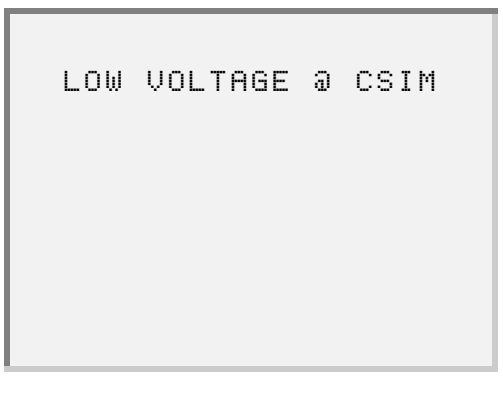

- **4** Press the **A** or **V** keys to scroll through the data, as needed.
  - —To view additional information for a code, press the or key to select the code then press ENTER. The screen displays details for the selected code. For example:

| 10000 |
|-------|
| 20000 |
| 30000 |
| 10000 |
|       |
|       |
|       |
|       |
|       |

**5** Press **FUNC** when finished viewing the data.

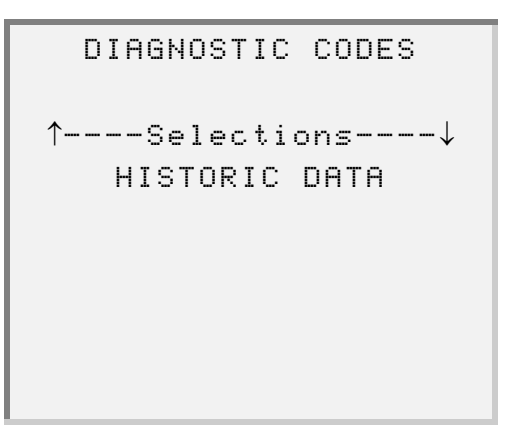

## **Viewing Calibrations**

Use the **View Calibrations** feature to view the operating parameters that are stored in the memory of the ERIM.

Within this feature are the following options:

- MARINE CAL (Marine Controls Calibration)-page 117
- ENGINE CAL (Engine Calibration)—page 118
- GEAR ACTUATOR CAL (Marine Gear Actuator Calibration)-page 119
- TROLL MODE CAL (Troll Calibration)-page 120

To access the View Calibrations menu:

**1** Be sure that the Marine Controls Menu is displaying, as follows.

```
MARINE CONTROLS
MENU
↑----Selections----↓
DATA LIST
```

2 Select VIEW CALIBRATIONS. The screen displays the View Calibrations menu.

| VIEW CALIBRATIONS |
|-------------------|
| ^Selections↓      |
| MARINE CAL        |
|                   |
|                   |
|                   |

**3** Press the **a** or **b** to scroll through the available options.

<sup>116</sup> Detroit Diesel Application User's Manual

#### **View Marine Controls Calibration**

To view marine controls calibration:

**1** Be sure that the **View Calibrations** menu is displaying.

```
VIEW CALIBRATIONS
^----Selections----↓
MARINE CAL
```

2 Press ENTER to select MARINE CAL. The screen displays the calibration data. For example:

| ERIM VER      | XXXXXXX |
|---------------|---------|
| ERIM CHECKSUM | 100     |
| CSIM1 VER     | XXXXXXX |
| CSM1 CHCKSUM  | 255     |
|               |         |
|               |         |
|               |         |
|               |         |

- **3** Press the **\_** or **\_** key to scroll through the data, as needed.
- 4 Press the **FUNC** key when finished viewing the data.

#### **View Engine Calibration**

To view engine calibration:

**1** Be sure that the **View Calibrations** menu is displaying.

```
VIEW CALIBRATIONS
↑----Selections----↓
MARINE CAL
```

2 Select ENGINE CAL. The screen displays the calibration data. For example:

| PRT | LO₩ | IDLE | ØRPM |
|-----|-----|------|------|
| STB | LO₩ | IDLE | ØRPM |
| PRT | MAX | RPM  | ØRPM |
| STB | MAX | RPM  | ØRPM |
|     |     |      |      |
|     |     |      |      |
|     |     |      |      |
|     |     |      |      |

- **3** Press the  $\frown$  or  $\frown$  key to scroll through the data, as needed.
- 4 Press the **FUNC** key when finished viewing the data.

#### **View Marine Gear Actuator Calibration**

NOTE:

This option is not available for version 2.0 or 2.5 marine controls.

To view marine gear actuator calibration:

**1** Be sure that the **View Calibrations** menu is displaying.

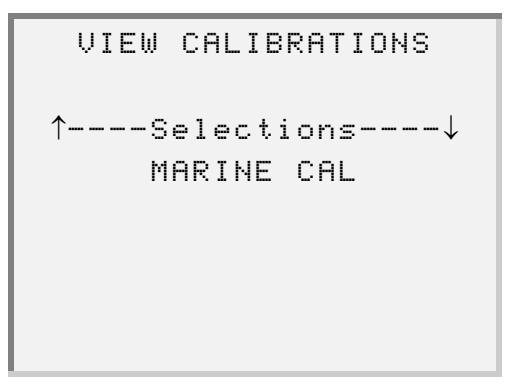

2 Select GEAR ACTUATOR CAL. The screen displays calibration data. For example:

| PT | ACTV | VER  | XXXXXXX |
|----|------|------|---------|
| PT | ACTV | CKSM | 100     |
| SD | ACTV | VER  | XXXXXXX |
| ΡT | ACTV | CKSM | 100     |
|    |      |      |         |
|    |      |      |         |
|    |      |      |         |
|    |      |      |         |

- **3** Press the **•** or **•** key to scroll through the data, as needed.
- 4 Press the **FUNC** key when finished viewing the data.

#### **View Troll Calibration**

Use this option to view the Troll Mode Calibration parameters.

#### NOTE:

This option is not available for version 2.0 or 2.5 marine controls.

#### NOTE:

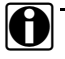

See "Troll Mode Calibration", on page 208 for a complete list of all troll mode parameters and possible values.

To view troll mode calibration:

**1** Be sure that the **View Calibrations** menu is displaying.

```
VIEW CALIBRATIONS
↑----Selections----↓
MARINE CAL
```

2 Select TROLL MODE CAL. The screen displays the calibration data. For example:

| TR | TROLL SYSTEM NO |      |         |  |  |
|----|-----------------|------|---------|--|--|
| PT | TROLL           | VER  | XXXXXXX |  |  |
| PT | TROLL           | CKSM | 100     |  |  |
| SD | TROLL           | VER  | XXXXXXX |  |  |
|    |                 |      |         |  |  |
|    |                 |      |         |  |  |
|    |                 |      |         |  |  |
|    |                 |      |         |  |  |

 If the software version is below 3.0, the screen displays the following message:

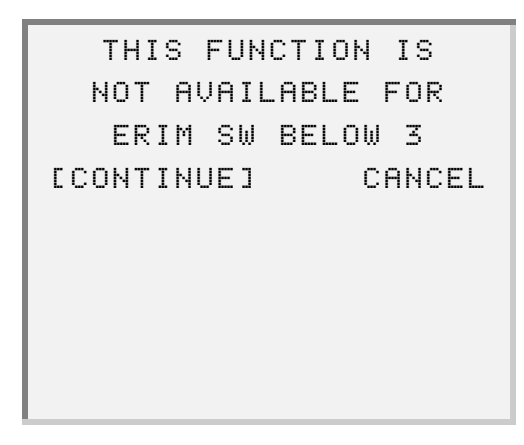

In this instance, press **ENTER**. The screen returns to the **VIEW CALIBRA-TIONS** menu.

- **3** Press the **\_** or **\_** key to scroll through the data, as needed.
- 4 Press the **FUNC** key when finished viewing the data.

# **Viewing Switch/Light Status**

Use the **Switch/Light Stats** feature to view the status of the various switches and lights that are inputs or outputs to the ERIM.

#### NOTE:

See "Switch and Light Status Parameters", on page 208 for a list of all Switch/Light parameters.

To view switch/light stats:

**1** Be sure that the Marine Controls Menu is displaying, as follows:

```
MARINE CONTROLS
MENU
↑----Selections----↓
DATA LIST
```

2 Select the SWITCH/LIGHT STATS option. The screen displays the Switch/Light Stats menu.

```
SWITCH∕LIGHT STATS
^----Selections----↓
SWITCH/LIGHT STATS
```

**3** Press **ENTER** to select **SWITCH/LIGHT STATS**. The screen displays the **Switch/Light Stats** data. For example:

| ACTIVE BUTTON   | ON  |
|-----------------|-----|
| STA ACTIVE LAMP | ON  |
| SYNC BUTTON     | OFF |
| SYNC LAMP       | ON  |
|                 |     |
|                 |     |
|                 |     |
|                 |     |

- 4 Press the or key to scroll through the data, as needed.
- **5** Press the **FUNC** key when finished viewing the data.

#### **Viewing MIDS Received**

Messages are transmitted between various devices in the system using a pathway called the Serial Data Link. Because there are a great many devices in use in various applications, the Society of Automotive Engineers (SAE) and the American Trucking Association (ATA) have assigned a code number to help identify each device. These code numbers are called Message Identification numbers or MIDs. When a device is sending a message on the serial data link, part of that message is the devices MID. The Pro-Link<sup>®</sup> is able to identify these MIDs and display both the number and the name of the device, so you won't have to look them up in a chart.

Use the **MIDS Received** function to view the device that is sending out a MID.

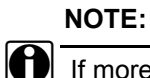

If more than one device is active, arrows display on the bottom line.

To view MIDS received:

1 Be sure that the Marine Controls Menu is displaying, as follows:

```
MARINE CONTROLS
MENU
↑----Selections----↓
DATA LIST
```

**2** Select **MIDS RECEIVED**. The screen displays each device that is sending out a MID. For example:

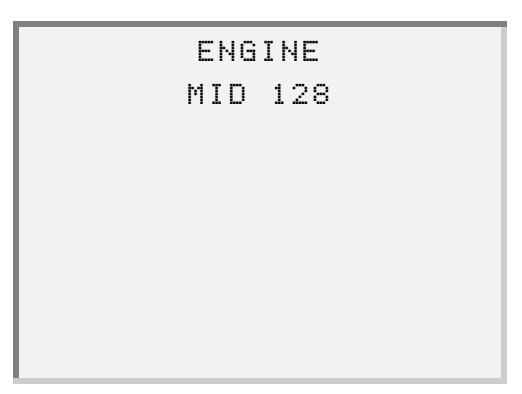

- **3** Press the **\_** or **\_** key to scroll through the data, as needed.
- 4 Press FUNC to exit the screen.

Chapter 4 • Using the Marine Controls Application

126 Detroit Diesel Application User's Manual

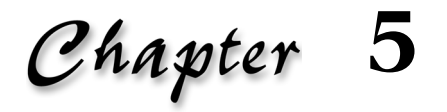

# Using the Series 638 Application

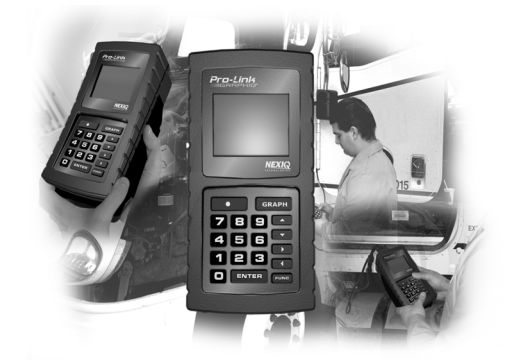

- Accessing the Application, page 129
- Viewing the Data List, page 131
- Viewing/Clearing Defect Codes, page 133

This chapter provides instructions on accessing and using the features provided with the Detroit Diesel Series 638 Application.

The Series 638 Application menu provides the following options:

- Data List (page 131)
- Defect Codes (page 133)
- I/O Status (page 137)

# Accessing the Application

To access the Series 638 Application menu:

**1** Be sure that the **DDC Suite x.**x menu is displaying.

```
DDC SUITE x.x
↑----Selections----↓
DDEC III/IV xx.x
```

2 Select Series 638 X.X. The screen displays the following messages:

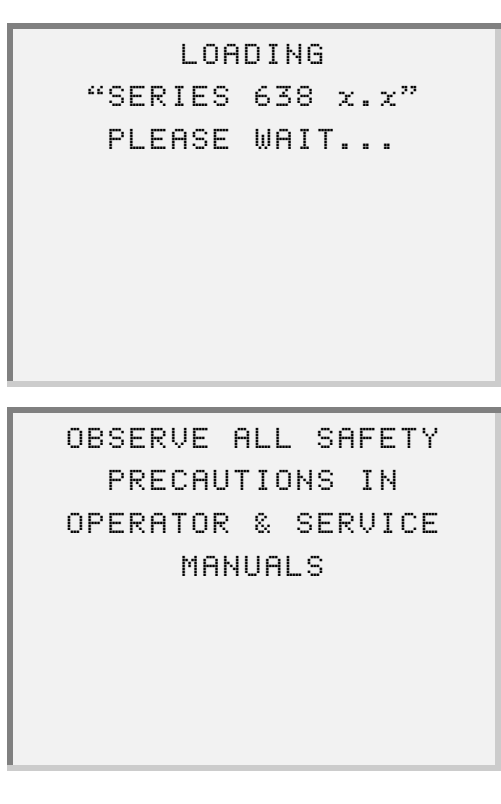

Detroit Diesel Application User's Manual 129

 If you have loaded the DDEC III/IV application, the screen prompts you to re-boot the MPC.

```
Protocol Change
Required
Reboot MPC Now
[ENTER] TO CONTINUE
```

NOTE:

Refer to the *Pro-Link*<sup>®</sup> User's Manual for instructions.

Press **ENTER**, then reboot the MPC.

**3** Wait for communication to be established with the Series 638 system. The screen displays the Series 638 menu.

4 Press the \_\_\_\_ or \_\_\_ key to scroll through the menu options.

## Viewing the Data List

The **DATA LIST** feature provides a parameter selection list and allows you to select a specific parameter to be monitored. Once you select a parameter, the Series 638 application and Pro-Link<sup>®</sup> work together to monitor the parameter until you request to stop it (by pushing the **FUNC** button on the Pro-Link<sup>®</sup>).

#### NOTE:

See "Data List", on page 211 for a complete list of all data list parameters.

To monitor a data list parameter:

**1** Be sure that the **Series 638 Application** menu is displaying.

2 Press ENTER to select DATA LIST. The screen prompts you to select a parameter to monitor.

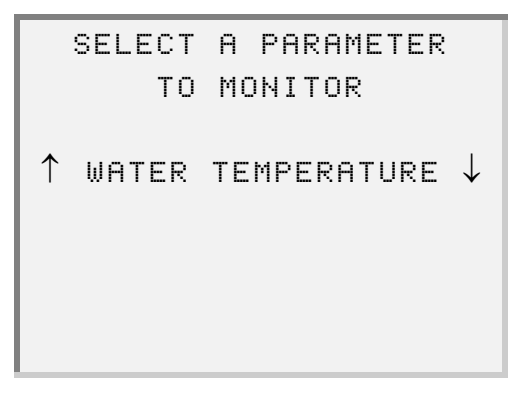

Detroit Diesel Application User's Manual 131

3 Press the or key to scroll to and select the parameter that you want to monitor, then press ENTER. The screen displays the parameter information. For example:

| WATER | TEMPERATURE |
|-------|-------------|
|       | 72.5        |
|       |             |
|       |             |
|       |             |

4 Press FUNC when you want to stop monitoring the parameter.

## Viewing/Clearing Defect Codes

Use the **DEFECT CODES** feature to view and clear defect codes detected on a failing component.

The Defect Codes menu provides the following options:

- View Codes (see pg. 133)
- Clear Codes (see pg. 134)

#### **Viewing Defect Codes**

NOTE:

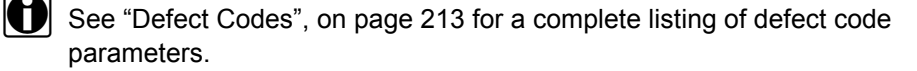

To view defect codes:

**1** Be sure that the **Series 638** menu is displaying.

2 Select **DEFECT CODES**. The screen displays the **Defect Codes** menu.

**3** Select **VIEW CODES**. The screen displays the defect codes information. For example:

```
1 of 4 P0500
POWERTRAIN
VEHSPEEDSENS
```

- 4 Press the or key to scroll through the data, as needed.
- **5** Press **FUNC** to exit the screen.

# **Clearing Defect Codes**

To clear defect codes:

**1** Be sure that the **Series 638** menu is displaying.

2 Press ENTER to select the DEFECT CODES option. The screen displays the Defect Codes menu.

**3** Select **CLEAR CODES**. The screen prompts you to confirm that you want to clear the codes.

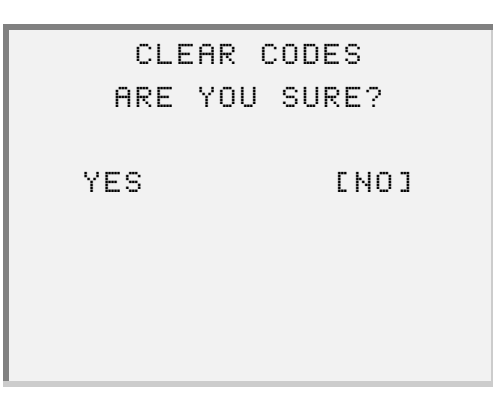

4 Select **YES**. The screen indicates that the codes are being cleared.

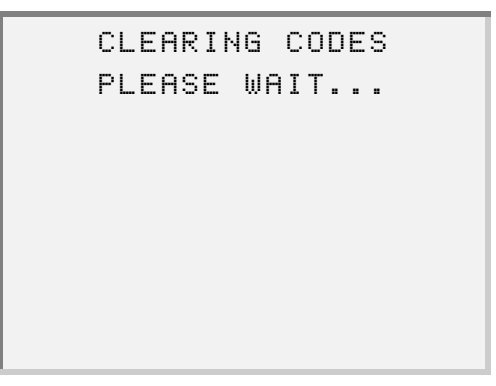

Once the defect codes are cleared, the screen displays the following message:

| CODES   | 3 CLEARED   |  |
|---------|-------------|--|
| [ENTER] | TO CONTINUE |  |
|         |             |  |
|         |             |  |

**5** Press **ENTER**. The screen returns to the **Defect Codes** menu.

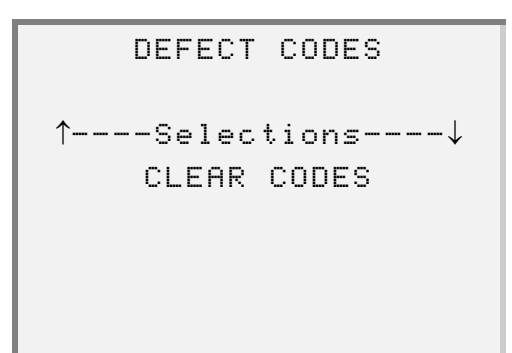
#### **Viewing I/O Status**

The **I/O STATUS** option lists all current Input/Output parameters and allows you to select a parameter to be monitored.

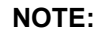

See "I/O Status List Parameters", on page 215 for a list of all I/O Status data list parameters.

To use the I/O Status option:

**1** Be sure that the **Series 638** menu is displaying.

2 Select I/O STATUS. The screen prompts you to select a parameter to monitor.

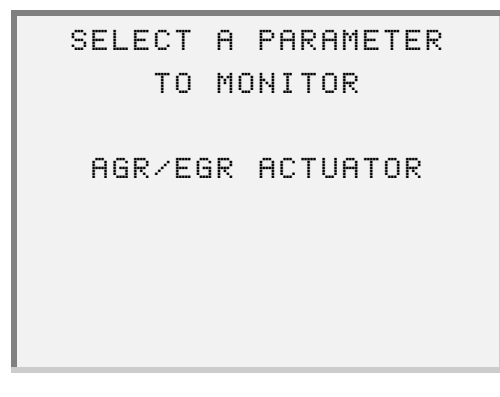

Detroit Diesel Application User's Manual 137

3 Press the or key to scroll to and select the parameter that you want to monitor, then press ENTER. The screen displays the parameter information. For example:

| AGR/EGR ACTUATOR |
|------------------|
| OFF              |
|                  |
|                  |
|                  |

4 Press **FUNC** when you want to stop monitoring the parameter.

Appendix A

# Parameter Listings

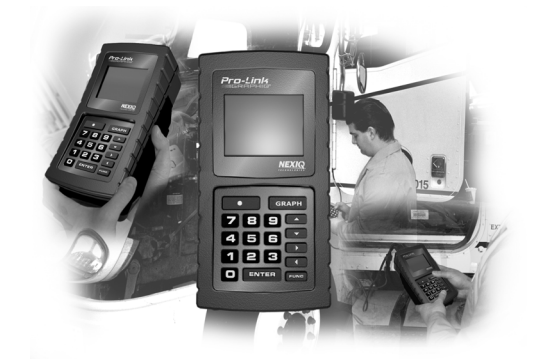

- ▼ DDEC Engine Parameters page 140
- ▼ DDEC Marine Controls Parameters page 195
- ▼ Series 638 Parameters page 211

This appendix contains all parameter listings that exist for each of the vehicle system applications within the Detroit Diesel Application program.

# **DDEC Engine Parameters**

This section provides listings of all parameters available for viewing and/or reprogramming within the DDEC Engine application.

#### Locating a DDEC III/IV Parameter List

The following table provides all parameter listings and corresponding page numbers:

| Parameter                                        | Page # |
|--------------------------------------------------|--------|
| Engine Data List                                 | 142    |
| Engine and Vehicle Configuration                 | 150    |
| Idle Shutdown Configuration                      | 155    |
| VSG (Marine Throttle) Calibration                | 156    |
| Engine Protection Configuration                  | 157    |
| Cruise Control Configuration                     | 158    |
| Progressive Shift Configuration                  | 160    |
| ECM Input/Output Configuration                   | 162    |
| Air Compressor Configuration                     | 164    |
| Function Lockout Configuration                   | 165    |
| Injector Calibration                             | 167    |
| Total Engine Data                                | 167    |
| Engine Trip Data                                 | 168    |
| Idle Shutdown Calibration                        | 170    |
| VSG (Marine Throttle) Reprogrammable Calibration | 171    |
| Engine Protection Calibration                    | 172    |
| Cruise Control Calibration                       | 174    |
| Progressive Shift Calibration                    | 177    |
| Engine Droop Options                             | 179    |
| Engine and Vehicle Options                       | 179    |
| Engine Rating Calibration                        | 181    |
| Air Compressor Calibration                       | 183    |

| Parameter                            | Page # |
|--------------------------------------|--------|
| Transmission Calibration             | 183    |
| Top 2 Transmission                   | 184    |
| Maintenance Alert System Calibration | 185    |
| ECM Input Switches                   | 186    |
| ECM Output Status                    | 187    |
| Activate ECM Output                  | 189    |
| Transmission Configuration           | 191    |
| Performance Data                     | 191    |
| Transmission Trip Data               | 192    |
| Maintenance Alert System             | 193    |

# **Engine Data List**

The following table lists all data list parameters and their current values for the Engine application.

| Parameter                  | Description                                                                                                    |
|----------------------------|----------------------------------------------------------------------------------------------------|
| ACTIVE CODES               | Indicates (Yes or No) whether an active Fault Code is present.                                                                                                    |
| AIR FILTR RS               | Indicates the relative amount of restriction measured at the Air Inlet Filter, inches of $H_2O$ or KPa.                                                                            |
| AIR INLET TMP              | Indicates the temperature of the air entering the engine air induction system in degrees Fahrenheit or Celsius.                                                                    |
| AIR INLET PSI              | Indicates the engine air inlet pressure in PSI or KPa.                                                                                                    |
| AIR TMP TQ LIMIT           | Indicates the active/inactive status of the Air Temper-<br>ature Engine Torque Reduction Mode.                                                                                     |
| ALARM                      | Indicates the status of the optimized idle alarm mode.                                                                                                    |
| ALERT MODE                 | Indicates the active/inactive status of the idle shutdown Driver Alert Mode.                                                                                                    |
| ALT THROT CNTS<br>(MARINE) | Throttle counts. "N/A" will be displayed if the A/D port mask for Throttle Position is disabled as indicated by DDEC Unique ID 223.                                                |
| AMB AIR TMP                | Indicates the temperature of the air surrounding the vehicle in degrees Fahrenheit or Celsius.                                                                                     |
| BARO PRS PSI               | Indicates the atmospheric pressure in PSI or KPa.                                                                                                    |
| BOI                        | Beginning of Injection - specifies the timing of the injection event as the number of degrees crankshaft rotation before piston TDC.                                               |
| BOOST PSI OR KPA           | Pressure of air measured downstream on the com-<br>pressor discharge side of the turbo-charger. Indicated<br>in PSI or KPa "FAIL" will display if a FMI 3 or FMI 4 is<br>received. |
| BYP VALVE                  | Indicates the percent opening of the blower bypass valve.                                                                                                    |
| COMP BLEED                 | Cylinder Boost Differential Pressure measures the difference between the Turbine Inlet Pressure and the Turbocharger Compressor Outlet Pressure.                                   |

| Parameter                                                                                                    | Description                                                                                                    |
|----------------------------------------------------------------------------------------------------|----------------------------------------------------------------------------------------------------|
| COOL TMP                                                                                                    | Indicates the temperature of the engine coolant in degrees Fahrenheit or Celsius.                                                                                                    |
| COOLANT LEVEL                                                                                                    | Indicates the engine coolant level, determined by the<br>Coolant Level Sensor. Will display FULL, ADD or<br>LOW. Some engines may be equipped with an<br>optional Second Coolant Level Sensor. |
| COOLANT PSI OR<br>KPA                                                                                                    | Indicates the engine coolant system pressure in PSI or KPa.                                                                                                    |
| CRNKCSE H20 OR<br>KPA                                                                                                    | Indicates the air pressure inside the engine crank-<br>case in inches of water or KPa.                                                                                                    |
| CRUISE SET MPH OR<br>KPH                                                                                                    | Indicates the cruise control set speed.                                                                                                    |
| ECM VOLTS                                                                                                    | Indicates the battery voltage available to the ECM.                                                                                                    |
| ECON MPG                                                                                                    | Indicates the current fuel economy at the current vehicle velocity.                                                                                                    |
| EGR DPS A*                                                                                                    | Differential pressure across the EGR flow measure-<br>ment device.                                                                                                    |
| EGR DPS B*                                                                                                    | Differential pressure across the EGR flow measure-<br>ment device.                                                                                                    |
| *EGR Parameters with "A" suffix pertain to ECM software versions below R33.0. EGF parameters with "B" suffix pertain to ECM software versions at or above R33.0. See parameter "SOFTWARE LVL" in the "Engine and Vehicle Configuration", on page 150 |                                                                                                    |
| EGR DPS CNTS                                                                                                    | Indicates the raw analog counts of the EGR orifice pressure drop.                                                                                                    |
| EGR TMP A*                                                                                                    | Temperature of the re-circulated exhaust gas after the EGR cooler.                                                                                                    |
| EGR TMP B*                                                                                                    | Temperature of the re-circulated exhaust gas after the EGR cooler.                                                                                                    |
| *EGR Parameters with "A" suffix pertain to ECM software versions below R33.0. EGR parameters with "B" suffix pertain to ECM software versions at or above R33.0. See parameter "SOFTWARE LVL" in the "Engine and Vehicle Configuration", on page 150 |                                                                                                    |
| ENG BRAKE                                                                                                    | Indicates the active/inactive status of the engine brake.                                                                                                    |
| ENG BRAKE PCT                                                                                                    | Indicates the ratio of engine brake force to maximum brake force available.                                                                                                    |

| Parameter               | Description                                                                                                    |
|-------------------------|----------------------------------------------------------------------------------------------------|
| ENG GOVR                | Indicates which DDEC governor is currently active.                                                                                                    |
| ENG GOVR GAIN           | Overall governor gain.                                                                                                    |
| ENG LOAD PCT            | Indicates the percent engine load calculated from engine speed and torque.                                                                                                    |
| ENGINE RPM              | Indicates engine RPM as determined by the timing reference sensor.                                                                                                    |
| EXST BKPRS              | Indicates exhaust back pressure in Hg or KPa. "FAIL" will display if FMI 3 or FMI 4 is received.                                                                                                    |
| EXST BP FAULT<br>TIMES  | Exhaust back pressure fault times.                                                                                                    |
| SCLD HI                 | <ul> <li>Exhaust back pressure time while scaled high<br/>fault active, indicated in hours/minutes.</li> </ul>                                                                                                    |
| • RAMP DN               | <ul> <li>Exhaust back pressure time while ramp down<br/>fault active, indicated in hours/minutes.</li> </ul>                                                                                                    |
| EXHST GAS AFR           | Indicates the engine exhaust gas air fuel ratio.                                                                                                    |
| EXST TMP A              | Indicates the temperature of the engine exhaust gas<br>in degrees Fahrenheit or Celsius. For marine<br>engines, indicates exhaust bank A temperature.<br>"FAIL" will be displayed if a FMI 3 or FMI 4 is<br>received.                           |
| EXST TMP B              | Indicates the temperature of the Receiver ECM #2<br>(MID 175) engine exhaust gas in degrees Fahrenheit<br>or Celsius. For marine engines, indicates exhaust<br>bank B temperature. "FAIL" will be displayed if a FMI<br>3 or FMI 4 is received. |
| EXT PUMP PSI            | Indicates water pressure of an external water pump drive in PSI or KPa.                                                                                                    |
| FUEL IN RES             | Indicates the restriction measured at the Fuel Pump<br>Inlet, inches of Hg or KPa.                                                                                                    |
| FUEL PRS PSI            | Indicates the engine fuel pressure in PSI or KPa.                                                                                                    |
| FUEL TMP                | Indicates the temperature of the engine fuel in degrees Fahrenheit or Celsius.                                                                                                    |
| FUEL RATE GPH OR<br>LPH | Indicates the amount of fuel consumed by the engine per unit time.                                                                                                    |

| Parameter      | Description                                                                                                    |
|----------------|----------------------------------------------------------------------------------------------------|
| GAS VALVE      | Indicates the percent opening of the natural gas metering valve.                                                                                                    |
| HALF ENGINE    | Indicates the active/inactive status of the Half Engine Mode.                                                                                                    |
| INACTIVE CODES | Indicates (Yes or No) if an inactive Fault Code has been present.                                                                                                    |
| IDLE SPD RPM   | Indicates the current engine idle speed in RPM.                                                                                                    |
| INJECT PRS PSI | Indicates the injection fuel rail pressure in PSI or KPa.                                                                                                    |
| INJ PUMP USAGE | Indicates the injection fuel rail pump utilization.                                                                                                    |
| ISD OPTION     | Indicates the state of the idle shutdown feature.                                                                                                    |
| INTKE AIR TMP  | Indicates the temperature of the engine intake air degrees Fahrenheit or Celsius.                                                                                            |
| INTRCOOL TMP   | Indicates the temperature of the engine intercooler degrees Fahrenheit or Celsius.                                                                                           |
| KNOCK CONTROL  | Indicates the active/inactive status of the Knock Control Mode.                                                                                                    |
| KNOCK LEVEL    | A description of the relative knock intensity. The higher the numbers the higher the knock.                                                                                  |
| KNOCK VOLTS    | Indicates the knock sensor voltage available to the ECM.                                                                                                    |
| LOOP STATUS    | Indicates the open/closed loop status of the fuel system based on the signal from an exhaust oxygen sensor.                                                                  |
| OIL FILTR RS   | Indicates the relative amount of restriction measured at the Oil Filter, in PSI or KPa.                                                                                      |
| OIL LEVEL      | Indicates the engine oil level. Will display OK or ADD.<br>While the engine is running, and for a while after<br>shutting off the engine, OIL LEVEL will display<br>UNKNOWN. |
| OIL PRS PSI    | Indicates the engine oil pressure in PSI or KPa.                                                                                                    |
| OIL TMP        | Indicates the temperature of the engine oil in degrees Fahrenheit or Celsius.                                                                                                |

# $\mathcal{A}$ ppendix $\mathbf{A}$ • Parameter Listings

| Parameter                                                                              | Description                                                                                                    |
|----------------------------------------------------------------------------------------|----------------------------------------------------------------------------------------------------|
| OPTIMIZED IDLE                                                                         | Indicates the enabled/disabled status of the opti-<br>mized idle feature that is programmed in the DDEC<br>calibration.                                                                                                    |
| OVERRIDE                                                                               | Indicates the active/inactive status of the idle shutdown override feature.                                                                                                    |
| PULSEWIDTH                                                                             | Number of degrees crankshaft rotation that the EUI's control valve is closed and fuel is entering the cylinder.                                                                                                    |
| PWM DRIVE 1                                                                            | Indicates the duty cycle of the Pulse Width Modulated (PWM) port #1.                                                                                                    |
| PWM DRIVE 2                                                                            | Indicates the duty cycle of the Pulse Width Modulated (PWM) port #2.                                                                                                    |
| PWM DRIVE 3                                                                            | Indicates the duty cycle of the Pulse Width Modulated (PWM) port #3.                                                                                                    |
| PWM DRIVE 4                                                                            | Indicates the duty cycle of the Pulse Width Modulated (PWM) port #6.                                                                                                    |
| R1 INLET TMP                                                                           | Indicates the receiver ECM #1 (MID 175) temperature<br>of the air entering the engine air induction system in<br>degrees Fahrenheit or Celsius.                                                                                                    |
| R1 BOOST                                                                               | Receiver ECM #1 (MID 175) Boost Pressure -<br>Pressure of air measured downstream on the com-<br>pressor discharge side of the turbocharger.                                                                                                    |
| R1 SRS RECEIVED                                                                        | Indicates that the receiver ECM #1 (MID 175) has<br>received a signal from the Synchronous Reference<br>Sensor (SRS) during this ignition cycle.                                                                                                    |
| R1 ECM VOLTS                                                                           | Indicates the receiver ECM #1 (MID 175) battery voltage available to the ECM.                                                                                                    |
| R1 PULSEWIDTH                                                                          | Receiver ECM #1 (MID 175) Fuel Pulse Width.                                                                                                    |
| <ul> <li>R1 TPS CNTS<br/>(STANDARD)</li> <li>R1 ALT THROT<br/>CNTS (MARINE)</li> </ul> | Indicates the receiver ECM #1 (MID 175) Throttle<br>Position Sensor (TPS) Counts (CTS) - A/D Counts.<br>For marine engines, indicates the alternate throttle<br>counts. "N/A" will be displayed if the A/D port mask<br>for Throttle Position is disabled as indicated by DDEC<br>Unique ID 223. |

| Parameter                                                                              | Description                                                                                                    |
|----------------------------------------------------------------------------------------|----------------------------------------------------------------------------------------------------|
| <ul> <li>R1 VSG CNTS<br/>(STANDARD)</li> <li>R1 THROT CNTS<br/>(MARINE)</li> </ul>     | Indicates the receiver ECM #1 (MID 175) Variable<br>Speed Governor (VSG) - A/D counts. For marine<br>engines indicates the main throttle counts. "N/A" will<br>be displayed if the A/D port mask for PTO position is<br>disabled as indicated by DDEC Unique ID 223.                             |
| R1 OIL PRS                                                                             | Indicates the receiver ECM#1 (MID 175) engine oil pressure in PSI or KPa.                                                                                                    |
| R2 OIL PRS                                                                             | Indicates the receiver ECM#2 (MID 183) engine oil pressure in PSI or KPa.                                                                                                    |
| R1 INLET PSI                                                                           | Receiver ECM #1 (MID 175) indicates the engine air inlet pressure in PSI or KPa.                                                                                                    |
| R1 BARO PSI                                                                            | Receiver ECM #1 (MID 175) Barometric Pressure -<br>indicates the atmospheric pressure in PSI or KPa.                                                                                                    |
| R1 COOL PSI                                                                            | Indicates the receiver ECM #1 (MID 175) engine coolant system pressure in PSI or KPa.                                                                                                    |
| R1 TURBO SPEED                                                                         | Indicates the receiver ECM #1 (MID 175) Turbo blade speed RPM.                                                                                                    |
| R2 COOL PRS                                                                            | Indicates the receiver ECM#2 (MID 183) engine coolant system pressure in PSI or KPa.                                                                                                    |
| R2 ECM VOLTS                                                                           | Indicates the receiver ECM #2 (MID 183) battery voltage available to the ECM.                                                                                                    |
| R2 PULSEWIDTH                                                                          | Receiver ECM #2 (MID 183) Fuel Pulse Width.                                                                                                    |
| R2 SRS RECEIVED                                                                        | Indicates that the receiver ECM #2 (MID 183) has<br>received a signal from the Synchronous Reference<br>Sensor (SRS) during this ignition cycle.                                                                                                    |
| <ul> <li>R2 TPS CNTS<br/>(STANDARD)</li> <li>R2 ALT THROT<br/>CNTS (MARINE)</li> </ul> | Indicates the receiver ECM #2 (MID 183) Throttle<br>Position Sensor (TPS) Counts (CTS) - A/D Counts.<br>For marine engines, indicates the alternate throttle<br>counts. "N/A" will be displayed if the A/D port mask<br>for Throttle Position is disabled as indicated by DDEC<br>Unique ID 223. |
| R2 TURBO SPEED                                                                         | Indicates the receiver ECM #2 (MID 183) Turbo blade speed RPM.                                                                                                    |

| Parameter                                                                          | Description                                                                                                    |
|------------------------------------------------------------------------------------|----------------------------------------------------------------------------------------------------|
| <ul> <li>R2 VSG CNTS<br/>(STANDARD)</li> <li>R2 THROT CNTS<br/>(MARINE)</li> </ul> | Indicates the receiver ECM #2 (MID 183) Variable<br>Speed Governor (VSG) - A/D counts. For marine<br>engines, indicates the main throttle counts. "N/A" will<br>be displayed if the A/D port mask for PTO position is<br>disabled as indicated by DDEC Unique ID 223.                                                                        |
| REL HUMID                                                                          | Indicates relative humidity. "FAIL" will display if FMI 3 or FMI 4 is received.                                                                                                    |
| SEQ TURBO                                                                          | Indicates the status of the Sequential Turbo Mode.                                                                                                    |
| SPD ADJUST MPH                                                                     | Indicates the adjusted vehicle road speed in MPH or KPH.                                                                                                    |
| SRS RECEIVED                                                                       | Indicates that the ECM has received a signal from the Synchronous Reference Sensor (SRS) during the ignition cycle.                                                                                                    |
| SHUTDOWN                                                                           | Indicates whether the engine has been shutdown by the idle shutdown feature.                                                                                                    |
| START RLY                                                                          | Indicates the status of the optimized idle starter relay.                                                                                                    |
| SYS ACTIVE                                                                         | Indicates the active status of the optimized idle system.                                                                                                    |
| THROTTLE PLATE                                                                     | Indicates the percent opening of the natural gas throttle plate.                                                                                                    |
| TIMER                                                                              | Indicates the active/inactive status of the idle shutdown timer.                                                                                                    |
| TORQ LB-FT                                                                         | Indicates the amount of torque available at the engine flywheel. Negative torque values will display with a minus sign (-) in front of the value.                                                                                                    |
| TPS CNTS<br>(STANDARD)                                                             | Indicates the Throttle Position Sensor (TPS) Counts (CTS) - A/D Counts. For marine engines indicates the alternate.                                                                                                    |
| <ul> <li>TPS PCT<br/>(STANDARD)</li> <li>ALT THROT PCT<br/>(MARINE)</li> </ul>     | Indicates the percent opening of the throttle position<br>sensor (TPS). For marine engines indicates the<br>percent opening of the alternate throttle. "FAIL" will be<br>displayed if a FMI 3 or FMI 4 is received. "N/A" will be<br>displayed if the A/D port mask for Throttle Position is<br>disabled as indicated by DDEC Unique ID 223. |
| TRB CMP OUT                                                                        | Indicates turbocharger compressor outlet tempera-<br>ture in degrees Fahrenheit or Celsius. "FAIL" will<br>display if FMI 3 or FMI 4 is received.                                                                                                    |

| Parameter                                                                          | Description                                                                                                    |
|------------------------------------------------------------------------------------|----------------------------------------------------------------------------------------------------|
| TRB CMP IN                                                                         | Indicates turbocharger compressor inlet temperature<br>in degrees Fahrenheit or Celsius. "FAIL" will display if<br>FMI 3 or FMI 4 is received.                                                                                         |
| TRB BYP VLV                                                                        | Turbocharger Compressor Bleed Valve, ON or OFF.<br>FAULT is displayed when the output is switched OFF<br>if the TRB BYP DP is too high, which will prevent<br>unwanted exhaust gas recirculation. Displays "N/A" if<br>not configured. |
| T-STAT                                                                             | Indicates the status of the optimized idle thermostat control mode.                                                                                                    |
| %TQ LIMIT                                                                          | Torque Reduction Factor - indicates the ratio of<br>current output torque allowed (due to adverse operat-<br>ing conditions) to maximum torque available at<br>current engine speed (under normal operation<br>conditions).            |
| TURBO SPEED                                                                        | Indicates the Turbo blade speed in RPM.                                                                                                    |
| VEHICLE SPD MPH                                                                    | Indicates the vehicle road speed in MPH or KPH.                                                                                                    |
| <ul> <li>VSG CNTS<br/>(STANDARD)</li> <li>THROT CNTS<br/>(MARINE)</li> </ul>       | Indicates the Variable Speed Governor (VSG) - A/D counts. For marine engines, indicates the main throttle counts. "N/A" will be displayed if the A/D port mask for PTO position is disabled as indicated by DDEC Unique ID 223.        |
| <ul> <li>VSG SET RPM<br/>(STANDARD)</li> <li>THROT SET RPM<br/>(MARINE)</li> </ul> | Indicates the engine set speed for the Variable Speed<br>Governor. For marine engines indicates the throttle<br>set speed.                                                                                                    |

# **Engine and Vehicle Configuration**

The following table lists the engine and vehicle configuration parameters that you can view by using the **View Calibrations** feature. See "Viewing Calibrations", on page 23 for instructions.

| Parameter   | Description                                                                                                    |
|-------------|----------------------------------------------------------------------------------------------------|
| ECM DATE    | Indicates the current date stored in the DDEC engine controller.                                                                                      |
| ECM TIME    | Indicates the current time stored in the DDEC engine controller <sup>1</sup> .                                                                        |
| ENG MODEL # | Indicates the Detroit Diesel Corporation engine<br>model number that is programmed in the DDEC<br>calibration.                                        |
| 6N4M #      | Indicates the engine rating group designation.                                                                                                    |
| R1 6N4M #   | Indicates the engine rating group designation for Receiver #1 ECM <sup>2</sup> .                                                                      |
| R2 6N4M #   | Indicates the engine rating group designation for Receiver #2 ECM <sup>3</sup> .                                                                      |
| 6N4D #      | Indicates the engine rating family designation.                                                                                                    |
| R1 6N4D #   | Indicates the engine rating family designation for Receiver #1 ECM <sup>5</sup> .                                                                     |
| R2 6N4D #   | Indicates the engine rating family designation for Receiver #2 ECM <sup>3</sup> .                                                                     |
| 6N4C #      | Indicates the engine application group designation.                                                                                                   |
| R1 6N4C #   | Indicates the engine application group designation for Receiver #1 ECM <sup>5</sup> .                                                                 |
| R2 6N4C #   | Indicates the engine application group designation for Receiver #2 ECM <sup>3</sup> .                                                                 |
| UNIT#       | Indicates the vehicle unit number that is pro-<br>grammed by the customer to identify the vehicle<br>within their fleet electronically <sup>4</sup> . |
| V           | Indicates the vehicle identification number that is programmed in the DDEC calibration.                                                               |
| ENG S/N     | Indicates the engine serial number that is pro-<br>grammed in the DDEC calibration.                                                                   |

| Parameter      | Description                                                                                                    |
|----------------|----------------------------------------------------------------------------------------------------|
| ECM S/N        | Indicates the ECM serial number that is pro-<br>grammed in the DDEC calibration.                                                                                           |
| R1 ECM SN      | Indicates the engine serial number for Receiver #1 ECM <sup>3</sup> .                                                                                                    |
| R2 ECM SN      | Indicates the engine serial number for Receiver #2 $ECM^4$ .                                                                                                    |
| SOFTWARE LVL   | Indicates the DDEC ECM software version. The software level is incremented after every revision.                                                                           |
| R1 SOFTWARE    | Indicates the engine software version for Receiver #1 ECM <sup>3</sup> .                                                                                                   |
| R2 SOFTWARE    | Indicates the engine software version for Receiver #2 ECM <sup>4</sup> .                                                                                                   |
| EPA CERT #     | Indicates the EPA engine certification number.                                                                                                    |
| R1 EPA CERT #  | Indicates the engine certification number for Receiver #1 ECM <sup>3</sup> .                                                                                               |
| R2 EPA CERT #  | Indicates the engine certification number for Receiver #2 ECM <sup>4</sup> .                                                                                               |
| ENG SERIES     | Indicates the DDEC engine type.                                                                                                    |
| SHARED VERS    | Indicates the version number of the shared parameters.                                                                                                    |
| R1 SHARED VERS | Indicates the receiver ECM #1 (MID 175) version number of the shared parameters.                                                                                           |
| R2 SHARED VERS | Indicates the receiver ECM #2 (MID 183) version number of the shared parameters.                                                                                           |
| RATING VERS    | Indicates the version number of the rating parame-<br>ters. For a standard rating, it is displayed XXX. For<br>a cruise rating, it is displayed XXX/XXX.                   |
| R1 RATING VERS | Indicates the ECM #1 (MID 175) version number of<br>the rating parameters. For a standard rating, it is<br>displayed XXX. For a cruise rating, it is displayed<br>XXX/XXX. |
| R2 RATING VERS | Indicates the ECM #2 (MID 183) version number of the rating parameters. For a standard rating, it is displayed XXX. For a cruise rating, it is displayed XXX/XXX.          |

| Parameter         | Description                                                                                                   |
|-------------------|----------------------------------------------------------------------------------------------------|
| ENG PWR           | Indicates the rated brake horsepower of the cur-<br>rently active rating.                                     |
| ENG RATED RPM     | Indicates the rated speed of the currently active rating.                                                     |
| LSG DROOP RPM     | Indicates the rated speed governor droop that is programmed in the DDEC calibration.                          |
| PEAK TRQ          | Indicates the peak operating torque of the currently active rating.                                           |
| PEAK TRQ RPM      | Indicates the RPM at peak torque of the currently active rating.                                              |
| IDLE SPEED        | Indicates the warm engine idle speed that is pro-<br>grammed in the DDEC calibration.                         |
| IDLE ADJUST       | Indicates the idle RPM adjustment.                                                                            |
| TRANS             | Indicates the vehicle transmission type.                                                                      |
| DYNAMIC BRAKING   | Indicates the enabled/disabled status of the engine fan dynamic braking feature. <sup>5</sup>                 |
| ENG BRK/SER BRK   | Indicates the enabled/disabled status of the engine<br>brake engaged by the vehicle service brake<br>feature. |
| ENG BRAKE MIN MPH | Indicates the minimum vehicle speed in which the engine brake engaged by the vehicle brake in activated.      |
| HALF ENGINE       | Indicates how half engine mode will depend on temperature.                                                    |
| DATA PAGES        | Indicates the enabled/disabled status of the data pages feature.                                              |
| J1922 ABS ENABLE  | Indicates the enabled/disabled status of the SAE J1922 ABS communications feature.                            |
| J1922 TRN ENABLE  | Indicates the enabled/disabled status of the SAE J1922 transmission communications feature.                   |
| J1939 ENABLED     | Indicates the enabled/disabled status of the SAE J1939 communications feature.                                |
| H20 GOV ENABLED   | Indicates the enabled/disabled status of the fire truck water pressure governor feature.                      |

| Parameter           | Description                                                                                                    |
|---------------------|----------------------------------------------------------------------------------------------------|
| AIR GOV ENABLED     | Indicates the enabled/disabled status of the air compressor pressure governor feature.                                                                                                    |
| A/C FAN TIMER       | Indicates the A/C FAN on time in seconds. This value can range from 0 to 255 seconds.                                                                                                    |
| FUEL ECON INCENTIVE | This feature will add a MPH delta to the cruise and road speed maximums based on average fuel economy. The feature is to operate the vehicle in such a way as to maximize MPG.                                                                           |
| MINIMUM MPG         | Indicates the minimum MPG (or Maximum L/100 K) threshold to enable the cruise and road speed adjustment feature that is programmed in the DDEC calibration.                                                                                              |
| MAX SPEED           | Indicates the maximum adjustment value for cruise<br>and road speed adjustment that is programmed in<br>the DDEC calibration.                                                                                                    |
| ECON                | Fuel economy for maximum speed delta adjust-<br>ment. Indicates the calculated MPG (or L/100km)<br>for the maximum speed adjustment value.                                                                                                    |
|                     | This parameter is calculated using the programma-<br>ble parameters "MINIMUM MPG", "MAX SPEED",<br>and the current value given by the engine controller<br>for conversion factor (formerly the MPC displayed<br>parameter "SCALER"). The calculation is: |
|                     | ECON = (MAX SPEED / conversion factor) +<br>MINIMUM MPG                                                                                                    |
| CALC TYPE           | Indicates the speed adjustment calculation type<br>that is programmed in the DDEC calibration. The<br>speed adjustment can be calculated from short-<br>term MPG or long-term MPG.                                                                       |
| Low Gear TRQ Limit  |                                                                                                    |
| TRQ LMT FT-LB       | Indicates the low gear torque limit.                                                                                                    |

| Parameter   | Description                                                                                                    |
|-------------|----------------------------------------------------------------------------------------------------|
| THRESHOLD   | Indicates the low gear torque limiting threshold.                                                                                                    |
| SET SPEED   | Indicates the low gear torque limiting set speed in MPH (or KPL).                                                                                                    |
| IDLE METHOD | Indicates which method will be used to determine if<br>the engine is on idle for the purposes of idle data<br>accumulation. If VSS ENABLED = YES, VSS will<br>be displayed. |
| LOAD LIMIT  | If IDLE METHOD is RPM/LOAD, displays the load<br>limit under which idle data will be accumulated.<br>Display N/A if VSS ENABLED = YES or if IDLE<br>METHOD = IDLEGOV.       |
| RPM LIMIT   | If IDLE METHOD is RPM/LOD, displays the wpm<br>limit under which idle data will be accumulated.<br>Display N/A if VSS ENABLED = YES or if IDLE<br>METHOD = IDLEGOV.         |

1 If the DDEC ECM software version is 20.0 or higher, the time will be indicated in GMT (Greenwich Mean Time). See next page for footnotes 2 - 5.

2 These features are only available on Multi-ECM Engines, with a Receiver #1 ECM, MID 175.

3 These features are only available on Multi-ECM Engines, Receiver #2, MID 183.

- 4 10-digit alpha/numeric entry.
- 5 These features are only available on ECM with Software Level 2.0 or higher.

#### **Idle Shutdown Configuration**

The following table lists the Idle Shutdown Configuration parameters. See page 25 for instructions on using the Pro-Link<sup>®</sup> to view these parameters.

#### NOTE:

These features are only available on ECM with Software Level 2.0 or higher.

| Parameter             | Description                                                                                                    |  |
|-----------------------|----------------------------------------------------------------------------------------------------|--|
| ENABLED               | Indicates the enabled/disabled status of the engine idle<br>shutdown feature that is programmed in the DDEC cal-<br>ibration. "N/A" will be displayed if function #5 (PARK<br>BRAKE/ISD) is not configured as a vehicle input<br>switch. |  |
| TIME (MIN)            | Indicates the engine idle time in minutes that is allow-<br>able before the idle shutdown feature stops fueling the<br>engine. "N/A" will be displayed if idle shutdown<br>"ENABLED" = NO or N/A.                                        |  |
| OVERRIDE              | Indicates the enabled/disabled status of the engine idle<br>shutdown override feature that is programmed in the<br>DDEC calibration. "N/A" will be displayed if idle<br>shutdown "ENABLED" = NO or N/A.                                  |  |
| AUTO OVERRIDE         | Indicates the enabled/disabled status of the engine idle<br>shutdown automatic override feature that is pro-<br>grammed into the DDEC calibration. "N/A" will be<br>displayed if idle shutdown "ENABLED" = NO or N/A.                    |  |
| ENABLED ON VSG        | Indicates the enabled/disabled status of the engine idle<br>shutdown on VSG feature that is programmed in the<br>DDEC calibration. "N/A" will be displayed if idle<br>shutdown "ENABLED = NO or N/A.                                     |  |
| Override Temp Disable |                                                                                                    |  |
| LOWER LIMIT           | Indicates the lower limit of the ambient temperature range that will disable the idle shutdown override feature. <sup>1</sup>                                                                                                    |  |
| UPPER LIMIT           | Indicates the upper limit of the ambient temperature range that will disable the idle shutdown override feature <sup>5</sup> .                                                                                                    |  |

1 These features are only available on ECM with Software Level 2.0 or higher.

#### VSG (Marine Throttle) Calibration

The following table lists the parameters that allow the reprogramming of the DDEC III/IV engine variable speed governor options.

| Parameter                                                                              | Description                                                                                                    |
|----------------------------------------------------------------------------------------|----------------------------------------------------------------------------------------------------|
| <ul> <li>VSG DROOP RPM<br/>(STANDARD)</li> <li>THROT DRP RPM<br/>(MARINE)</li> </ul>   | Indicates the variable speed governor droop in<br>RPM that is programmed in the DDEC calibration.<br>For marine engines, this is the amount of Throttle<br>Droop.                                                                                                    |
| <ul> <li>VSG MIN RPM<br/>(STANDARD)</li> <li>LOW IDLE RPM<br/>(MARINE)</li> </ul>      | Indicates the minimum variable speed governor<br>RPM that is programmed in the DDEC calibration.<br>For marine engines, this is the low idle set point<br>RPM.                                                                                                    |
| <ul> <li>VSG MAX RPM<br/>(STANDARD)</li> <li>THRT MAX RPM<br/>(MARINE)</li> </ul>      | Indicates the maximum variable speed governor<br>RPM that is programmed in the DDEC calibration.<br>For marine engines, this is the maximum Throttle<br>RPM.                                                                                                    |
| <ul> <li>ALT VSG MIN RPM<br/>(STANDARD)</li> <li>USER IDLE RPM<br/>(MARINE)</li> </ul> | Indicates the alternate variable speed governor<br>minimum RPM that is programmed in the DDEC<br>calibration. For marine engines, this is the normal<br>user idle set point. "N/A" will be displayed if (Func-<br>tion #16 - ALT VSG MIN) is not configured as a<br>vehicle input switch. |

# **Engine Protection Configuration**

The following table lists all Engine Protection configuration parameters.

NOTE:

"R1" parameters pertain only to multi-ECM engines, Receiver #1, MID 175.

| Parameter      | Description                                                                                                    |
|----------------|----------------------------------------------------------------------------------------------------|
| OIL TMP        | Indication of the type of engine protection                                                                                                    |
| R1 OIL TMP     | Indicates the Receiver ECM #1 (MID 175) type of<br>engine protection based on high engine oil tem-<br>perature "N/A" will be displayed if the sensor input<br>is not configured. |
| COOLANT TMP    | Indication of the type of engine protection based on high engine coolant temperature.                                                                                            |
| INTRCOOL TMP   | Indication of the type of engine protection based on the engine intercooler coolant temperature.                                                                                 |
| OIL PRS        | Indication of the type of engine protection based on low engine oil pressure.                                                                                                    |
| CRNKCSE PRS    | Indication of the type of engine protection based on engine crankcase pressure.                                                                                                  |
| COOLANT PRS    | Indication of the type of engine protection based on engine coolant pressure.                                                                                                    |
| R1 COOLANT PRS | Indicates the Receiver ECM #1 (MID 175) type of<br>engine protection based on engine Coolant Pres-<br>sure. "N/A" will be displayed if the sensor input is<br>not configured.    |
| COOLANT LVL    | Indication of the type of engine protection based on low coolant level.                                                                                                    |
| OIL LEVEL      | Indication of the type of engine protection based on low engine oil level.                                                                                                    |
| AUX SHTDWN #1  | Indication of the type of engine protection based on auxiliary engine shutdown #1.                                                                                               |
| AUX SHTDWN #2  | Indication of the type of engine protection based on auxiliary engine shutdown #2.                                                                                               |

# **Cruise Control Configuration**

The following table lists all Cruise Control Configuration parameters.

| Parameter                                     | Description                                                                                                    |
|-----------------------------------------------|----------------------------------------------------------------------------------------------------|
| VSS ENABLED                                   | Indicates the enabled/disabled status of the vehicle speed sensor input that is programmed in the DDEC calibration.                                                     |
| VSS TYPE                                      | Indicates the type of vehicle speed sensor input that is programmed in the DDEC calibration. "N/A" will be displayed if "VSS ENABLED" = NO.                             |
| VSS TEETH                                     | Indicates the number of teeth on the vehicle speed<br>sensor input that is programmed in the DDEC cali-<br>bration. "N/A" will be displayed if "VSS ENABLED"<br>= NO.   |
| VSS SIGNAL (STANDARD)<br>THRT SIGNAL (MARINE) | Indicates the type of VSS signal that the ECM is configured for. For marine engines indicates the type of throttle signal. "N/A" will be displayed if VSS ENABLED = NO. |
| TIRE REVS/MI                                  | Indicates the vehicle tire size in REVS per mile<br>that is programmed in the DDEC calibration. "N/A"<br>will be displayed if "VSS ENABLED" = NO.                       |
| AXLE RATIO                                    | Indicates the vehicle rear axle ratio that is pro-<br>grammed in the DDEC calibration. "N/A" will be<br>displayed if "VSS ENABLED" = NO.                                |
| TOP GEAR                                      | Indicates the vehicle final drive ratio that is pro-<br>grammed in the DDEC calibration. "N/A" will be<br>displayed if "VSS ENABLED" = NO.                              |
| PULSES/MI                                     | Indicates the pulses per mile ratio that is pro-<br>grammed in the DDEC Calibration. "N/A" will be<br>displayed if "VSS ENABLED" = NO.                                  |
| VEHICLE SPD LMT                               | Indicates the enabled/disabled status of the vehicle speed limiting feature that is programmed in the DDEC calibration. "N/A" will be displayed if "VSS ENABLED" = NO.  |
| VEHICLE SPD                                   | Indicates the maximum vehicle speed in MPH that<br>is programmed in the DDEC calibration. "N/A" will<br>be displayed if "VEHICLE SPD LMT" = NO or N/A.                  |

| Parameter       | Description                                                                                                    |
|-----------------|----------------------------------------------------------------------------------------------------|
| VSS ANTI-TAMPER | Indicates the enabled/disabled status of the "N/A" will be displayed if "VEHICLE SPD LMT"= NO or N/A.                                                                                                    |
| CRUISE CONTROL  | Indicates the enabled/disabled status of the cruise<br>control feature that is programmed in the DDEC<br>calibration. "N/A" will be displayed if function #20<br>(set/coast on) has not been configured for a<br>vehicle switch input. |
| MIN CRUZ        | Indicates the minimum cruise control speed that is<br>programmed in the DDEC calibration. "N/A" will be<br>displayed if cruise control "ENABLED" = NO or N/<br>A or "VSS ENABLED" = NO.                                                |
| MAX CRUZ        | Indicates the maximum cruise control speed that is programmed in the DDEC calibration.                                                                                                    |
| AUTO RESUME     | Indicates the enabled/disabled status of the feature that allows automatic cruise control set speed resume.                                                                                                    |
| CRUZ SW VSG     | Indicates the enabled/disabled status of the cruise<br>switched VSG feature that is programmed in the<br>DDEC calibration. "N/A" will be displayed if "VSS<br>ENABLED" = NO and/or cruise control<br>"ENABLED" = NO or N/A.            |
| INIT RPM        | Indicates the cruise switched VSG initial set speed<br>that is programmed in the DDEC calibration. "N/A"<br>will be displayed if "CRUZ SW VSG" = NO or N/A.                                                                            |
| RPM INCR        | Indicates the cruise switched VSG RPM increment that is programmed in the DDEC calibration. "N/A" will be displayed if "CRUZ SW VSG" = NO or N/A.                                                                                      |
| CRUZ/ENG BRK    | Indicates the enabled/disabled status of the feature that allows the engine brake to be used while on cruise control if the vehicle exceeds the cruise set speed.                                                                      |
| CRUZ/ENG BRK    | Indicates the programmed vehicle speed above<br>the current cruise set speed that must be reached<br>before the engine brake will activate the medium<br>and/or high level of retardation.                                             |

| Parameter             | Description                                                                                                    |
|-----------------------|----------------------------------------------------------------------------------------------------|
| ENG BRK INC           | Indicates the additional incremental speed which<br>must be reached before the engine brake will<br>activate the medium and/or high level of<br>retardation.                                  |
| MAX OVRSPD LMT        | Indicates the vehicle speed above which a diag-<br>nostic code will be logged if the driver fuels the<br>engine and exceeds this speed limit. A '0' indi-<br>cates this feature is disabled.  |
| MAX SPD NO FUEL       | Indicates the vehicle speed above which a diag-<br>nostic code will be logged if the vehicle reaches<br>this speed without fueling the engine. A '0' indi-<br>cates this feature is disabled. |
| PASS DUR <sup>1</sup> | The duration of time per interval that is permitted at the higher speed. A value of zero will disable the feature.                                                                            |
| PASS RST <sup>1</sup> | The period of time when the ECM resets to begin a new period.                                                                                                    |
| PASS SPD <sup>1</sup> | The additional vehicle speed permitted above the programmed vehicle speed limit. A value of zero will disable the feature.                                                                    |

1 If the passing speed function is disabled in the ECU, this value cannot be changed.

# **Progressive Shift Configuration**

The following table lists all Progressive Shift configuration parameters.

| Parameter       | Description                                                                  |
|-----------------|------------------------------------------------------------------------------|
| ENABLED         | Indicates the enabled/disabled status of the pro-<br>gressive shift feature. |
| LG #1 OFF SPD   | Indicates the lower gear #1 turn off speed.                                  |
| LG #1 RPM LIMIT | Indicates the lower gear #1 RPM limit.                                       |

| Parameter       | Description                                  |
|-----------------|----------------------------------------------|
| LG #1 MAX LIMIT | Indicates the low gear #1 maximum RPM limit. |
| LG #2 OFF SPD   | Indicates the lower gear #2 turn off speed.  |
| LG #2 MAX LIMIT | Indicates the low gear #2 maximum RPM limit. |
| HG ON SPD       | Indicates the high gear turn on speed.       |
| HG RPM LIMIT    | Indicates the high gear RPM limit.           |

# ECM Input/Output Configuration

The following table lists the ECM input and output configuration parameters.

| ECM Input Switches | Description                                                              |
|--------------------|--------------------------------------------------------------------------|
| J1                 | Indicates the functional configuration of the switch input at cavity J1. |
| F1                 | Indicates the functional configuration of the switch input at cavity F1. |
| G3                 | Indicates the functional configuration of the switch input at cavity G3. |
| F2                 | Indicates the functional configuration of the switch input at cavity F2. |
| J2                 | Indicates the functional configuration of the switch input at cavity J2. |
| G2                 | Indicates the functional configuration of the switch input at cavity G2. |
| G1                 | Indicates the functional configuration of the switch input at cavity G1. |
| E1                 | Indicates the functional configuration of the switch input at cavity E1. |
| H1                 | Indicates the functional configuration of the switch input at cavity H1. |
| H2                 | Indicates the functional configuration of the switch input at cavity H2. |
| K2                 | Indicates the functional configuration of the switch input at cavity K2. |
| K3                 | Indicates the functional configuration of the switch input at cavity K3. |

| ECM Output Settings | Description                                                        |
|---------------------|--------------------------------------------------------------------|
| F3                  | Indicates the functional configuration of the output at cavity F3. |
| A2                  | Indicates the functional configuration of the output at cavity A2. |
| S3                  | Indicates the functional configuration of the output at cavity S3. |

| ECM Output Settings | Description                                                        |
|---------------------|--------------------------------------------------------------------|
| Т3                  | Indicates the functional configuration of the output at cavity T3. |
| W3                  | Indicates the functional configuration of the output at cavity W3. |
| X3                  | Indicates the functional configuration of the output at cavity X3. |
| Y3                  | Indicates the functional configuration of the output at cavity Y3. |
| A1                  | Indicates the functional configuration of the output at cavity A1. |

| PWM Functions | Description                                                            |
|---------------|------------------------------------------------------------------------|
| J3            | Indicates the functional configuration of the PWM output at cavity J3. |
| Y1            | Indicates the functional configuration of the PWM output at cavity Y1. |
| W2            | Indicates the functional configuration of the PWM output at cavity W2. |
| X2            | Indicates the functional configuration of the PWM output at cavity X2. |

| Timed Input Function | Description                                                          |
|----------------------|----------------------------------------------------------------------|
| X1                   | Indicates the functional configuration of the timed input cavity X1. |

# **Air Compressor Configuration**

The following table lists all Air Compressor configuration parameters.

| Parameter      | Description                                                                                                    |
|----------------|----------------------------------------------------------------------------------------------------|
| LOAD PSI       | Indicates the delta value above the current air<br>pressure set point that will initiate the air compres-<br>sor governor to reload the system that is<br>programmed in the DDEC calibration. |
| UNLOAD PSI     | Indicates the delta value above the current air<br>pressure set point that will initiate the air compres-<br>sor governor to unload the system that is<br>programmed in the DDEC calibration. |
| MAX RAT #1 PSI | Indicates the maximum allowable air pressure set point for engine rating #1.                                                                                                    |
| MIN RAT #1 PSI | Indicates the minimum allowable air pressure set point for engine rating #1.                                                                                                    |
| MAX RAT #2 PSI | Indicates the maximum allowable air pressure set point for engine rating #2.                                                                                                    |
| MIN RAT #2 PSI | Indicates the minimum allowable air pressure set point for engine rating #2.                                                                                                    |
| MAX RAT #3 PSI | Indicates the maximum allowable air pressure set point for engine rating #3.                                                                                                    |
| MIN RAT #3 PSI | Indicates the minimum allowable air pressure set point for engine rating #3.                                                                                                    |

# **Function Lockout Configuration**

The following table lists all Function Lockout Configuration parameters.

#### NOTE:

The following table lists parameters available for only software version 4.0 or higher.

| Parameter                                                                             | Description                                                                                                    |
|---------------------------------------------------------------------------------------|----------------------------------------------------------------------------------------------------|
| IDLE SHUTDOWN                                                                         | Indicates the enabled/disabled status of the lockout password protection for the reprogram idle shutdown menu that is programmed in the DDEC calibration.                                                                                        |
| <ul> <li>VSG CALIBRATION<br/>(STANDARD)</li> <li>THROTTLE CAL<br/>(MARINE)</li> </ul> | Indicates the enabled/disabled status of the<br>lockout password protection for the reprogram<br>VSG calibration menu that is programmed in the<br>DDEC calibration. For marine engines, controls<br>lockout of throttle calibration parameters. |
| ENGINE PROTECT                                                                        | Indicates the enabled/disabled status of the lock<br>password protection for the reprogram engine pro-<br>tection menu that is programmed in the DDEC<br>calibration.                                                                            |
| CRUISE CONTROL                                                                        | Indicates the enabled/disabled status of the lockout password protection for the reprogram cruise control menu that is programmed in the DDEC calibration.                                                                                       |
| PROGRESS SHIFT                                                                        | Indicates the enabled/disabled status of the lockout password protection for the reprogram progressive shift menu that is programmed in the DDEC calibration.                                                                                    |
| ENG/VEH OPTIONS                                                                       | Indicates the enabled/disabled status of the lockout password protection for the reprogram engine/vehicle options menu that is programmed in the DDEC calibration.                                                                               |
| ENGINE DROOP                                                                          | Indicates the enabled/disabled status of the lockout password protection for the reprogram engine droop menu that is programmed in the DDEC calibration.                                                                                         |

# $\mathcal{A}$ ppendix $\mathbf{A}$ • Parameter Listings

| Parameter       | Description                                                                                                    |
|-----------------|----------------------------------------------------------------------------------------------------|
| AIR COMPRESSOR  | Indicates the enabled/disabled status of the<br>lockout password protection for the reprogram air<br>compressor menu that is programmed in the<br>DDEC calibration.           |
| TRANSMISSIONS   | Indicates the enabled/disabled status of the lockout password protection for the reprogram transmission options menu that is programmed in the DDEC calibration.              |
| MAINT ALERT SYS | Indicates the enabled/disabled status of the lockout password protection for the reprogram maintenance alert system options menu that is programmed in the DDE C calibration. |

# **Injector Calibration**

The following table lists the calibration parameters for all cylinders.

| Parameter                                         | Description                                                                                          |
|---------------------------------------------------|----------------------------------------------------------------------------------------------------|
| CYL# XX CAL YY<br>XX = CYL NUMBER<br>YY = 1 to 99 | Indicates the injector calibration that is currently programmed in the ECM.                          |
| LAST UPDATE                                       | 0 to 65000 HOURS - Indicates the engine hours of the last injector calibration update.               |
| TOOL ID #                                         | Indicates the tool identification number used 8 characters for the last injector calibration update. |
| # OF CHANGES:                                     | 0 to 255 - Indicates the total number of injector calibration updates.                               |

#### **Total Engine Data**

The following table lists all Total Engine Data parameters.

| Parameter | Description                                                                                   |
|-----------|-----------------------------------------------------------------------------------------------|
| FUEL GAL  | Indicates the total accumulated amount of fuel used by engine operation.                      |
| HOURS     | Indicates the total accumulated time of engine operation.                                     |
| ODO       | Indicates the total accumulated vehicle miles traveled.                                       |
| IDLE HRS  | Indicates the total accumulated time of engine operation at idle.                             |
| IDLE FL   | Indicates the total accumulated amount of fuel used during engine idle operation.             |
| VSG HRS   | Indicates the total accumulated time of engine operation on the variable speed governor.      |
| VSG FL    | Indicates the total accumulated amount of fuel used during variable speed governor operation. |
| CRUZ HRS  | Indicates the total accumulated time of engine operation on cruise control.                   |

| Parameter        | Description                                                                  |  |
|------------------|------------------------------------------------------------------------------|--|
| ENG BRK HRS      | Indicates the total accumulated time of engine brake/retarder operation.     |  |
| DRV AVG LOAD%    | Indicates the average engine load while driving over the life of the change. |  |
| REVS             | Indicates the total engine revolutions in 1000s over the life of the engine. |  |
| Opt Idle Savings |                                                                              |  |
| TIME HRS         | Indicates the time saved on engine operation on optimized idle.              |  |
| FUEL GAL         | Indicates the fuel saved during optimized idle.                              |  |

# **Engine Trip Data**

The following table lists all Engine Trip Data parameters.

| Parameter | Description                                                                                                    |
|-----------|----------------------------------------------------------------------------------------------------|
| FUEL GAL  | Indicates the total fuel consumed during a trip.                                                                                                    |
| HOURS     | Indicates the total accumulated time of operation of the engine during a trip.                                                                                              |
| FUEL G/H  | Indicates the average fuel consumption in gallons<br>or liters per hour during a trip. Calculated by<br>dividing the trip fuel gallons/ liters above by the<br>hours above. |
| ODO       | Indicates the distance traveled during a trip.                                                                                                    |
| FUEL ECON | Indicates the average miles per gallon for the distance traveled during a trip.                                                                                             |
| IDLE HRS  | Indicates the accumulated time of engine opera-<br>tion on idle during a trip.                                                                                              |
| IDLE FL   | Indicates the accumulated amount of fuel used during engine idle operation for a trip.                                                                                      |
| VSG HRS   | Indicates the accumulated time of engine opera-<br>tion on the variable speed governor during a trip.                                                                       |
| VSG FL    | Indicates the accumulated amount of fuel used during variable speed governor operation for a trip.                                                                          |

| Parameter        | Description                                                                              |  |
|------------------|------------------------------------------------------------------------------------------|--|
| CRUZ HRS         | Indicates the accumulated time of engine opera-<br>tion on cruise control during a trip. |  |
| ENG BRK HRS      | Indicates the accumulated time of engine brake/<br>retarder operation during a trip.     |  |
| DRV AVG LOAD%    | Indicates the average engine load while driving during a trip.                           |  |
| Opt Idle Savings |                                                                                          |  |
| TIME HRS         | Indicates the time saved on engine operation on optimized idle.                          |  |
| FUEL             | Indicates the fuel saved during optimized idle.                                          |  |

#### **Idle Shutdown Calibration**

#### NOTE:

The Park Brake/ISD (Idle Shut-Down) function must be a switch input to the ECM to allow idle shutdown to be enabled. This is available through factory programming only.

The following table lists all Idle Shutdown Configuration parameters.

| Parameter             | Range                         | Description                                                                                                    |  |  |
|-----------------------|-------------------------------|----------------------------------------------------------------------------------------------------|--|--|
| ENABLED               | YES, NO, or<br>N/A            | Allows the idle shutdown timers to be<br>enabled. "N/A" will be displayed if (func-<br>tion #5 PARK BRAKE/ISD) has not<br>been configured for a vehicle switch<br>input.                                                           |  |  |
| TIME (MIN)            | 2 TO 100<br>MINUTES or<br>N/A | Determines the idle time before the<br>engine is shutdown. "N/A" will be dis-<br>played if idle shutdown "ENABLE" = NO<br>or N/A.                                                                                                  |  |  |
| OVERRIDE              | YES, NO, or<br>N/A            | Allows for the disable of the idle<br>shutdown by depressing the throttle<br>and releasing during the Check Engine<br>light flashes prior to engine shutdown.<br>"N/A" will be displayed if idle shutdown<br>"ENABLE" = NO or N/A. |  |  |
| ENABLED ON VSG        | YES, NO, or<br>N/A            | Allows the idle shutdown function to be<br>enabled when the engine is operating<br>at idle or at a VSG set speed. "N/A" will<br>be displayed if idles shutdown<br>"ENABLE" = NO or N/A.                                            |  |  |
| Override Temp Disable |                               |                                                                                                    |  |  |
| LOWER LIMIT           | Limit -40F° to<br>upper limit | This feature does not allow override of<br>idle shutdown if the ambient tempera-<br>ture is between the lower and upper<br>limit. Lower ambient temperature that<br>will disable idle shutdown.                                    |  |  |
| UPPER LIMIT           | Lower limit to 244F°          | Upper ambient temperature that will disable idle shutdown.                                                                                                    |  |  |

# VSG (Marine Throttle) Reprogrammable Calibration

The following table lists the parameters that allow reprogramming of the DDEC III/ IV engine variable speed governor options.

| Parameter                                                                          | Range                                   | Description                                                                                                    |
|------------------------------------------------------------------------------------|-----------------------------------------|----------------------------------------------------------------------------------------------------|
| <ul> <li>VSG MIN RPM<br/>(STANDARD)</li> <li>LOW IDLE RPM<br/>(MARINE)</li> </ul>  | "IDLE" to<br>"VSG" "MAX<br>SPD"         | Indicates the minimum variable speed<br>governor RPM that is programmed in<br>the DDEC calibration. For marine<br>engines, this is the low idle set point<br>RPM.                |
| <ul> <li>VSG MAX RPM<br/>(STANDARD)</li> <li>THRT MAX RPM<br/>(MARINE)</li> </ul>  | "VSG MIN<br>RPM" to<br>"RATED"<br>RPM   | Indicates the maximum variable speed<br>governor RPM that is programmed in<br>the DDEC calibration. For marine<br>engines this is the maximum Throttle<br>RPM.                   |
| <ul> <li>ALT VSG MIN<br/>(STANDARD)</li> <li>USER IDLE<br/>RPM (MARINE)</li> </ul> | "VSG MIN<br>RPM" to<br>"VSG MAX<br>RPM" | Indicates the alternate variable speed<br>governor minimum RPM that is pro-<br>grammed in the DDEC calibration. For<br>marine engine, this is the normal user<br>idle set point. |

#### **Engine Protection Calibration**

The following table lists the Engine Protection parameter values.

#### NOTE:

When these parameters display with a value of "N/A", it typically indicates that the sensor(s) and/or function is not part of the engine configuration.

| Parameter       | Range                        | Description                                                                                                    |
|-----------------|------------------------------|----------------------------------------------------------------------------------------------------|
| OIL TMP         | N/A, WARN, RAMP or<br>SHTDWN | Indication of the type of engine protection                                                                                                    |
| R1 OIL TMP      | N/A, WARN, RAMP<br>or SHTDWN | Indicates the Receiver ECM #1 (MID<br>175) type of engine protection based on<br>high engine oil temperature "N/A" will<br>be displayed if the sensor input is not<br>configured. |
| COOLANT<br>TMP  | N/A, WARN, RAMP or<br>SHTDWN | Indication of the type of engine protec-<br>tion based on high engine coolant<br>temperature.                                                                                     |
| INTRCOOL<br>TMP | N/A, WARN, RAMP or<br>SHTDWN | Indication of the type of engine protec-<br>tion based on the engine intercooler<br>coolant temperature.                                                                          |
| OIL PRS         | N/A, WARN, RAMP or SHTDWN    | Indication of the type of engine protec-<br>tion based on low engine oil pressure.                                                                                                |
| CRNKCSE<br>PRS  | N/A, WARN, RAMP or<br>SHTDWN | Indication of the type of engine protec-<br>tion based on engine crankcase<br>pressure.                                                                                           |
| COOLANT<br>PRS  | N/A, WARN, RAMP or<br>SHTDWN | Indication of the type of engine protec-<br>tion based on engine coolant pressure.                                                                                                |
| Parameter            | Range                        | Description                                                                                                    |  |
|----------------------|------------------------------|----------------------------------------------------------------------------------------------------|--|
| R1<br>COOLANT<br>PRS | N/A, WARN, RAMP or<br>SHTDWN | Indicates the Receiver ECM #1 (MID<br>175) type of engine protection based on<br>engine Coolant Pressure. "N/A" will be<br>displayed if the sensor input is not<br>configured. |  |
| COOLANT<br>LVL       | N/A, WARN, RAMP or SHTDWN    | Indication of the type of engine protec-<br>tion based on low coolant level.                                                                                                   |  |
| OIL LEVEL            | N/A, WARN, RAMP or<br>SHTDWN | Indication of the type of engine protec-<br>tion based on low engine oil level.                                                                                                |  |
| AUX<br>SHTDWN #1     | N/A, WARN, RAMP or<br>SHTDWN | Indication of the type of engine protec-<br>tion based on auxiliary engine<br>shutdown #1.                                                                                     |  |
| AUX<br>SHTDWN #2     | N/A, WARN, RAMP or<br>SHTDWN | Indication of the type of engine protec-<br>tion based on auxiliary engine<br>shutdown #2.                                                                                     |  |

# **Cruise Control Calibration**

The following table lists the operating conditions necessary for the cruise control parameters to be available.

| Parameter                                                        | Range                               | Description                                                                                                    |
|------------------------------------------------------------------|-------------------------------------|----------------------------------------------------------------------------------------------------|
| VSS ENABLED                                                      | YES, NO or<br>N/A                   | Allows the vehicle speed sensor to function.<br>A VSS must be present on the vehicle for<br>this to function. If the engine has sequential<br>Turbo, reprogramming will not be allowed. |
| VSS TYPE <sup>1,2</sup>                                          | TAIL,<br>WHEEL<br>J1939, or<br>N/A  | Allows the selection of the vehicle speed sensor type.                                                                                                    |
| VSS TEETH <sup>2</sup>                                           | 0 to 250 or<br>N/A                  | Allows the selection of the number of teeth that the VSS is to detect.                                                                                                    |
| VSS SIGNAL <sup>2</sup><br>(STANDARD)<br>THRT SIGNAL<br>(MARINE) | Switched,<br>Magnetic,<br>or N/A    | Indicates the type of VSS signal for. For<br>marine engines indicates the type of throttle<br>signal. "N/A" will be displayed if VSS<br>ENABLED = NO.                                   |
| TIRE REVS <sup>2</sup>                                           | 100 to 999<br>or N/A                | Allows selection of tire revolutions per mile or kilometer.                                                                                                    |
| AXLE RATIO <sup>2</sup>                                          | 2.00 to<br>19.99                    | Select the vehicle axle ratio.                                                                                                    |
| TOP GEAR <sup>2</sup>                                            | 0.20 to 2.55                        | Select the top gear ratio.                                                                                                    |
| VEHICLE SPD LMT <sup>2</sup>                                     | YES, NO or<br>N/A                   | This puts an upper limit on the speed of the vehicle.                                                                                                    |
| VEHICLE SPD <sup>3</sup>                                         | 10 MPH to<br>RATED RPN<br>VSS RATIO | Allows programming of the maximum vehicle speed in MPH or KPH.                                                                                                    |
| VSS ANTI-TAMPER <sup>3</sup>                                     | YES, NO or<br>N/A                   | Allows selection of a feature that can detect if the VSS has been tampered with.                                                                                                    |
| CRUISE CONTROL                                                   | YES, NO or<br>N/A                   | Allows the cruise control function to be used. A Set/Coast on switch must be configured.                                                                                                |

| Parameter                    | Range Description                                                                                                    |                                                                                                    |  |
|------------------------------|----------------------------------------------------------------------------------------------------|----------------------------------------------------------------------------------------------------|--|
| MIN CRUZ <sup>4</sup>        | 20 MPH to<br>"MAX<br>CRUZ<br>SPD" MPH<br>or N/A                                                                                                    | This is the lowest speed set for the cruise control.                                                                                                    |  |
| MAX CRUZ <sup>4</sup>        | "MIN CRUZ<br>SPD" to<br>"VEHICLE<br>SPD MPH"<br>If<br>"VEHICLE<br>SPD LMT"<br>= YES,<br>"MIN CRUZ<br>SPD" to<br>RATED RPM<br>VSS RATIO<br>IF<br>VEHICLE<br>SPD LMT =<br>NO | This is the maximum speed at which the cruise control can be set.                                                                                       |  |
| AUTO RESUME <sup>4</sup>     | YES, NO or<br>N/A                                                                                                    | Allows the cruise auto resume function to be enabled.                                                                                                   |  |
| CRZ SW VSG <sup>4</sup>      | YES, NO or<br>N/A                                                                                                    | Allows the cruise switched function to be enabled.                                                                                                    |  |
| INIT RPM⁵                    | "VSG MIN<br>RPM" to<br>"VSG MAX<br>RPM"                                                                                                    | Select the cruise switched VSG initial RPM.                                                                                                    |  |
| RPM INCR <sup>5</sup>        | 1 to 255<br>RPM                                                                                                    | Allows the selection of the cruise switched VSG RPM increment.                                                                                          |  |
| CRZ/ENG BRK <sup>4</sup>     | YES, NO or<br>N/A                                                                                                    | Allows the engine brake to be used while on<br>cruise control if the vehicle exceeds the<br>cruise set speed. Engine brakes must also<br>be configured. |  |
| CRZ/ENG BRK MPH <sup>6</sup> | 1 to 7 MPH<br>or N/A                                                                                                    | Vehicle speed above the current set speed<br>that must be reached before the engine<br>brake will activate the low level retardation.                   |  |

| Parameter                    | Range                                                                                                    | Description                                                                                                    |  |
|------------------------------|----------------------------------------------------------------------------------------------------|----------------------------------------------------------------------------------------------------|--|
| ENG BRK INC <sup>6</sup>     | 0 to 4 MPH<br>or N/A                                                                                                    | Additional incremental speed which must be reached before the engine brake will activate the medium and/or high level of retardation.                                                                            |  |
| MAX OVRSPD LMT <sup>3</sup>  | 0 to 127 Vehicle speed above which a diagno<br>MPH or N/A code will be logged (PID 84 FMI 0) if<br>driver fuels the engine and exceeds<br>speed limit. Entering a value of zero<br>disable this diagnostic test. |                                                                                                    |  |
| MAX SPD NO FUEL <sup>3</sup> | 0 to 127<br>MPH or N/A                                                                                                    | Vehicle speed above which a diagnostic<br>code will be logged (PID 84 FMI 11) if the<br>vehicle reaches this speed without fueling<br>the engine. Entering a value of zero will<br>disable this diagnostic test. |  |
| PASS DUR <sup>7</sup>        | 0-255 min                                                                                                    | The duration of time per interval that is per-<br>mitted at the higher speed. A value of zero<br>will disable the feature.                                                                                       |  |
| PASS RST <sup>7</sup>        | 1-24 hrs                                                                                                    | The period of time when the ECM resets to begin a new period.                                                                                                    |  |
| PASS SPD <sup>7</sup>        | 1-20 MPH                                                                                                    | The additional vehicle speed permitted<br>above the programmed vehicle speed limit.<br>A value of zero will disable the feature.                                                                                 |  |

1 If J1939 is configured, this value cannot be changed.

- 2 Requires VSS ENABLED = YES.
- 3 Requires VEHICLE SPD LMT = YES.
- 4 Requires CRUISE CONTROL = YES or VSS ENABLED = YES.
- 5 Requires CRUZ SW VSG = YES.
- 6 Requires CRUZ/ENG BRK = YES.
- 7 If the passing speed function is disabled in the ECU, this value cannot be changed.

## **Progressive Shift Calibration**

The following table lists the parameters available for the **Progressive Shift** function.

#### NOTE:

A

A change in any of the parameters that would cause an indicated dependent parameter to fall out of its valid range will result in the dependent parameter being implicitly updated as well.

| Parameter     | Range                                         | Description                                                                                                 |
|---------------|-----------------------------------------------|----------------------------------------------------------------------------------------------------|
| ENABLED       | YES, NO or N/A                                | Allows the progressive shifting function to be enabled.                                                     |
| LG #10FF SPD  | 12 to 27 MPH or<br>N/A                        | Allows the selection of Low Gear #1<br>turn-off speed in miles per hour or<br>kilometers per hour.          |
| LG #1 RPM LMT | 1000 to "LG#1<br>MAX LMT"<br>RPM or N/A       | Allows the selection of Low Gear #1<br>engine RPM maximum limit.                                            |
| LG #1 MAX LMT | 1600 to<br>"RATED" RPM <sup>1</sup><br>or N/A | Allows selection of Low Gear #1<br>turn-off RPM maximum limit.                                              |
| LG #2 OFF SPD | 27 to 44 MPH or<br>N/A                        | Allows the selection of Low Gear #2<br>turn-off speed in miles per hour or<br>kilometers per hour.          |
| LG #2 RPM LMT | 1600 to<br>"RATED" RPM<br>or N/A              | Allows the selection of Low Gear #2 turn-off RPM maximum limit.                                             |
| LG #2 MAX LMT | 1400 to<br>"RATED" RPM<br>or N/A              | Allows the selection of Low Gear #2 turn-off RPM maximum limit.                                             |
| HG ON SPD     | 45 to 127 MPH<br>or N/A                       | Select the High Gear turn-on<br>maximum vehicle speed in miles per<br>hour or kilometers per hour.          |
| HG RPM LMT    | 1650 to<br>"RATED" RPM<br>or N/A              | Select High Gear maximum engine<br>RPM limit (may limit the cruise<br>control parameter VEHICLE SPD<br>MPH) |

1 "RATED" = Engine Rated RPM. The ECM value for this parameter can be viewed under the MPC menu "ENGINE MENU/VIEW CALIBRATIONS/ENGINE CONFIG/ ENG RATED"

# **Engine Droop Options**

The following table lists the engine droop options that may be reprogrammed.

| Parameter                                                                                | Range                 | Description                                                                                                    |
|------------------------------------------------------------------------------------------|-----------------------|----------------------------------------------------------------------------------------------------|
| <ul> <li>VSG DROOP<br/>RPM<br/>(STANDARD)</li> <li>THROT DRP<br/>RPM (MARINE)</li> </ul> | 0 to LSG<br>DROOP RPM | Indicates the variable speed governor<br>droop in RPM that is programmed in<br>the DDEC calibration. For marine<br>engines, this is the amount of throttle<br>droop. |
| LSG DROOP RPM                                                                            | 0 to MAX Droop<br>RPM | The limiting speed governor droop.                                                                                                    |

## **Engine and Vehicle Options**

The following table lists the reprogrammable **Engine and Vehicle Options** parameters.

| Parameter          | Description                                                                                                    |  |
|--------------------|----------------------------------------------------------------------------------------------------|--|
| UNIT #             | 10 characters - Allows the reprogramming of the vehicle unit number identification.                                                            |  |
| V                  | 17 characters - Allows the reprogramming of the vehicle identification number.                                                                 |  |
| IDLE ADJUST        | Typically - 25 to 150 RPM - Allows small adjustment of the idle RPM.                                                                           |  |
| DYNAMIC<br>BRAKING | YES, NO or N/A - Allows the Dynamic Braking feature to be enabled. Requires that the ECM is configured for engine brakes and fan controls.     |  |
| ENG BRK/SER<br>BRK | YES, NO or N/A - Allows the engine brake to be activated when the brake pedal is pressed. Requires engine brakes to be configured.             |  |
| ENG BRK MIN        | (0 to 40 MPH), (0 to 64 KPH), or N/A - Allows program-<br>ming of the minimum brake operation RPM.                                             |  |
| HALF ENGINE        | Indicates how half engine mode will depend on tempera-<br>ture. Reprogramming may be disabled as part of the ECM calibration off, on, if cold. |  |

| Parameter                | Description                                                                                                    |  |
|--------------------------|----------------------------------------------------------------------------------------------------|--|
| FUEL ECON                | This feature will add a MPH delta to the INCENTIVE cruise and road speed maximums based on average fuel economy.                                                                                                    |  |
|                          | The feature is intended to provide incentive to the driver to operate the vehicle in such a way as to maximum MPG.                                                                                                    |  |
| MINIMUM MPG <sup>1</sup> | Indicates the minimum MPG (or Maximum L/100 K) threshold to enable the cruise and road speed adjustment feature that is programmed in the DDEC calibration.                                                                                                    |  |
| MAX SPEED <sup>1</sup>   | Indicates the maximum adjustment value for cruise and road speed adjustment that is programmed in the DDEC calibration.                                                                                                    |  |
| ECON <sup>1</sup>        | Fuel economy for maximum speed delta adjustment. Indi-<br>cates the calculated MPG (or L/100km) for the maximum<br>speed adjustment value. This parameter is calculated<br>using the programmable parameters "MINIMUM MPG",<br>"MAX SPEED", and the current value given by the engine<br>controller for conversion factor (formerly the MPC dis-<br>played parameter "SCALER"). The calculation is:<br>ECON = (MAX SPEED / conversion factor) + MINIMUM<br>MPG. |  |
| CALC TYPE                | Indicates the speed adjustment calculation type that is programmed in the DDEC calibration. The speed adjustment can be calculated from short term MPG or long term MPG.                                                                                                    |  |
| IDLE METHOD              | Indicates which method will be used to determine if the engine is on idle for the purpose of idle data accumula-<br>tion. Requires VSS ENABLED = NO.                                                                                                    |  |
| LOAD LIMIT %             | If IDLE METHOD is RPM/LOD, displays the load limit under which idle data will be accumulated.                                                                                                    |  |
| RPM LIMIT                | If IDLE METHOD is RPM/LOD, displays the RPM limit under which idle data will be accumulated.                                                                                                    |  |

- 1 User changes to "ECON", "MAX SPEED" or "MINIMUM MPG" ultimately result in a re-calibration of the conversion factor programmed into the ECM. The valid range for the ECON parameter shifts with changes to either MINIMUM MPG or MAX SPEED. This range is calculated as follows:
  - Minimum ECON = (MAX SPEED / max allowable conversion factor) + MINIMUM MPG
  - Maximum ECON = (MAX SPEED / min allowable conversion factor) + MINIMUM MPG
  - As of this printing, the valid ECM range for conversion factor is 0.1 20.0 mph/ mpg)
  - If MPH or MPG are modified such that the currently entered ECON value falls out of its updated valid range, then ECON defaults to its minimum or maximum value for the updated range.

### **Engine Rating Calibration**

The following table lists all reprogrammable Engine Rating parameters.

| Parameter     | Value Range                                       | Definition                                                                                                    |
|---------------|---------------------------------------------------|----------------------------------------------------------------------------------------------------|
| #1 XXX @ XXXX | 0 to 999 BHP,<br>0 to 999 KW,<br>0 to 9999<br>RPM | A standard rating is displayed as XXX<br>@ YYYY. Where XXX = BHP and<br>YYYY = RPM. A cruise rating is dis-<br>played as XXX/XXX @ YYYY. "N/A" will<br>be displayed if the engine rating #1 is<br>unavailable. |
| #2 XXX @ XXXX | 0 to 999 BHP,<br>0 to 999 KW,<br>0 to 9999<br>RPM | A standard rating is displayed as XXX<br>@ YYYY. Where XXX = BHP and<br>YYYY = RPM. A cruise rating is dis-<br>played as XXX/XXX @ YYYY. "N/A" will<br>be displayed if the engine rating #2 is<br>unavailable. |
| #3 XXX @ XXXX | 0 to 999 BHP,<br>0 to 999 KW,<br>0 to 9999<br>RPM | A standard rating is displayed as XXX<br>@ YYYY. Where XXX = BHP is dis-<br>played as XXX/XXX @ YYYY. "N/A" will<br>be displayed if the engine rating #3 is<br>unavailable.                                    |

| Parameter     | Value Range                                       | Definition                                                                                                    |
|---------------|---------------------------------------------------|----------------------------------------------------------------------------------------------------|
| #4 XXX @ XXXX | 0 to 999 BHP,<br>0 to 999 KW,<br>0 to 9999<br>RPM | A standard rating is displayed as XXX<br>@ YYYY. Where XXX = BHP is dis-<br>played as XXX/XXX @ YYYY. "N/A" will<br>be displayed if the engine rating #4 is<br>unavailable. |
| USE SWITCHES  | YES, NO, or<br>N/A                                | Allows engine rating to be determined by switch inputs.                                                                                                    |

## **Air Compressor Calibration**

The following table lists the reprogrammable Air Compressor parameters.

| Parameter         | Range            | Description                                                                         |
|-------------------|------------------|-------------------------------------------------------------------------------------|
| LOAD PSI          | 0.0 to 999.9 PSI | Lower pressure offset below set point that will load the air compressor governor.   |
| UNLOAD<br>PSI     | 0.0 to 999.9 PSI | Upper pressure offset above set point that will unload the air compressor governor. |
| MAX RAT<br>#1 PSI | 0.0 to 999.9 PSI | Indicates the maximum point for Engine Rating #1.                                   |
| MINRAT<br>#1 PSI  | 0.0 to 999.9 PSI | Indicates the minimum allowable air pressure set point for Engine Rating #1.        |
| MAXRAT<br>#2 PSI  | 0.0 to 999.9 PSI | Indicates the maximum allowable air pressure set point for Engine Rating #2.        |
| MIN RAT<br>#2 PSI | 0.0 to 999.9 PSI | Indicates the minimum allowable air pressure set point for Engine Rating #2.        |
| MAXRAT<br>#3 PSI  | 0.0 to 999.9 PSI | Indicates the maximum allowable air pressure set point for Engine Rating #3.        |
| MINRAT<br>#3 PSI  | 0.0 to 999.9 PSI | Indicates the minimum allowable air pressure set point for Engine Rating #3.        |

## **Transmission Calibration**

The following table lists the reprogrammable ESS Transmission parameters.

| Parameter       | Range          | Description                                  |
|-----------------|----------------|----------------------------------------------|
| Late Chance     | YES, NO or N/A | Indicates if late gear change is enabled.    |
| Second Chance   | YES, NO or N/A | Indicates if second chance shift is enabled. |
| Eng Brake Shift | YES, NO or N/A | Indicates if engine brake shift is enabled.  |
| Skip Shift      | YES, NO or N/A | Indicates if skip shift is enabled.          |

# **Top 2 Transmission**

The following table presents the parameter available for the Top 2 Transmission type.

| Parameter       | Range           | Description                                                                |
|-----------------|-----------------|----------------------------------------------------------------------------|
| Top 2 Cruise SW | ON, OFF, or N/A | Enables or disables the use of the cruise master switch to activate top 2. |

# **Maintenance Alert System Calibration**

The following table lists all reprogrammable parameters available on the Maintenance Alert System.

| Parameter | Range                                | Description                                                                                                    |
|-----------|--------------------------------------|----------------------------------------------------------------------------------------------------|
| FILTERS   | NO, FLASH,<br>CONTINUOUS,<br>or BOTH | Determines the behavior of the Check Engine<br>Light on a maintenance alert for filters. "NO"<br>means that the CEL will not come on.<br>"FLASH" means it will flash at ignitions on only<br>"CONTINUOUS" means the light will stay on<br>when there is an alert, but will not flash at<br>ignition on. "BOTH" means the light will come<br>on continuously when the alert occurs. and<br>will flash at ignition on.            |
| LEVELS    | NO, FLASH,<br>CONTINUOUS,<br>or BOTH | Determines the behavior of the Check Engine<br>Light (CEL) on a maintenance alert for fluid<br>levels. "NO" means that the CEL will not come<br>on. "FLASH" means it will flash at ignition on<br>only. "CONTINUOUS" means the light will<br>stay on when there is an alert, but will not<br>flash at ignition on. "BOTH" means the light<br>will come on continuously when the alert<br>occurs, and will flash at ignition on. |

# **ECM Input Switches**

The following table lists all available ECM input switches.

- **GND** = Input has been connected to ground
- **OPN** = Input is open-circuit

| Parameter | Range         | Description                                                                                                    |
|-----------|---------------|----------------------------------------------------------------------------------------------------|
| J1        | GND, OPN, N/A | Indicates the electrical status of the switch<br>input at vehicle connector cavity J1. N/A will<br>be displayed if a function number of<br>(0=NONE) has been assigned. |
| F1        | gnd, opn, n/a | Indicates the electrical status be displayed if a function number of (0=NONE) has been assigned.                                                                       |
| G3        | gnd, opn, n/a | Indicates the electrical status of the switch<br>input at vehicle connector cavity G3. N/A will<br>be displayed if a function number of<br>(0=NONE) has been assigned. |
| F2        | gnd, opn, n/a | Indicates the electrical status be displayed if a function number of (0=NONE) has been assigned.                                                                       |
| J2        | GND, OPN, N/A | Indicates the electrical status of the switch<br>input at vehicle connector cavity J2. N/A will<br>be displayed if a function number of<br>(0=NONE) has been assigned. |
| G2        | gnd, opn, n/a | Indicates the electrical status of the switch<br>input at vehicle connector cavity G2. N/A will<br>be displayed if a function number of<br>(0=NONE) has been assigned. |
| G1        | gnd, opn, n/a | Indicates the electrical status be displayed if a function number of (0=NONE) has been assigned.                                                                       |
| E1        | GND, OPN, N/A | Indicates the electrical status of the switch<br>input at vehicle connector cavity E1. N/A will<br>be displayed if a function number of<br>(0=NONE) has been assigned. |

| Parameter | Range         | Description                                                                                                    |
|-----------|---------------|----------------------------------------------------------------------------------------------------|
| H1        | GND, OPN, N/A | Indicates the electrical status of the switch<br>input at vehicle connector cavity H1. N/A will<br>be displayed if a function number of<br>(0=NONE) has been assigned. |
| H2        | gnd, opn, n/a | Indicates the electrical status of the switch<br>input at vehicle connector cavity H2. N/A will<br>be displayed if a function number of<br>(0=NONE) has been assigned. |
| К2        | gnd, opn, n/a | Indicates the electrical status of the switch<br>input at vehicle connector cavity K2. N/A will<br>be displayed if a function number of<br>(0=NONE) has been assigned. |
| КЗ        | gnd, opn, n/a | Indicates the electrical status of the switch<br>input at vehicle connector cavity K3. N/A will<br>be displayed if a function number of<br>(0=NONE) has been assigned. |

#### **ECM Output Status**

The following table lists each of the ECM output cavities.

- **GND** = ECM is connecting this output wire to ground.
- **OPN =** ECM is open-circuiting this output wire.
- **BAT** = ECM is applying battery voltage to this output wire.

#### NOTE:

The Pro-Link<sup>®</sup> identifies the assigned functions by cavity number and description. The status of the functions will read as GND, OPN, BAT or N/A.

| Parameter    | Range    | Description                                                |
|--------------|----------|------------------------------------------------------------|
| Check Eng Lt | GND, OPN | Indicates the electrical status of the check engine light. |
| Stop Eng Lt  | GND, OPN | Indicates the electrical status of the stop engine light.  |

| Parameter | Range            | Description                                                                                                    |
|-----------|------------------|----------------------------------------------------------------------------------------------------|
| F3        | GND, OPN,<br>N/A | Indicates the electrical status of the<br>switch input at vehicle connector cavity<br>F3. N/A will be displayed if a function<br>number of (NONE=0) has been<br>assigned.                    |
| A2        | gnd, opn,<br>N/A | Indicates the electrical status displayed if a function number of (NONE=0) has been assigned.                                                                                                |
| S3        | BAT, OPN,<br>N/A | Indicates the electrical status of the<br>engine retarder low output at the<br>engine connector cavity S3. N/A will be<br>displayed if a a function number of<br>(NONE=0) has been assigned. |
| Т3        | BAT, OPN,<br>N/A | Indicates the electrical status cavity T3.<br>N/A will be displayed if a function<br>number of (NONE=0) has been<br>assigned.                                                                |
| W3        | GND, OPN,<br>N/A | Indicates the electrical status of the<br>output at the engine connector cavity<br>W3. N/A will be displayed if a function<br>number of (NONE=0) has been<br>assigned.                       |
| Х3        | gnd, opn,<br>N/A | Indicates the electrical status displayed if a function number of (NONE=0) has been assigned.                                                                                                |
| Y3        | GND, OPN,<br>N/A | Indicates the electrical status of the<br>output at the engine connector cavity<br>Y3. N/A will be displayed if a function<br>number of (NONE=0) has been<br>assigned.                       |
| A1        | GND, OPN,<br>N/A | Indicates the electrical status of the<br>output at the vehicle connector cavity<br>A1. N/A will be displayed if a function<br>number of (NONE=0) has been<br>assigned.                      |

### **Activate ECM Output**

Pro-Link<sup>®</sup> identifies the assigned functions by cavity number and description.

- GND ECM is connecting this output wire to ground.
- **OPN** ECM is open-circuiting this output wire.
- **BAT** ECM is applying battery voltage to this output wire.
- % GND indicates% of the duty cycle that the signal is at ground potential.

The following table lists the ECM output cavity functions.

#### NOTE:

Glow Plug is limited to 0-25% PWM.

#### NOTE:

On multiple ECM engines, outputs may be for each ECM, a title for each ECM is displayed above each group of outputs.

| Active Outputs |               |                                                                                                    |
|----------------|---------------|----------------------------------------------------------------------------------------------------|
| MID: 128 ECM   | Range         | Description                                                                                                    |
| CHECK ENG LT   | OPN, GND      | Allows the activation of the check engine light.                                                                                           |
| STOP ENG LT    | OPN, GND      | Allows the activation of the stop engine light.                                                                                            |
| F3———          | -             | N/A                                                                                                    |
| A2             | OPN, GND, N/A | Allows the activation of the output at the vehicle connector cavity A2. N/A will be displayed if an output function has not been assigned. |
| \$3            | bat, opn, n/a | Allows the activation of the output at the vehicle connector cavity S3. N/A will be displayed if an output function has not been assigned. |
| Т3             | bat, opn, n/a | Allows the activation of the output at the vehicle connector cavity T3. N/A will be displayed if an output function has not been assigned. |

| Active Outputs     |               |                                                                                                    |
|--------------------|---------------|----------------------------------------------------------------------------------------------------|
| MID: 128 ECM       | Range         | Description                                                                                                    |
| W3                 | OPN, GND, N/A | Allows the activation of the output at the<br>engine connector cavity W3. N/A will be<br>displayed if an output function has not<br>been assigned. |
| Х3———              | opn, gnd, n/a | Allows the activation of the output at the vehicle connector cavity X3. N/A will be displayed if an output function has not been assigned.         |
| Y3                 | OPN, GND, N/A | Allows the activation of the output at the vehicle connector cavity Y3. N/A will be displayed if an output function has not been assigned.         |
| A1                 | OPN, GND, N/A | Allows the activation of the output at the vehicle connector cavity A1. N/A will be displayed if an output function has not been assigned.         |
| J3<br>PWM #1XX%    | GND           | Allows activation of the PWM drive #1<br>output at a specified% duty cycle. N/A<br>will be displayed if a function has not<br>been configured.     |
| Y1——–<br>PWM #2XX% | GND           | Allows activation of the PWM drive #2<br>output at a specified % duty cycle. N/A<br>will be displayed if a function has not<br>been configured.    |
| W2<br>PWM #3XX%    | GND           | Allows activation of the PWM drive #3<br>output at a specified % duty cycle. N/A<br>will be displayed if a function has not<br>been configured.    |
| X2<br>PWM #4XX%    | GND           | Allows activation of the PWM drive #4<br>output at a specified % duty cycle. N/A<br>will be displayed if a function has not<br>been configured.    |

# **Transmission Configuration**

The following table lists all parameters that can be reprogrammed in via the Transmission Configuration feature.

| Parameter       | Range          | Description                                       |
|-----------------|----------------|---------------------------------------------------|
| Trans           | _              | Indicates the selected transmission type.         |
| Late Change     | YES, NO or N/A | Indicates whether late gear change is enabled.    |
| Second Chance   | YES, NO or N/A | Indicates whether second chance shift is enabled. |
| Eng Brake Shift | YES, NO or N/A | Indicates whether engine brake shift is enabled.  |
| Skip Shift      | YES, NO or N/A | Indicates whether skip shift is enabled.          |

### **Performance Data**

The following table lists the parameters available for Transmission Performance Data.

| Parameter      | Range                   | Description                                              |
|----------------|-------------------------|----------------------------------------------------------|
| Output RPM     | 0 to 9999 RPM           | Indicates the current output shaft RPM.                  |
| Target Gear    | 0, L, 1-15              | Indicates the desired gear.                              |
| Current Gear   | 0, N, 1-15              | Indicates the current gear.                              |
| Shift Knob     | 0 to 1024               | Displays the shift knob A/D counts.                      |
| System Switch  | ON, OFF, N/A<br>or Fail | Indicates the state of the ESS system switch.            |
| Shift Intent   | ON, OFF, N/A<br>or Fail | Indicates the position of the Shift Intent Range Switch. |
| Brake Torque   | ON, OFF, N/A<br>or Fail | Indicates the position of the Brake Torque Buttons.      |
| Neutral Switch | ON, or OFF              | Indicates the current state of the Neutral Switch.       |
| In Gear Switch | ON, or OFF              | Indicates the state of the In Gear Switch.               |

| Parameter      | Range      | Description                                           |
|----------------|------------|-------------------------------------------------------|
| High Range SOL | ON, or OFF | Indicates the status of the high gear range solenoid. |
| Low Range SOL  | ON, or OFF | Indicates the status of the low range solenoid.       |

## **Transmission Trip Data**

The following table lists the reprogrammable parameters available for Transmission Trip Data.

| Parameter      | Range    | Description                                                     |
|----------------|----------|-----------------------------------------------------------------|
| ESS Shifts     | 0 to 255 | Indicates the number of ESS shifts completed.                   |
| Aborted Shifts | 0 to 255 | Indicates the number of Aborted Shifts.                         |
| Non-ESS Shifts | 0 to 255 | Indicates the number of non-ESS shifts completed by the driver. |

# **Maintenance Alert System**

The following table lists the parameters available for the Maintenance Alert System.

| Parameter   | Description                                                                                                    |
|-------------|----------------------------------------------------------------------------------------------------|
| OIL LEVEL   | Indicates the engine oil level displays OK or ADD. <b>Note:</b> While the engine is running, or for a few minutes after shutting down the engine, the oil level displays UNKNOWN.                                                                                                    |
| COOL LEVEL  | Indicates the engine coolant level, determined by the Coolant<br>Level Sensor. Will display FULL, ADD or LOW. Some engines<br>may be equipped with an optional Second Coolant Level<br>Sensor.                                                                                                    |
| AIR FILTER  | Indicates the condition of the Air Inlet Filter. "ERROR" will be displayed if the Air Filter Restriction Sensor fails.<br><b>Note:</b> After replacing the filter, "PLUGGED" will be displayed until Inactive codes are cleared.                                                                                                    |
| OIL FILTER  | Indicates the condition of the Oil Filter. "ERROR" will be dis-<br>played if the Oil Filter Restriction Sensor fails.<br><b>Note:</b> After replacing the filter, "PLUGGED" will be displayed<br>until Inactive codes are cleared.                                                                                                    |
| FUEL FILTER | Indicates the condition of the Fuel Filter. "ERROR" will be dis-<br>played if the Fuel Filter Restriction Sensor fails. <b>Note:</b> After<br>replacing the filter, "PLUGGED" will be displayed until Inactive<br>codes are cleared.                                                                                                    |
| FILTERS     | Determines the behavior of the Check Engine Light (CEL) on a maintenance alert for filters. "NO" means that the CEL will not come on. "FLASH" means it will flash at ignition on only. "CON-TINUOUS" means the light will stay on when there is an alert, but will not flash at ignition on. "BOTH' means the light will come on continuously when the alert occurs, and will flash at ignition on.     |
| LEVELS      | Determines the behavior of the Check Engine Light (CEL) on a maintenance alert for fluid levels. "NO" means that the CEL will not come on. "FLASH" means it will flash at ignition on only. "CONTINUOUS" means the light will stay on when there is an alert, but will not flash at ignition on. "BOTH' means the light will come on continuously when the alert occurs, and will flash at ignition on. |

## **DDEC Marine Controls Parameters**

This section provides listings of all parameters available for viewing and/or reprogramming within the DDEC Marine Controls application.

#### **Locating DDEC Marine Controls Parameters**

The following table lists all available DDEC Marine Controls parameter types and corresponding page numbers.

| Parameters                         | Page<br>Number |
|------------------------------------|----------------|
| Marine Controls Data List          | 195            |
| Marine Controls Historic Codes     | 202            |
| Marine Controls Calibration        | 206            |
| Engine Calibration Parameters      | 207            |
| Marine Gear Actuator Calibration   | 207            |
| Troll Mode Calibration             | 208            |
| Switch and Light Status Parameters | 208            |

## **Marine Controls Data List**

The following table lists all data list parameters and their current values for the DDEC Marine Controls.

| Parameter                                                          | Range     | Description                                                                                                    |
|--------------------------------------------------------------------|-----------|----------------------------------------------------------------------------------------------------|
| ACTIVE CODES                                                       | YES or NO | Indicates the presence of a condi-<br>tion(s) that is not normal. Only<br>available for version 3.0 marine<br>controls.                   |
| ACTIVE CSIM                                                        | 1-6       | Indicates which control station is active.                                                                                                |
| ACTIVE CSIM OK                                                     | YES or NO | Indicates whether the active CSIM is still responding properly.                                                                           |
| BOW THRUSTER                                                       | YES or NO | Indicates the presence of a Bow<br>Thruster. Only available for version<br>3.0 marine controls.                                           |
| CDES SNCE PWER UP                                                  | YES or NO | Indicates that current or active codes<br>have been stored in the ERIM<br>memory. These codes are deleted<br>when ignition is turned off. |
| CSIM ACTIVATED                                                     | YES or NO | Indicates if a control station has been activated since power-up.                                                                         |
| CSIM LOW VOLT                                                      | YES or NO | Indicates the presence of a low voltage condition on the active CSIM.                                                                     |
| CSIM BATTERY V                                                     | 0 to 99.9 | Displays the active CSIM's current battery voltage.                                                                                       |
| *ERIM MODE<br>(*See page 201 for<br>ERIM Mode display<br>details.) | -         | Indicates the current operating mode<br>of the Engine Room Interface<br>Module.                                                           |
| ERIM BATTERY V                                                     | 0 to 99.9 | Displays the ERIM's current battery voltage. Only available for version 3.0 marine controls.                                              |
| EXIT SYNC MODE                                                     | YES or NO | Indicates that sync mode is being exited.                                                                                                 |
| FWD DRAG DOWN                                                      | YES or NO | Indicates the current status of the reverse drag down mode.                                                                               |

| Parameter        | Range             | Description                                                                                                    |
|------------------|-------------------|----------------------------------------------------------------------------------------------------|
| GEAR RATIO SET   | YES or NO         | Indicates that a new gear actuator<br>ratio has been calculated. Only avail-<br>able for version 2.0 and 2.5 marine<br>controls. |
| GEAR RATIO       | 0-999.9           | Indicates the gear ratio. Only avail-<br>able for version 2.0 and 2.5 marine<br>controls.                                        |
| HRS IN SERV      | 0-99999           | Indicates the total hours the ERIM has been in service with either ignition switch.                                              |
| #LVR C/HEADS     | DUAL or<br>SINGLE | Indicates whether dual control head levers are used at the active station.                                                       |
| MASTER THROT     | PORT/STBD         | Indicates which throttle lever (either<br>Port or Starboard) is master in sync<br>mode.                                          |
| NON VOL MEM      | OK or BAD         | Indicates whether the non-volatile memory is defective.                                                                          |
| PORT ENGINE RPM  | 0-3000            | Indicates the engine RPM as seen by the Port ECM.                                                                                |
| PORT TO ECM RPM  | 0-2040            | Indicates the requested RPM from the ERIM to the Port ECM.                                                                       |
| STBD ENGINE RPM  | 0-3000            | Indicates the engine RPM as seen by the Starboard ECM.                                                                           |
| STBD TO ECM RPM  | 0-2040            | Indicates the requested RPM from the ERIM to the Starboard ECM.                                                                  |
| PORT IDLE RPM    | 0-999             | Indicates the current RPM value the<br>Port ECM is using to maintain idle<br>speed.                                              |
| STBD IDLE RPM    | 0-999             | Indicates the current RPM value the Starboard ECM is using to maintain idle speed.                                               |
| PORT COMMAND RPM | 0-2040            | Indicates the requested Port Engine<br>RPM from the CSIM to the ERIM.                                                            |
| STBD COMMAND RPM | 0-2040            | Indicates the requested Starboard<br>Engine RPM from the CSIM to the<br>ERIM.                                                    |

| Parameter       | Range                   | Description                                                                                                    |
|-----------------|-------------------------|----------------------------------------------------------------------------------------------------|
| PT GEAR ACT POS | REV, NEUT,<br>FWD, UNKN | Indicates the current position in per-<br>centage of full travel of the Port Gear<br>actuator. Only available for version<br>3.0 marine controls. |
| PT GEAR ACT CMD | NEUT, FWD,<br>REV       | Indicates the gear currently being commanded by the ERIM to the Port Gear actuator.                                                               |
| PT GEAR ACT REQ | NEUT, FWD,<br>REV       | Indicates the gear currently being selected by the Port control head through CSIM.                                                                |
| ST GEAR ACT POS | REV, NEUT,<br>FWD, UNKN | Indicates the current position in per-<br>centage of full travel of the Starboard<br>gear actuator. Only available for<br>version 3.0             |
| ST GEAR ACT CMD | NEUT, FWD,<br>REV       | Indicates the gear currently being commanded by the ERIM to the Starboard gear actuator.                                                          |
| ST GEAR ACT REQ | NEUT, FWD,<br>REV       | Indicates the gear currently being selected by the Starboard Control head through CSIM.                                                           |
| PORT SOL ENG    | YES or NO               | Indicates whether the Port engine<br>solenoid is engaged. Only available<br>for version 2.0 and 2.5 marine<br>controls.                           |
| STBD SOL ENG    | YES or NO               | Indicates whether the Starboard<br>engine solenoid is engaged. Only<br>available for version 2.0 and 2.5<br>marine controls.                      |
| PORT NEUT STAT  | YES or NO               | Indicates that the Port marine gear<br>actuator is in the neutral position.<br>Only available for version 2.0 and 2.5<br>marine controls.         |
| STBD NEUT STAT  | YES or NO               | Indicates that the Starboard marine<br>gear actuator is in neutral position.<br>Only available for version 2.0 and 2.5<br>marine controls.        |
| PORT ENG RUN    | YES or NO               | Indicates whether the Port engine is running.                                                                                                    |

| Parameter        | Range          | Description                                                                                                    |  |
|------------------|----------------|----------------------------------------------------------------------------------------------------|--|
| STBD ENG RUN     | YES or NO      | Indicates whether the Starboard engine is running.                                                                                                    |  |
| PORT THROT QUAL  | YES or NO      | Indicates the qualification of the active throttle lever on the Port side.                                                                                                    |  |
| STBD THROT QUAL  | YES or NO      | Indicates the qualification of the active throttle lever on the Port side.                                                                                                    |  |
| PORT SHIFT QUAL  | YES or NO      | Indicates the qualification of the active shift lever on the Port side.                                                                                                    |  |
| STBD SHIFT QUAL  | YES or NO      | Indicates the qualification of the active shift lever on the Starboard side.                                                                                                    |  |
| REV DRAG DOWN    | YES or NO      | Indicates the current status of the reverse drag down mode.                                                                                                    |  |
| PT GEAR ACT LD   | OK or<br>OVRLD | Indicates if the Port gear actuator is overloaded. Only available for version 3.0 marine controls.                                                                                                    |  |
| PT GEAR ACT COMS | OK or BAD      | Indicates if the communications to the Port 3.0 marine controls.                                                                                                    |  |
| ST GEAR ACT LD   | OK or<br>OVRLD | Indicates if the Starboard gear<br>actuator is overloaded. Only avail-<br>able for version 3.0 marine controls.                                                                                                |  |
| ST GEAR ACT COMS | OK or BAD      | Indicates whether the communica-<br>tions to the Starboard Gear Actuator<br>are valid. Only available for version<br>3.0 marine controls.                                                                      |  |
| PORT GEAR ACT V  | 0.0 to 99.9    | Indicates voltage sensed at the Star-<br>board Gear Actuator. Only available<br>for version 3.0 marine controls.                                                                                               |  |
| STBD GEAR ACT V  | 0.0 to 99.9    | Indicates voltage sensed at the Star-<br>board Gear Actuator. Only available<br>for version 3.0 marine controls.                                                                                               |  |
| PORT PRESS SW    | ON or OFF      | Indicates whether the Port gear<br>pressure switch is closed. Only avail-<br>able for version 2.0 and 2.5 marine<br>controls. <b>Note</b> : This will indicate<br>"OFF" if no pressure switch is<br>installed. |  |

| Parameter        | Range      | Description                                                                                                    |
|------------------|------------|----------------------------------------------------------------------------------------------------|
| PORT TROLL ENG   | YES/NO     | Indicates that the Port trolling actuator is engaged.                                                                                                    |
| PORT SHAFT RPM   | 0-3000     | Indicates the actual Port shaft RPM.<br>Only on trolling applications.                                                                                                    |
| PT SHAFT CMD RPM | 0-3000     | Indicates the requested Port shaft<br>RPM from the CSIM. Only available<br>for version 2.0 and 2.5 marine<br>controls.                                                                                              |
| STBD PRESS SW    | ON or OFF  | Indicates whether the Starboard gear<br>pressure switch is closed. Only avail-<br>able for version 2.0 and 2.5 marine<br>controls. <b>Note</b> : This will indicate<br>"OFF" if no pressure switch is<br>installed. |
| STBD SHAFT RPM   | 0-3000     | Indicates the actual Starboard shaft RPM. Only on trolling applications.                                                                                                    |
| STBD TROLL ENG   | YES/NO     | Indicates that the Starboard trolling actuator is engaged.                                                                                                    |
| TRANSFER CSIM    | YES or NO  | Indicates that a transfer of control station is in progress.                                                                                                    |
| TROLL ENG RPM    | 0-9999     | Indicates the current engine RPM being commanded while in troll mode.                                                                                                    |
| SET TRL ENG SPD  | YES or NO  | Indicates that the ERIM is in the mode of setting a new troll engine speed.                                                                                                    |
| ST SHAFT CMD RPM | 0-3000     | Indicates the requested Port shaft<br>RPM from the CSIM. Only available<br>for version 2.0 and 2.5 marine<br>controls.                                                                                              |
| PORT TROLL POS%  | 0.0 to 100 | The actual position of the Port troll actuator. Only available for version 3.0 marine controls.                                                                                                    |
| PORT TROLL CMD%  | 0 to 100   | Indicates percent troll commanded<br>by the CSIM on the Port side. Only<br>available for version 3.0 marine<br>controls.                                                                                            |

| Parameter       | Range       | Description                                                                                                    |
|-----------------|-------------|----------------------------------------------------------------------------------------------------|
| STBD TROLL POS% | 0.0 to 100  | The actual position of the Starboard troll actuator. Only available for version 3.0 marine controls.                                       |
| STBD TROLL CMD% | 0.0 to 100  | Indicates the percent troll com-<br>manded by the CSIM on the<br>Starboard side. Only version 3.0<br>marine controls.                      |
| PORT TRL LOAD   | OK or HIGH  | Indicates whether the Port troll<br>actuator is overloaded. Only avail-<br>able for version 3.0 marine controls.                           |
| PORT TRL COM OK | YES or NO   | Indicates whether the communica-<br>tions to the Port Troll Actuator are<br>valid. Only available for version 3.0<br>marine controls.      |
| STBD TRL LOAD   | OK or HIGH  | Indicates whether the Starboard troll actuator is overloaded. Only available for version 3.0 marine controls.                              |
| STBD TRL COM OK | YES or NO   | Indicates whether the communica-<br>tions to the Starboard Troll Actuator<br>are valid. Only available for version<br>3.0 marine controls. |
| PORT TROL V     | 0.0 to 99.9 | Voltage sensed at the Port Troll Actu-<br>ator. Only available for version 3.0<br>marine controls.                                         |
| STBD TROL V     | 0.0 to 99.9 | Voltage sensed at the Starboard Troll<br>Actuator. Only available for version<br>3.0 marine controls.                                      |

200 Detroit Diesel Application User's Manual

#### **ERIM Mode Information**

The following is a description for each ERIM Mode display.

| Display   | Description                                                   |
|-----------|---------------------------------------------------------------|
| ERIM MODE | Power Up Mode - Performing initial power-up diagnostics.      |
| POWER UP  |                                                               |
| ERIM MODE | Dry Run Mode - Ignition ON; Engine not running.               |
| DRY RUN   |                                                               |
| ERIM MODE | Dual Throttle Mode - Engines being controlled by separate     |
| NON SYNC  | throttles.                                                    |
| ERIM MODE | Sync Mode - Engines synced to a single throttle.              |
| SYNC      |                                                               |
| ERIM MODE | Set User Idle Mode - Allows user to set the normal idle RPM.  |
| SET IDLE  |                                                               |
| ERIM MODE | Station Transfer Mode - Transferring control from one station |
| STA TRANS | to another.                                                   |
| ERIM MODE | Troll Mode - Transmission in trolling position.               |
| TROLL     |                                                               |
| ERIM MODE | Power Down Mode - Performing diagnostics during power off     |
| PWR DN    | cycles.                                                       |
| ERIM MODE | Dual ERIM Reset Mode.                                         |
| DUAL RST  |                                                               |
| ERIM MODE | ERIM Mode not defined.                                        |
| UNDEFINED |                                                               |

## **Marine Controls Historic Codes**

The following table lists the parameters available for Historic Codes.

| Parameter                           | Description                                                          |  |
|-------------------------------------|----------------------------------------------------------------------|--|
| Marine Controls version 2.0 and 2.5 |                                                                      |  |
| PORT PRESS<br>SWITCH                | Port Pressure Switch is not closed when it should be.                |  |
| STBD PRESS<br>SWITCH                | Starboard Pressure Switch is not closed when it should be.           |  |
| PORT GR SOLENOID                    | Port Gear Actuator solenoid is not energized when it should be.      |  |
| STBD GR SOLENOID                    | Starboard Gear Actuator solenoid is not energized when it should be. |  |
| LOW CSIM VOLTS                      | Active CSIM voltage low.                                             |  |
| PORT TROLL NOT<br>ENG               | Port transmission not fully engaged, still in troll mode.            |  |
| STBD TROLL NOT<br>ENG               | Starboard transmission not fully engaged, still in troll mode.       |  |
| Marine Controls version             | 3.0                                                                  |  |
| NO ERROR CODES                      | _                                                                    |  |
| LOW VOLTAGE<br>@CSIM                | Voltage supply at CSIM is low.                                       |  |
| ACTUATOR LOW<br>VOLTS               | Voltage supply at actuator is low.                                   |  |
| ACTIVE CSIM COM<br>LOSS             | Active CSIM is not responding.                                       |  |
| MSTR CSIM COMM<br>LOSS              | Master CSIM is not responding.                                       |  |
| CSIM 2 COMM LOSS                    | CSIM #2 is not responding.                                           |  |
| CSIM 3 COMM LOSS                    | CSIM #3 is not responding.                                           |  |
| CSIM 4 COMM LOSS                    | CSIM #4 is not responding.                                           |  |
| CSIM 5 COMM LOSS                    | CSIM #5 is not responding.                                           |  |
| CSIM 6 COMM LOSS                    | CSIM #6 is not responding.                                           |  |

| Parameter                  | Description                                                                  |  |  |
|----------------------------|------------------------------------------------------------------------------|--|--|
| AUX COMM-LINK<br>LOSS      | Loss of auxiliary communications link.                                       |  |  |
| ERIM EEPROM<br>ALERT       | ERIM EEPROM write error.                                                     |  |  |
| ERIM M1 ALERT              | Port microprocessor error.                                                   |  |  |
| ERIM M2 ALERT              | Starboard microprocessor error.                                              |  |  |
| ERIM NOT DDEC3<br>ALERT    | ERIM is not of upgraded software.                                            |  |  |
| ERIM DIAG ALERT            | Internal error detected in system.                                           |  |  |
| EXIT SYNC QUAL<br>ALERT    | Occurs when operator exits sync mode and does not qualify follower throttle. |  |  |
| BACKUP PANEL<br>ACTIVE     | System is being controlled by the back up throttle.                          |  |  |
| PORT J1708 COMM<br>LOSS    | Loss of all communications on the port link.                                 |  |  |
| PORT ENGINE<br>STOPPED     | Port engine not running.                                                     |  |  |
| PORT POT OUT OF<br>RANGE   | Port throttle potentiometer out of range.                                    |  |  |
| PORT THRT QUAL<br>ALERT    | Unexplained loss of throttle qualification on Port throttle.                 |  |  |
| PORT GEAR QUAL<br>ALERT    | Unexplained loss of qualification on Port gear.                              |  |  |
| Port GEAR COMM loss        | Port gear not responding.                                                    |  |  |
| PORT GEAR LOW<br>VOLTS     | Low voltage supply at Port gear.                                             |  |  |
| PORT GEAR HI LOAD          | Loading on Port gear actuator is higher than normal.                         |  |  |
| PORT GEAR NOT @<br>NEU POS | Port gear not in neutral when commanded to be in neutral                     |  |  |
| PORT GEAR NOT @<br>NEU POS | Port gear not in neutral when commanded to be in neutral.                    |  |  |
| PORT GEAR NOT @<br>REV POS | Port gear not in reverse when commanded to be in reverse.                    |  |  |

| Parameter                   | Description                                                               |
|-----------------------------|---------------------------------------------------------------------------|
| PORT TROLL COMM<br>LOSS     | Port Troll actuator not responding.                                       |
| PORT TROLL LOW<br>VOLTS     | Low voltage supply at Port troll actuator.                                |
| PORT TROLL HI LOAD          | Loading on port troll actuator is higher than normal.                     |
| PORT TROLL NOT @<br>EGD POS | Port troll actuator not in the engaged position when commanded to engage. |
| PORT TROLL NOT @<br>CMD POS | Port troll actuator not in the commanded position.                        |
| PORT ENG TACH<br>LOSS       | Loss of port engine speed signal.                                         |
| PORT CMD RPM<br>RANGE       | Commanded port RPM out of range.                                          |
| PORT LCP ACTIVE             | Local control panel controlling the Port engine.                          |
| PORT GEAR DIAG<br>ALERT     | Port gear actuator diagnostics failed.                                    |
| PORT TROLL DIAG<br>ALERT    | Port troll actuator diagnostics failed.                                   |
| STBD J1708 COMM<br>LOSS     | Loss of all communications on the Starboard link.                         |
| STBD ENGINE<br>STOPPED      | Starboard engine not running.                                             |
| STBD POT OUT OF<br>RANGE    | Starboard throttle potentiometer out of range.                            |
| STBD THRT QUAL<br>ALERT     | Unexplained loss of throttle qualification on Starboard throttle.         |
| STBD GEAR QUAL<br>ALERT     | Unexplained loss of qualification on Starboard gear.                      |
| STBD GEAR COMM<br>LOSS      | Starboard gear not responding.                                            |
| STBD GEAR LOW<br>VOLTS      | Low voltage supply at Starboard gear.                                     |
| STBD GEAR HI LOAD           | Loading on Starboard gear actuator is higher than normal.                 |

| Parameter                   | Description                                                                    |
|-----------------------------|--------------------------------------------------------------------------------|
| STBD GEAR NOT @<br>FWD POS  | Starboard gear not in forward when commanded to be in forward.                 |
| STBD GEAR NOT @<br>NEU POS  | Starboard gear not in neutral when commanded to be in neutral.                 |
| STBD GEAR NOT @<br>REV POS  | Starboard gear not in reverse when commanded to be in reverse.                 |
| STBD TROLL COMM<br>LOSS     | Starboard troll actuator not responding.                                       |
| STBD TROLL LOW<br>VOLTS     | Low voltage supply at Starboard troll actuator.                                |
| STBD TROLL HI LOAD          | Loading on Starboard troll actuator is higher than normal.                     |
| STBD TROLL NOT @<br>EGD POS | Starboard troll actuator not in the engaged position when commanded to engage. |
| STBD TROLL NOT @<br>CMD POS | Starboard troll actuator not in the commanded position.                        |
| STBD ENG TACH<br>LOSS       | Loss of Starboard engine RPM signal.                                           |
| STBD CMD RPM<br>RANGE       | Commanded Starboard engine RPM out of range.                                   |
| STBD LCP ACTIVE             | Local Control Panel controlling the Starboard engine.                          |
| STBD GEAR DIAG<br>ALERT     | Starboard gear actuator diagnostics failed.                                    |
| STBD TROLL DIAG<br>ALERT    | Starboard troll actuator diagnostics failed.                                   |

# **Marine Controls Calibration**

The following table lists all parameters available for Marine Controls Calibration.

| Parameter      | Description                                 |
|----------------|---------------------------------------------|
| ERIM VER       | Current ROM version on the ERIM.            |
| ERIM CHECKSUM  | Checksum of the current ERIM ROM version.   |
| CSIM1 VER      | Current ROM version running on CSIM 1.      |
| CSIM1 CHECKSUM | Checksum of the current CSIM 1 ROM version. |
| CSIM2 VER      | Current ROM version running on CSIM 2.      |
| CSIM2 CHECKSUM | Checksum of the current CSIM 2 ROM version. |
| CSIM3 VER      | Current ROM version running on CSIM 3.      |
| CSIM3 CHECKSUM | Checksum of the current CSIM 3 ROM version. |
| CSIM4 VER      | Current ROM version running on CSIM 4.      |
| CSIM4 CHECKSUM | Checksum of the current CSIM 4 ROM version. |
| CSIM5 VER      | Current ROM version running on CSIM 5.      |
| CSIM5 CHECKSUM | Checksum of the current CSIM 5 ROM version. |
| CSIM6 VER      | Current ROM version running on CSIM 6.      |
| CSIM6 CHECKSUM | Checksum of the current CSIM 6 ROM version. |

## **Engine Calibration Parameters**

The following table lists all Engine Calibration parameters.

| Parameter             | Description                                                       |
|-----------------------|-------------------------------------------------------------------|
| PORT LOW IDLE<br>RPM  | Indicates the "Low Idle" RPM set point for the Port engine.       |
| STBD LOW IDLE<br>RPM  | Indicates the "Low Idle" RPM set point for the Starboard engine.  |
| PORT MAX RPM          | Indicates the maximum RPM set point for the Port engine.          |
| STBD MAX RPM          | Indicates the maximum RPM set point for the Starboard engine.     |
| PORT USER IDLE<br>RPM | Indicates the "User Idle" RPM set point for the Port engine.      |
| STBD USER IDLE<br>RPM | Indicates the "User Idle" RPM set point for the Starboard engine. |

#### **Marine Gear Actuator Calibration**

The following table lists all Marine Gear Actuator calibration parameters.

| Parameter    | Description                                                 |
|--------------|-------------------------------------------------------------|
| PT ACTU VER  | Current ROM version running on the Port Gear Actuator.      |
| PT ACTU CKSM | Checksum of the Port Gear Actuator ROM version.             |
| SD ACTU VER  | Current ROM version running on the Starboard Gear Actuator. |
| SD ACTU CKSM | Checksum of the Starboard Gear Actuator ROM version.        |

## **Troll Mode Calibration**

The following table lists all Troll Mode calibration parameters.

| Parameter     | Description                                              |
|---------------|----------------------------------------------------------|
| TROLL SYSTEM  | Indicates the presence of a trolling system on the boat. |
| PT TROLL VER  | Current Port Troll ROM version running on the CSIM.      |
| PT TROLL CKSM | Checksum of the Port Troll ROM version.                  |
| SD TROLL VER  | Current Starboard Troll ROM version running on the CSIM. |
| SD TROLL CKSM | Checksum of the Starboard Troll ROM version.             |

#### **Switch and Light Status Parameters**

The following table lists all Switch and Light Status parameters. See "Switch/Light Status", on page 201 for instructions on viewing these parameters using the  $Pro-Link^{®}$ ..

| Parameter       | Description                                                                      |
|-----------------|----------------------------------------------------------------------------------|
| ACTIVE BUTTON   | Indicates whether the active CSIM's station active button is being depressed.    |
| STA ACTIVE LAMP | Indicates whether ERIM is commanding CSIM to illuminate the station active lamp. |
| SYNC BUTTON     | Indicates whether the active CSIM's sync button is being depressed.              |
| SYNC LAMP       | Indicates whether ERIM is commanding CSIM to illuminate the sync lamp.           |
| LOW IDLE BUTTON | Indicates whether the active CSIM's low idle button is being depressed.          |
| LOW IDLE LAMP   | Indicates whether ERIM is commanding CSIM to illuminate the low idle lamp.       |
| TROLL BUTTON    | Indicates whether the active CSIM'S troll button is being depressed.             |
| TROLL LAMP      | Indicates whether ERIM is commanding CSIM to illuminate the troll lamp.          |
| Parameter        | Description                                                                                                    |
|------------------|----------------------------------------------------------------------------------------------------|
| OVERLOAD OVERIDE | Indicates whether the active CSIM's engine<br>overload override button is being depressed. Only<br>available for version 3.0 marine controls. |
| STA TRANSFER L/O | Indicates whether the active CSIM's station transfer lockout button is being depressed. Only available for version 3.0 marine controls.       |
| LOW BATT RELAY   | Indicates if the CSIM has deactivated the alarm relay allowing the low voltage alarm to turn on.                                              |
| SYSTEM ALARM     | Indicates if a command is being sent to flash the station active lamp for a code indication.                                                  |
| CSIM ACTIVE RLY  | Indicates if the CSIM has energized the CSIM active relay. Only available for version 3.0 marine controls.                                    |

# **Series 638 Parameters**

The following parameter listings are available for the Series 638 engine type.

- Data List page 212
- Defect Codes page 214
- I/O Status List Parameters page 216

# Data List

The following table lists all data list parameters for the Series 638 engine.

| Parameter             | Units  | Description                                                   |
|-----------------------|--------|---------------------------------------------------------------|
| Water Temperature     | F      | Indicates water temperature                                   |
| Inlet Air Temperature | F      | Indicates inlet air temperature                               |
| Fuel Temperature      | F      | Indicates fuel temperature                                    |
| Veh Spd Actual        | km/h   | Indicates the current vehicle speed actual value              |
| Cruise Set Spd        | km/h   | Indicates the current cruise set speed                        |
| Low Idle Set Point    | 1/min  | Indicates the low idle set point                              |
| Rotational Spd        | 1/min  | Indicates the rotational speed as read by the flywheel sensor |
| Secondary Spd         | 1/min  | Indicates the secondary speed as read by the #1 injector      |
| Position Govnr        | mV     | Indicates actual fuel quantity                                |
| Req Fuel Qty          | V      | Indicates the requested fuel quantity                         |
| Accel Pedal           | %      | Indicates the value of the accelerator pedal sensor           |
| Boost Prs             | hPa    | Indicates the boost pressure/intake manifold pressure         |
| Atmospheric Prs       | hPa    | Indicates the atmospheric pressure                            |
| Battery Voltage       | V      | Indicates the battery voltage                                 |
| Current Inj Qty       | mg/Hub | Indicates the current injection quantity                      |
| Demand Qty Driver     | mg/Hub | Indicates the Demand Quantity Driver                          |
| Max Inj Qty           | mg/Hub | Indicates the maximum injection quantity.                     |
| Supply Accel Pedal    | V      | Indicates the supply-accelerator pedal sensor.                |

# $\mathcal{A}$ ppendix $\mathbf{A}$ • Parameter Listings

| Parameter          | Units | Description                                          |
|--------------------|-------|------------------------------------------------------|
| Supply Boost Prs   | V     | Indicates the supply boost/intake manifold pressure. |
| ECM Voltage        | V     | Indicates the ECM voltage                            |
| Calculated PreGlow | ms    | Indicates the calculated pre-glow period             |
| Timing Adv Act     | Deg   | Indicates the timing advance actual value            |
| Timing Adv Req     | Deg   | Indicates the timing advance requested value         |

# **Defect Codes**

The following table lists all Defect Code parameters.

| Defect Code | Description                         | Screen Display    |
|-------------|-------------------------------------|-------------------|
| P0100       | Mass or volumes of airflow          | Mass/Vol Airflow  |
| P0105       | Absolute pressure in manifold/      | BarometricPrs     |
| P0110       | Temperature of intake air           | TempIntake Air    |
| P0115       | Temperature of the engine coolant   | TempEngCoolant    |
| P0120       | Throttle Position                   | ThrotPstn         |
| P0180       | Fuel Temperature Sensor             | FuelTempSens      |
| P0400       | EGR                                 | EGR               |
| P0500       | Vehicle speed sensor                | VehSpeedSens      |
| P0725       | Engine speed sensor                 | EngSpeedSens      |
| P1105       | Atmospheric pressure sensor         | AtmPressSens      |
| P1110       | Air temperature sensor              | AirTempSens       |
| P1120       | Boost pressure/throttle position    | BoostPr/ThrotPos  |
| P1201       | Needle movement sensor              | NeedleMovSens     |
| P1220       | Fuel quantity actuator              | FuelQuantAct      |
| P1225       | Control-sleeve sensor               | ContrSleeveSens   |
| P1230       | Timing governing                    | TimingGvring      |
| P1235       | External fuel quantity access       | ExtrnlFuelQuntAcc |
| P1240       | Car Are Network (CAN)               | CAN               |
| P1400       | I_EPW                               | I_EPW             |
| P1410       | Reversing valve 1/throttle position | REVV1             |
| P1415       | Reversing valve 2                   | REVV2             |
| P1420       | Register resonant charging 1        | RegistResCharg1   |
| P1425       | Register resonant charging 2        | RegistResCharg2   |
| P1430       | Reserved                            | -                 |
| P1435       | reserved                            | -                 |
| P1515       | Accel.pedal sensor                  | AccelPedalSens    |

| Defect Code | Description                               | Screen Display   |
|-------------|-------------------------------------------|------------------|
| P1520       | Vehicle speed governor analog<br>Controls | VehSpeedGAC      |
| P1600       | Battery voltage                           | BatteryVolt      |
| P1605       | Terminal 15                               | Terminal 15      |
| P1610       | Regulator                                 | Regulator        |
| P1615       | Microcontroller                           | Microcontroller  |
| P1620       | U_REF (2.5V)                              | U_REF            |
| P1625       | Main relay                                | MainRelay        |
| P1630       | Solenoid valve controller                 | SolndValveContr  |
| P1635       | Glow relay controller                     | GlowRelayContr   |
| P1640       | Glow aux. Relay                           | GlowAuxRelay     |
| P1645       | Glow display                              | GlowDisplay      |
| P1650       | Diagnostic lamp                           | DiagLamp         |
| P1655       | AC control output 0                       | ACcntrloutput    |
| P1660       | Redundant emer. stop                      | RdndntEmerStop   |
| P1665       | Cruise control status indicator lamp      | CrseContrStatLmp |
| P1670       | Smart Relay                               | SmartRelay       |
| P1675       | Smart Relay                               | SmartRelay       |
| P1680       | EEPROM plausibility                       | EEPROM Plaus.    |
| P1685       | Vehicle theft alarm                       | VehTheftAlarm    |
| P1690       | Fan control                               | FanControl       |
| P1695       | AC compressor pressure                    | ACComprsPrs      |
| P1703       | Brake Signal                              | BrakeSignal      |
| P1725       | Inductive aux. Speed sensor               | IndSpeedSens     |
| P1730       | Transmission control 1                    | TransControl1    |
| P1735       | Transmission control 2                    | TransControl2    |
| P1740       | Clutch signal                             | ClutchSignal     |

# **I/O Status List Parameters**

The following table lists all I/O Status List parameters.

| Parameter                                                                                                    | Description                                            |
|----------------------------------------------------------------------------------------------------|--------------------------------------------------------|
| Timing ADV                                                                                                    | Indicates the timing Advance Actuator,% activated      |
| AGR/EGR                                                                                                    | Indicates the AGR/EGR,% activated                      |
| A/Trans Relay                                                                                                    | Indicates the ON/OFF state of the A/Transmission Relay |
| Glow Plug Relay                                                                                                    | Indicates the ON/OFF state of the Glow Plug Relay      |
| Glow Time Phases<br>16 - Pre Glow<br>48 - Careless time<br>(Glow Plug on, Glow<br>Plug lamp off)<br>80 - Not Pre Glow<br>112 - Glow during<br>crank<br>176 - After Glow<br>255 - No Glow | Indicates the value of Glow Time Phases                |
| A/C Control                                                                                                    | Indicates the ON/OFF state of the A/C Control          |
| Glow Plug Aux Relay                                                                                                    | Indicates the ON/OFF state of the Glow Plug Aux Relay  |
| Glow Plug Display                                                                                                    | Indicates the ON/OFF state of the Glow Plug Display    |
| Elect Shut Off                                                                                                    | Indicates the ON/OFF state of the Electric Shut-Off    |
| Diag Lamp                                                                                                    | Indicates the ON/OFF state of the Diagnostic Lamp      |
| Aux Output #1                                                                                                    | Indicates the ON/OFF state of the Auxiliary            |
| Cruise Lamp                                                                                                    | Indicates the ON/OFF state of the Cruise Lamp          |
| Fan Control #1                                                                                                    | Indicates the ON/OFF state of the Fan Control #1       |
| Aux Output #2                                                                                                    | Indicates the ON/OFF state of the Auxiliary Output #2  |

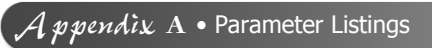

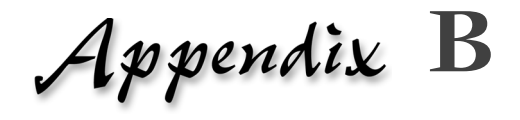

# Warranty & Service

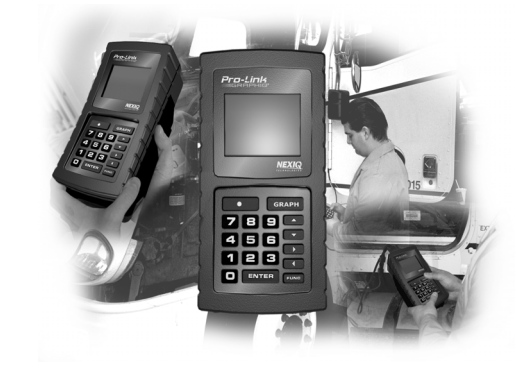

- ▼ Exclusive Warranty, page 218
- ▼ Exclusive Remedy, page 219
- Return Materials Authorization (RMA), page 220

This appendix provides warranty and service information.

#### **Exclusive Warranty**

Detroit Diesel Application is warranted for a period of one (1) year from the date of purchase to be free of defects in materials and workmanship and to be merchantable and fit for its intended purpose.

All warranties are null and void if, after shipment, the product is altered or modified for any reason by anyone other than NEXIQ Technologies, or is mis-used or abused. No warranty, express or implied, lasts beyond one (1) year from the date of purchase. There are no oral warranties of any kind.

#### **Exclusive Remedy**

The sole remedy for breach of warranty or any other obligation (including and arising out of statute or regulation, strict liability, negligence or the law of torts) is repair or replacement of defective parts by NEXIQ Technologies or, at the option of NEXIQ Technologies, refund of the purchase price. This is the exclusive remedy. ALL LIABILITY OF NEXIQ Technologies FOR CONSEQUENTIAL OR OTHER DAMAGES IS EXCLUDED AND DISCLAIMED. In no event shall the Buyer be entitled to damages for lost profits, down time, attorney fees, or business, economic, or commercial loss or damage of any kind. Action on any claim must be commenced within one (1) year after the cause of action has accrued.

# **Return Materials Authorization (RMA)**

Warranty service is obtained by returning the product (shipping charges prepaid), along with proof of price and date of purchase to the following address:

NEXIQ/NNT Technologies 2329 East Walton Blvd. Auburn Hills, MI 48326 Attention: Product Service/Repair Department

During the warranty period, NEXIQ Technologies will, at its option, repair or replace the product which proves to be defective or, refund the purchase price.

Customers MUST obtain a RMA number before repair items are sent in for service. This is for warranty and non-warranty repairs as well as rework services.

To obtain a RMA number, please call **(800) 639-6774** (Local/International: 248-232-6610) and then enter option 3. This option transfers your call to the Product Service department where either the Production Associate or a Technician will troubleshoot the issues the customer is experiencing. If there is an issue that cannot be handled during the phone conversation, the customer will be given a RMA number to return the unit. You will be asked by the NEXIQ/NNT associate for your company name, address, phone number and main contact source. Your issue will be documented under the RMA number given and linked to your company's information.

#### NOTE:

It is required that the RMA number be written on the outside of the box in large, bold print.

Return the unit(s) to the NEXIQ/NNT Location at:

NEXIQ/NNT Technologies 2329 East Walton Blvd. Auburn Hills, MI 48326 Attention: Product Service/Repair Department In addition, we request that you include a business card or your name and phone number INSIDE the box so we can contact you if there are any repair costs. Any package sent in for the Product Service department that does not have a RMA number on the outside of the box WILL BE REFUSED and returned to the sender, unopened.

If necessary, payment information will be obtained for NEXIQ/NNT to cover the cost of services while on the phone and a copy should be returned with the items coming in for repair/rework. Payment needs to include shipping and handling charges. (This is for non-warranty and rework charges).

The customer is responsible for shipping and handling charges on non-warranty repairs and non-warranty rework. With all warranty repairs, NEXIQ/NNT is responsible for the shipping costs of the return to customer.

### **Return of Goods Policy**

Thank you for your NEXIQ/NNT purchase. Please inspect your order for accuracy and for damage during the shipping process. If you did not receive your entire order or your order has not arrived in excellent condition, please contact the Customer Service Department at

(800) 639-6774 (Local/International: 248-232-6610), option 1 within 30 working days of receipt. If NEXIQ/NNT receives the request for return AFTER 30 DAYS, a 15% restocking fee will be issued. Upon inspection and approval of the returned products, credit will be issued. Any damaged or missing parts will be deducted from the final credit total. NO RETURNS ARE ACCEPTED WITHOUT AN RGA (RETURN GOODS AUTHORIZATION) NUMBER. Customers are responsible for return shipping charges.

#### **Return Goods Authorization (RGA) Procedure**

RGA numbers are issued for any item that needs to be returned due to an incorrect shipment or credit adjustment.

Customers MUST obtain a RGA number BEFORE returned items can be returned to NEXIQ/NNT. Any package sent into NEXIQ/NNT that does not have a RGA number on the outside of the box WILL be refused and returned to the sender, unopened.

To obtain a RGA number, please call **(800) 639-6774** (Local/International: 248-232-6610) and then enter **option 1**. This option transfers your call to the Customer Service department. Please be prepared to provide the following information:

- · Company Name and Contact Name
- Company Address
- Phone Number
- · Where the unit was originally purchased
- · Purchase order number
- · Packing Slip Number

#### NOTE:

NEXIQ/NNT will accept the return of any product, HOWEVER, if the unit is damaged or items are missing, deductions will be made to the final credit amount. ANY ITEM THAT IS OBSOLETE OR DETERMINED TO HAVE NO VALUE WILL NOT RECEIVE CREDIT.

Once authorization for the return is given, it is required to have the RGA number put on the outside of the box in big bold letters and numbers.

Return the unit(s) to NEXIQ/NNT Location at:

**NEXIQ/NNT** Technologies 2329 East Walton Auburn Hills, MI 48326 Attention: Returns/Quality Control Department

#### NOTE:

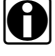

The customer is responsible for return shipping and handling to NEXIQ/ NNT.

# Index

#### Α

application loading the 8

#### Ε

Engine Application accessing 12 Engine Menu activating outputs 80 calibrations, changing 67 data list 14 diagnostic codes, viewing 15 engine/trip data, viewing 61 exhaust temperatures, viewing 21 fuel injector info, using 40 MIDs received, viewing 83 resetting components 84 switch/light stats, viewing 78 transmission types, viewing 87

#### Μ

Marine Controls Menu accessing 107 calibrations, viewing 116 data list, viewing 108 diagnostic codes, viewing 110 MIDs received, viewing 124 switch/light stats viewing 122

#### S

Series 638 Menu accessing 129 data list, viewing 131 defect codes, clearing 134 defect codes, viewing 133 I/O status, viewing 137

#### U

User's Manual conventions used 3 overview 2 specialized text 5

#### W

warranty information 218 exclusive remedy 219 Return Materials Authorization (RMA) 220 Return of Goods (RGA) policy 222 procedure 223